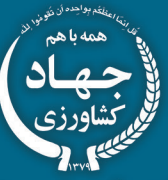

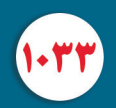

سازمان تحقیقات، آموزش و ترویج کشاورزی معاونت آموزش و ترویج

# كارير رايك در طوم كشاورزى

شاخه کاردانش (گروه تحصیلی کشاورزی) رشته تعمیر سیستم انتقال نیرو هیدرولیک تراکتور

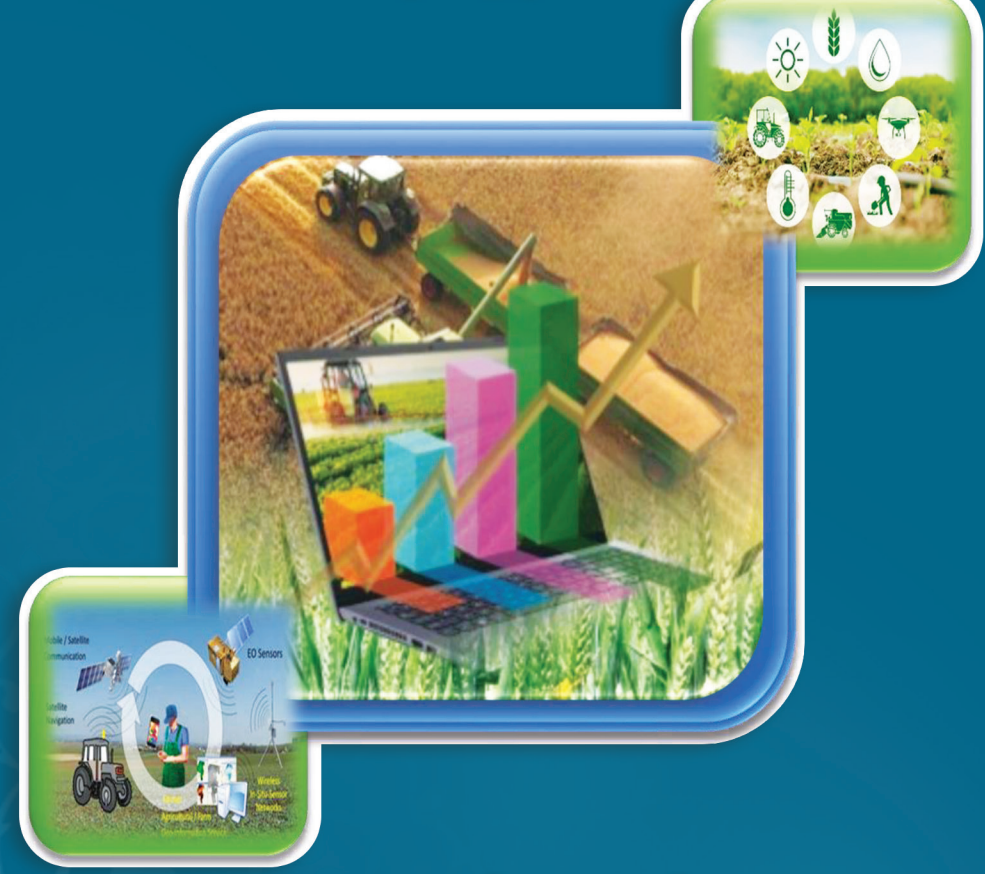

معاونت آموزشی موسسه آموزش و ترویج کشاورزی

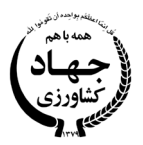

سازمان تحقیقات، آموزش و ترویج کشاورزی معاونت آموزش و ترویج

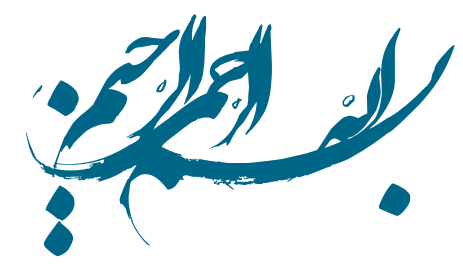

# کاربر رایانه در علوم کشاورزی

شاخه : کاردانش کشاورزی گروه تحصیلی : کشاورزی رشته : تعمیر سیستم انتقال نیرو و هیدرولیک تراکتور استاندارد مهارتی : کاربر رایانه در علوم کشاورزی کد استاندارد : ۱/۹۵/۳/ک

| : حسینی، هادی، ۱۳۶۶–                                                                                                    | سرشناسه                 |
|----------------------------------------------------------------------------------------------------|-------------------------|
| : کاربر رایانه در علوم کشاورزی شاخه: کار دانش کشاورزی گروه تحصیلی: کشاورزی رشته: تعمیر سیستم انتقال نیرو و هیدرولیک                                                                                                    | عنوان و نام پديدآور     |
| تراکتور… کد استاندارد : ۱/ ۳/ ۹۵ / ک/ مولف هادی حسینی؛ برنامه ریزی و نظارت بررسی و تصویب محتوا معاونت اموزشی موسسه                                                                                                    |                         |
| اموزش و ترویج کشاورزی، سازمان تحقیقات، اموزش و ترویج کشاورزی؛ ویراستار علمی احمد صادقی؛ مدیر داخلی ویدا همتی؛<br>استار داری از می بالد سالک می بادار از مرکز این می استار تر می می می از می از می از می از می از می از می از می |                         |
| اعصای کار کروہ نظارت از کیدہ حیدارتران او کیکران ! سرویراستار نرویجی نصیبه پورقائح.<br>                                                                                                    | a: -1 a                 |
| : نهران : سارمان تحقیقات، امورس و ترویج تشاورری، معاونت امورس و ترویج تشاورری، نشر آمورس تشاورری، ۱۹۰۱.<br>د ۱۸۲ م. مدیر دارشهٔ ۱۰: ۲۲ ۲۷ ۲۰ م                                                                                  | مشخصات تشر              |
| · ۱۵۳۲ ص. مصور بخشی رنگی. ؛ ۱۸۸۲ اسم.<br>· ۲ - ۷۴ - ۶۲۸ - ۶۲۸ ۹۷۸                                                                                                    | مسحصات طامری<br>شارک    |
| : • • • • • • • • • • • • • • • • • • •                                                                                                    | وضعیت فہرست نویسی       |
| : كَتْلْبَامە: ص. ١٥١.                                                                                                    | یادداشت                 |
| : کامپیوترها راهنمای آموزشی Computers Study and teaching                                                                                                    | موضوع                   |
| کشاورزی – برنامههای کامپیوتری – Agriculture Computer programs                                                                                                    |                         |
| : صادقي، احمد، ١٣۴٩-، ويراستار                                                                                                    | شناسه افزوده            |
| : همتی، ویدا، ۱۳۴۸–                                                                                                    | شناسه افزوده            |
| : حيدرنژاد، اركيده، ١٣۵١ –                                                                                                    | شناسه افزوده            |
| : پورفاتح، نصيبه، ١٣۶۶ -، ويراستار                                                                                                    | شناسه افزوده            |
| : سازمان تحقیقات، آموزش و ترویج کشاورزی. معاونت آموزش و ترویج. معاونت آموزشی                                                                                                    | شناسه افزوده            |
| : سازمان تحقیقات، اموزش و ترویج کشاورزی. معاونت اموزش و ترویج. نشر اموزش کشاورزی                                                                                                    | شناسه افزوده            |
| QAy y y y x y                                                                                                    | رده بندی کنگره          |
| • Y/•• ۴ :                                                                                                    | رده بندی دیویی          |
| १))११४- :                                                                                                    | شمارہ کتابشناسی ملی     |
| ی: فیپا                                                                                                    | اطلاعات ركورد كتابشناسم |

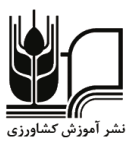

ISBN: 978-622-5956-74-2

شابک: ۲-۹۲۲-۵۹۵۶-۷۴

عنوان: کاربر رایانه در علوم کشاورزی برنامه ریزی و نظارت بررسی و تصویب محتوا : معاونت آموزشی موسسه آموزش و ترویج کشاورزی، سازمان تحقیقات، آموزش و ترویج کشاورزی مؤلف: هادي حسيني ويراستار علمي: احمد صادقي مدير داخلي: ويدا همتي **اعضای کارگروه نظارت:** ارکیده حیدرنژاد، حسین نیک فرجام، بیژن جوادی، سمیه غلامحسینی، اعظم رحیمی، سكينه باقرى، عليرضا محمدي سرويراستار ترويجى: نصيبه پورفاتح **ویراستار ادبی:** آذر بهبهانی **طراح:** فتحاله بهرامي صفحه آرا: شهره حکیمی **ناشر:** نشر آموزش کشاورزی **شمارگان:** محدود **نوبت چاپ**: اول، ۱۴۰۱ **تهیه شده در:** معاونت آموزش و ترویج کشاورزی، دفتر شبکه دانش و رسانه های ترویجی مسئولیت درستی مطالب با نویسنده است.

شماره ثبت در مرکز فن آوری اطلاعات و اطلاع رسانی کشاورزی به ۶۲۳۰۲ تاریخ ۱۴۰۱/۰۷/۱۹ است.

نشانی: تهران، خیابان آزادی، بین نواب و رودکی، پلاک ۲۰۵، معاونت آموزش و ترویج کشاورزی تلفن: ۶۶۴۳۰۴۶۹|تلفکس: ۶۶۴۳۰۴۶۴|کد پستی: ۱۴۵۷۸۹۶۶۸۱

| فهرست |  |
|-------|--|

|                                                          | عنوان ( |
|----------------------------------------------------------|---------|
| ل: آشنایی با مفاهیم اولیه رایانه و شناسایی اجزای اصلی آن | فصل اول |
| نایی با مفاهیم اولیه رایانه و شناسایی اجزای اصلی آن      | ۱) آشن  |
| تعريف رايانه و تاريخچه تكاملي آن                         | ()-)    |
| ماشین الکترونیکی مبتنی بر صفر و یک                       | (7-1    |
| ماشین انیاک                                              | (۳-۱    |
| مفاهيم پايه رايانه                                       | (4-1    |
| انواع رايانه                                             | (۵–۱    |
| رايانه شخصى                                              | (8-1    |
| م: شناخت حافظههای اصلی و کاربرد آن                       | فصل دو  |
| اخت حافظههای اصلی و کاربرد آن                            | ۲) شنا  |
| مبانى اوليه حافظه                                        | (۲-۱    |
| واحدهای اندازه گیری حافظه                                | (۲-۲    |
| انواع حافظه اصلى                                         | (٣-٢    |
| وم: شناخت دستگاه های ورودی و خروجی و کاربرد آنها         | فصل سر  |
| اخت دستگاههای ورودی و خروجی و کاربرد آنها                | ۳) شنا  |
| صفحه کلید (keyboard)                                     | (1-٣    |
| ماوس (Mouse)                                             | (۲-۳    |
| صفحه نمایش (Monitor)                                     | ۳-۳)    |
| چاپگر (Printer)                                          | (۴-۳    |
| مودم (Modem)                                             | ۳–۵)    |
| اسکنر یا پویشگر (Scanner)                                | (8-1    |
| های مسطح:                                                | اسكنره  |
| های Sheet-fed:                                           | اسكنره  |
| دوربين ديجيتالي                                          | ۳–۷)    |
| بلندگوها                                                 | ۳–۸)    |
| ميكروفن                                                  | (۹-۳    |
| هارم: آشنایی با دستگاه های ذخیره سازی و کاربرد آنها      | فصل چړ  |
| نایی با دستگاه های ذخیره سازی و کاربرد آنها              | ۴) آشا  |
| هارد دیسک                                                | (1-4    |
| میانی ها، د دیسک ها، د                                   | (7-4    |

| ۳۴ | ۴–۳) ذخیرهسازی دادهها:                                            |
|----|-------------------------------------------------------------------|
| ۳۵ | ۴-۴) پخش سی دی (CD Player)                                        |
| ٣۶ | ۵–۴) فلاپی دیسک                                                   |
| ۳۷ | فصل پنجم: شناخت مادربورد و اجزای اصلی آن                          |
| ٣٩ | ۵) شناخت مادربورد و اجزای اصلی آن                                 |
| ٣٩ | ۵-۱) تاریخچه مادربورد                                             |
| ٣٩ | ۵-۲) اجزا مادربورد                                                |
| ۴٩ | فصل ششم: شناخت شبکه و امنیت آن                                    |
| ۵۱ | ۶) شناخت شبكه و امنيت آن                                          |
| ۵۱ | ۹–۱) مفهوم شبکه                                                   |
| ۵۱ | ۶-۶) کاربردهای شبکه های رایانهای                                  |
| ۵۴ | ۶–۳) مزایای شبکه                                                  |
| ۵۴ | ۴-۶) انواع شبکه از لحاظ منطقه تحت پوشش خود                        |
| ۵۴ | ۶-۵) وب جهان گستر(WWW)                                            |
| ۵۵ | فصل هفتم: آشنايي با استفاده صحيح از رايانه و حفظ سلامت            |
| ۵۷ | ۷) آشنایی با استفاده صحیح از رایانه و حفظ سلامت                   |
| ۵۷ | ۲-۱) ارگونومی در کار با رایانه                                    |
| ۵۷ | ۲-۷) نتایج بکارگیری اصول ارگونومی در محیطهای کاری                 |
| ۵۷ | ۲-۲) ارگونومی در کار با رایانه                                    |
| ۵۹ | ۲-۲) بکارگیری نکات ساده برای پیشگیری از عوارض هنگام کار با رایانه |
| ۶۰ | ۷-۵) ویژگی های صندلی ارگونومیک                                    |
| ۶۱ | فصل هشتم: ویروس و آلوده شدن رایانه                                |
| ۶۳ | ۸) ویروس و آلوده شدن رایانه                                       |
| ۶۳ | ۸-۱) ویروس چیست؟                                                  |
| ۶۳ | ۸-۲) ویروس های رایانهای                                           |
| ۶۴ | ۳) چگونگی آلوده شدن داده ها                                       |
| ۶۵ | فصل نهم: آشنایی با اجرای ویندوز، شناخت محیط و بکارگیری آن         |
| ۶۷ | ۹) آشنایی با اجرای ویندوز، شناخت محیط و بکارگیری آن۹              |
| ۶۷ | ۱-۹) سیستم عامل ویندوز و امکانات آن                               |
| ۶۷ | ۹–۲) دلایل ایجاد سیستم عامل                                       |
| ۶۷ | ۳-۹) وظايف سيستم عامل                                             |
| ۶۸ | ۴-۹) نام چند سیستم عامل معروف جهان                                |
| ۶۸ | ۵–۹) سیستم عامل تک پردازنده                                       |
| ۶۸ | ۶–۹) سیستم عامل شبکهای                                            |

| ۶٨  | ۷-۹) سيستم عامل توزيع شده                                 |
|-----|-----------------------------------------------------------|
| ۶٨  | ٨-٩) سيستم عامل بيدرنگ                                    |
| ۶٨  | ۹-۹) محیط ویندوز (Desktop) و اجزای آن                     |
| ۷١  | ۱۰) آشنایی با پنجرهها و دکمه Start                        |
| ۷۵  | فصل دهم: آشنایی با مدیریت فایل ها، پوشه ها و درایو ها     |
| γγ  | ۱۰) آشنایی با مدیریت فایل ها، پوشه ها و درایوها           |
| γγ  | ۱-۱۰) نگهداری و ذخیره اطلاعات در قالب درایو، فولدر و فایل |
| ۷۷  | ۲-۱۰) وسایل ذخیره سازی اطلاعات                            |
| ۷۸  | ۳-۱۰) آشنایی با درایو (Drive)                             |
| ٨٠  | ۴-۱۰) آشنایی با فایلها (File)                             |
| ٨٠  | ۵-۱۰) آشنایی با ساختار درختی اطلاعات                      |
| ٨١  | ۶-۱۰ جرکت بین درایوها، پوشه ها و فایل ها                  |
| ٨١  | My Computer کار با (۷–۱۰                                  |
| ٨٢  | ۸-۱۰) مرتب کردن فایل ها و پوشه ها                         |
| ٨٣  | ۹-۱۰) روش های نمایش محتویات پوشه ها                       |
| ٨۵  | ۱۰-۱۰) مشاهده محتوای فایل ها و پوشه ها                    |
| ٨۶  | ۱۱-۱۰) ضرورت تهیه نسخه پشتیبان از اطلاعات (Backup)        |
| ٨٧  | ۱۰-۱۰) کپی پروندها، پوشهها و آیکونها                      |
| ٩٠  | ۱۰–۱۳) نمایش پنجره اطلاعات در مورد یک پوشه                |
| ٩٠  | ۱۴-۱۰) نمایش پنجره اطلاعات در مورد یک درایو               |
| ٩٣  | ۱۵–۱۰) فشرده سازی                                         |
| ٩٣  | ۱۰-۱۰) فشرده کردن فایلهای یک پوشه                         |
| ٩٣  | ۱۰–۱۷) باز کردن فایلهای فشرده شده                         |
| ٩۵  | ۱۸–۱۰) تنظیم ویژگیهای Recycle Bin                         |
| ٩۶  | ۱۹-۱۰) جستجو و یافتن اطلاعات Search                       |
| ٩٧  | ۱۰-۲۰) تعیین محدوده جستجو یا محل ذخیره سازی               |
| ٩٧  | ۲۱-۱۰) جستجو بر اساس نام                                  |
| ٩٨  | ۲۰-۱۰) جستجوی مستندات                                     |
| ٩٨  | ۱۰–۲۳) جستجوی فایل و پوشه                                 |
| ٩٩  | ۲۰-۱۰) جستجوی فایل و پوشه براساس تاریخ تغییر آن ها        |
| ٩٩  | ۱۰-۲۵) جستجوی فایل و پوشه براساس اندازه آن ها             |
| ۱۰۰ | ۲۶-۱۰ (۲۶) جستجوی پیشرفته                                 |
| ۱۰۰ | ۰۱-۲۷) استفاده از کاراکترهای جانشینی در جستجو(Wildcards)  |
| ۱۰۱ | ۰۱-۲۸) جستجو بر اساس نوع فایل                             |

| 1 • 1 | ۱۰-۲۹) جستجو براساس عبارت متنی                                   |
|-------|------------------------------------------------------------------|
| 1 • 1 | ۲۰-۱۰) ذخیره اختیاری نحوه جستجو                                  |
| ۱۰۳   | فصل یازدهم: آشنایی با برخی کلیدهای میانبر در ویندوز              |
| ۱۰۵   | ۱۱) آشنایی با برخی کلیدهای میانبر در ویندوز                      |
| ۱۰۶   | ۱۱-۱) فهرست فرمان های عمومی مجاز                                 |
| 1+9   | فصل دوازدهم: پارتیشن چیست و چه انواعی دارد؟                      |
| 111   | ۱۲) پارتیشن چیست و چه انواعی دارد؟                               |
| 117   | فصل سیزدهم: آشنایی با محیط                                       |
| ۱۱۵   | ۱۳) آشنایی با محیط Word                                          |
| 119   | فصل چهاردهم: آشنایی با مفاهیم و محیط نرم افزار                   |
| 111   | ۱۴) آشنایی با مفاهیم و محیط نرمافزار PowerPoint                  |
| 170   | فصل پانزدهم: آشنایی با محیط اکسل                                 |
| ١٢٧   | ۱۵) آشنایی با محیط اکسل                                          |
| 181   | فصل شانزدهم: آشنایی با نرم افزارهای جیره نویسی                   |
| ١٣٣   | ۱۶) آشنایی با نرمافزارهای جیره نویسی                             |
| 1774  | ۱-۱۶ - جیرەنویسی با رایانه                                       |
| ۱۳۷   | فصل هفدهم: نرم افزار مدیریت دام پروری                            |
| 189   | ۱۷) نرمافزار مدیریت دامپروری                                     |
| 141   | فصل هجدهم: کاربرد اینترنت اشیا در کشاورزی                        |
| 147   | ۱۸) کاربرد اینترنت اشیا در کشاورزی                               |
| ۱۴۳   | ۱–۱۸) فواید کشاورزی هوشمند مبتنی بر اینترنت اشیا                 |
| 144   | ۲-۱۸) کاربرد اینترنت اشیا در کشاورزی و استارتاپهای موفق این حوزه |
| 144   | ۳-۱۸) کاربرد اینترنت اشیا در کشاورزی و اتوماسیون گلخانه          |
| 144   | ۴-۱۸) کاربرد اینترنت اشیا در کشاورزی و مدیریت تولید محصول        |
| ۱۴۵   | ۵-۱۸) مدیریت و نظارت بر دام                                      |
| ۱۴۵   | ۴-۱۸) سامانههای مدیریت زمین پایانه به پایانه (End-to-End)        |
| ۱۴۷   | فصل نوزدهم: کاربردهای مختلف پهپاد در کشاورزی                     |
| 149   | ۱۹) کاربردهای مختلف پهپاد در کشاورزی                             |
| 181   | منابع                                                            |

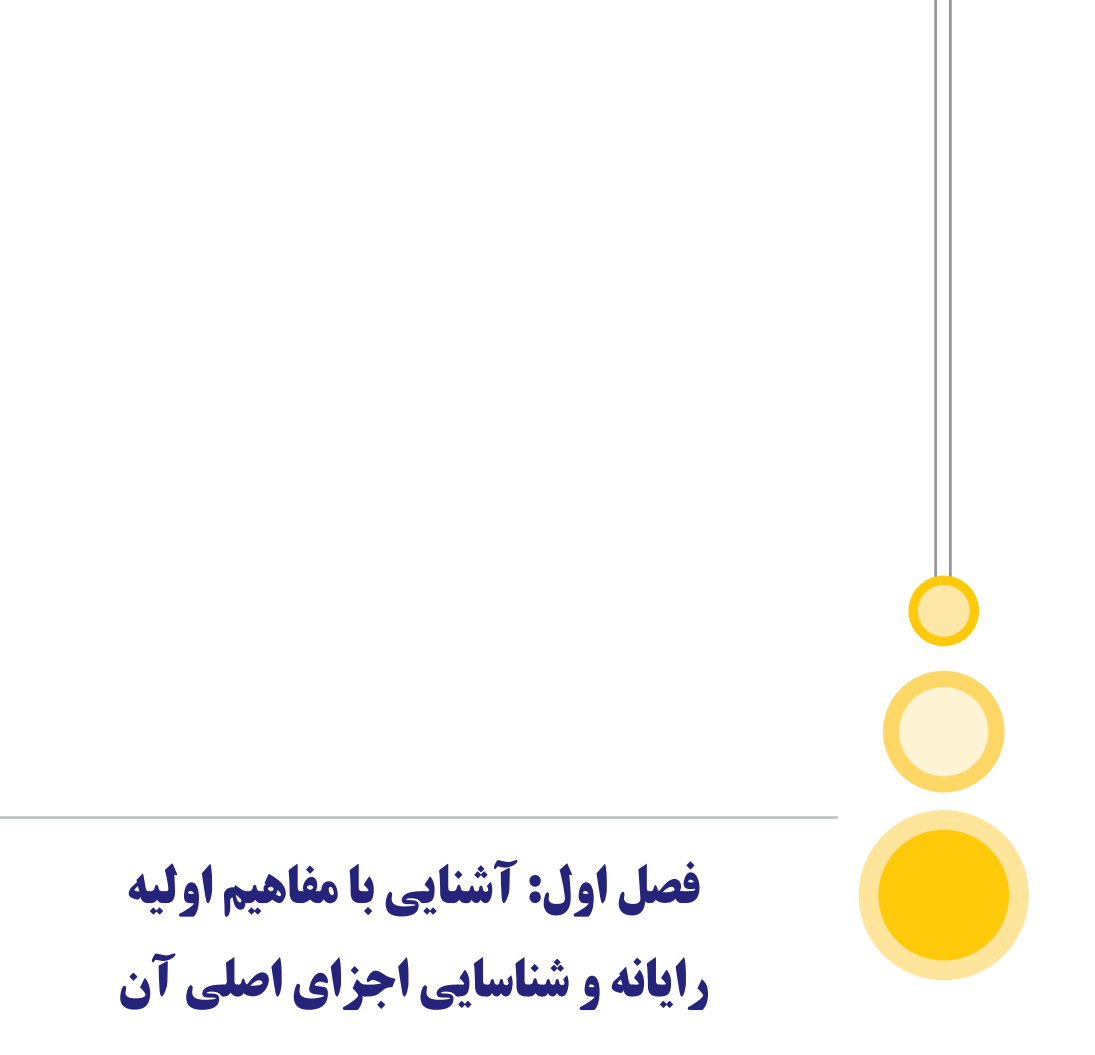

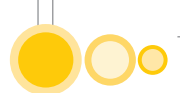

# ۱) آشنایی با مفاهیم اولیه رایانه و شناسایی اجزای اصلی آن

# 1-1) تعریف رایانه و تاریخچه تکاملی آن

ریشه رایانه همان طور که از نام آن پیداست، محاسبه گری است. بنابراین باید مبدأ آن را در ابزارهایی که در زمینه محاسبات ایجاد شدهاند، جستجو کرد. اولین گام برای ایجاد ابزار محاسبه، زمانی برداشته شد که حساب و کتاب مالی به وجود آمد، یعنی زمانی که انسان مجبور به نگهداری حساب خزانهها شد. بدین منظور حدود پنج هزار سال قبل، اولین وسیله محاسبات یعنی چرتکه به وجود آمد (شکل۱). چرتکه اولین ماشینی بود که اطلاعات را به نوعی در خود نمایش میداد. ولی این ماشین، محاسبه را خود انجام نمیداد. بلکه تنها با فراهم آوردن ابزاری برای نمایش، محاسبات شد.

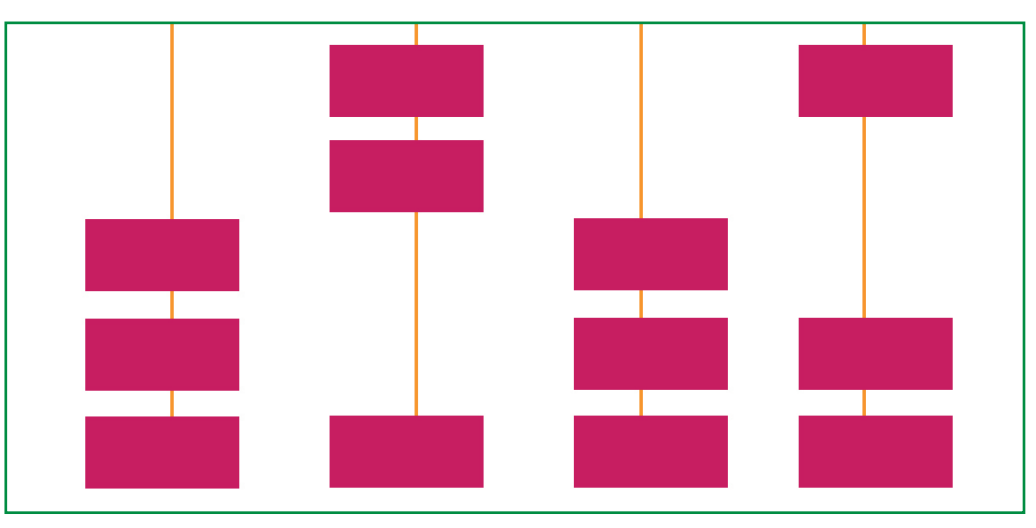

شکل ۱) چرتکه اولین ماشین برای نمایش اطلاعات

اولین تحول در چرتکه در سال ۱۶۴۲ توسط بلز پاسکال انجام شد، که ماشین حساب مکانیکی را اختراع کرد. این ماشین حساب بر مبنای یک سری چرخ دنده که در آن قرار داشت و با همان ایده اصلی چرتکه، عمل جمع و تفریق را انجام میداد. به عبارت دیگر همان چرتکهای که قبلا فقط اطلاعات را نشان میداد، توسط پاسکال به یک ماشین محاسبه گر تبدیل شد و قادر به پردازش بر روی اطلاعات نیز شد. شخصی با نام لایبنیتز در دهه ۱۶۲۰، این ماشین را تکمیل کرد، به صورتی که عمل ضرب و تقسیم را نیز انجام میداد. نکته مهم در این ماشین محاسبه آن بود که علاوه بر نمایش اطلاعات، محاسبه نیز در آن انجام می دد. پیشرفته آن در برخی از فروشگاههای قدیمی، یافت می شود.

## **۲-۱) ماشین الکترونیکی مبتنی بر صفر و یک**

شخصی به نام کلود شانون، در دهه ۱۹۳۰ ایدهای را مطرح کرد که نشان میداد چگونه میتوان اطلاعات را به شکل صفر و یک نمایش داد و بر اساس مدارهای الکترونیکی (که دارای کلیدهایی باشند که میتوانند باز یا بسته باشند)، دستورهایی را به طور منطقی اجرا نمود. بر اساس همین ایده در دهه ۱۹۴۰، ماشینی ساخته شد که به کارخانه بابیج تحقق میبخشید. این ماشین با استفاده از لامپهای خلا و سیمها و مدارات الکترونیکی، با ایجاد کردن مدارهایی از صفر و یک، امکان ثبت و دریافت یک سری دستورالعمل را داشته و بر اساس آن دادههای ورودی را پردازش و به خروجی تبدیل میکند.

## 1-3) ماشین انیاک

این ماشین، اولین رایانه الکترونیکی بود که با بیش از هجده هزار لامپ خلا (شکل۲) و در دانشگاه هاروارد ساخته شد. وزن آن سی تن، ظرفیت آن تنها هشتاد بایت و مصرف آن به اندازه یک لوکوموتیو برقی بود. از طرفی دیگر لامپهای خلا دایما میسوختند و توسط یک گروه از سربازان مدام در حال تعویض این لامپها بودند. نکته مهم در انیاک این بود که برای تغییر برنامه در آن، باید افراد کابلهایی را در آن جابجا می کردند.

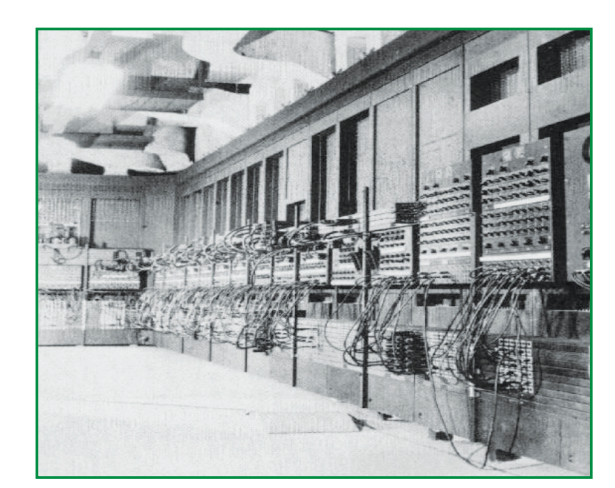

شکل ۲) ماشین انیاک

#### (4-1) مفاهیم پایه رایانه

به طور کلی علوم رایانهای را به دو گروه اصلی سخت افزار و نرمافزار تقسیم بندی می کنند. بعضی اوقات از واژه میانافزار نیز به عنوان سومین گروه از علوم رایانهای یاد می شود.

الف) سخت افزار (Hardware): به کلیه اجزای فیزیکی و قابل لمس رایانه سختافزار گفته می شود و در واقع مجموعه ای از قطعات و مدارات الکترونیکی و مکانیکی است. به علم طراحی و تولید مدارات الکترونیک و دستگاههای مکانیکی مربوطه، علم سختافزار گفته می شود که به علم برق و الکترونیک گرایش بیشتری دارد.

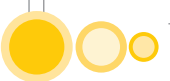

ب) نرمافزار(Software): به کلیه برنامهها و دستورالعملهایی که برای ارتباط با رایانه و استفاده از آن به کار میروند نرمافزار گفته میشود که البته قابل لمس نیستند و جهت انجام کارهای مختلف طراحی و ایجاد میشوند. به علم طراحی برنامهها و دستورالعملهای لازم جهت مدیریت و بکارگیری رایانه، علم نرمافزار گفته میشود.

پ) میان افزار (Firmware): به تجهیزات خاصی که از ترکیب سخت افزار و نرمافزار تولید میشوند میان افزار گفته میشود مانند آیسیهای ROM.

ت) فناوری اطلاعات (Information Technology) اصطلاحی عمومی است که به استفاده از رایانه در جهت ایجاد و نگهداری دادهها و ارایه به موقع اطلاعات گفته می شود. IT تمام جوانب مدیریت و پردازش اطلاعات را در بر میگیرد. برخی IT را مجموعهای از ارتباطات و مخابرات و اینترنت می دانند و بعضی دیگر آن را مجموعهای از تجهیزات الکترونیکی و رایانه ای تلقی می کنند که به ذخیره و انتقال هر گونه اطلاعات می پردازد. در یک تعریف کلی IT به هر فناوری گفته می شود که برای دریافت، ذخیره سازی، پردازش، انتقال و ارایه اطلاعات به کار می رود.

تعریف رایانه: دستگاهی است دارای حافظه و قابل برنامهریزی که قادر است عملیات ریاضی و منطقی را با سرعت بالا انجام دهد. در واقع رایانه دستگاهی است که بتواند عمل دریافت اطلاعات، پردازش آنها و اعلام نتیجه پردازش(اطلاعات) را انجام دهد.

ث) تعریف سیستم (System): مجموعه عناصر و اجرای مرتبط به هم که در مجموع یک هدف خاص را دنبال میکنند و دارای سه بخش اصلی است: ۱- ورودی ۲- عملیات ۳- خروجی

سیستم رایانهای نوعی از سیستم است که در آن دادههای اولیه وارد بخش ورودی شده و پس از پردازش توسط سیستم، حاصل پردازش دادهها که اطلاعات نامیده می شوند در بخش آخر اعلام می شوند.

در سیستم رایانهای مقادیر ورودی سیستم را داده (Data) مینامند. در واقع دادهها عوامل موثر محیط بیرون بر روی سیستم هستند. هر عملی را که بر روی دادهها انجام می گیرد، پردازش (Process) می گویند. حاصل پردازش دادهها را اطلاعات (Information) می گویند. در واقع خروجی یک سیستم رایانهای اطلاعات محسوب می شود.

#### 1-4) انواع رایانه

رایانهها در گروههای مختلفی دستهبندی میشوند، هر چند مرز این گروهها همیشه کاملا واضح نبوده و میتوان آنها را به صورت طیفی یا تغییر تدریجی در نظر گرفت. در یک سوی این طیف، بزرگ رایانهها قرار دارند. از خصوصیات این رایانهها میتوان به موارد زیر اشاره کرد:

۱- بزرگ و گرانقیمت هستند. ۲- مورد استفاده آن در شرکتهای بزرگ، سازمانهای دولتی و موسسههای علمی- تحقیقاتی است. ۳- از آنها میتوان به صورت پیوسته در ۲۴ ساعت روز و ۳۶۵ روز سال استفاده کرد. ۴- توانایی پردازش تعداد عظیمی کار و محاسبات بسیار پیچیده را دارند. در انتهای دیگر این

طیف، رایانههایی قرار دارند که اغلب ما با آنها آشنا هستیم، این رایانهها را رایانههای شخصی (Computer computer) می امند که البته قبلا با عنوان میکرو رایانه نیز شناخته می شدند. از خصوصیات این رایانهها می توان به موارد زیر اشاره کرد: ۱- نسبت به بزرگ رایانهها ارزان هستند. ۲- تنوع زیادی در شکل و کاربرد آنها وجود دارد. یکی از اشکال رایانهها ک۲۰ رایانههای رومیزی هستند. این رایانهها معمولا حاوی اجزای جداگانهای شامل یک واحد سیستم، یک صفحه نمایش و یک صفحه کلید هستند. نوع دیگری از رایانههای جداگانهای شامل یک واحد سیستم، یک صفحه نمایش و یک صفحه کلید هستند. نوع دیگری از رایانههای جداگانهای شامل یک واحد سیستم، یک صفحه نمایش و یک صفحه کلید هستند. نوع دیگری از رایانههای شخصی، رایانههای لیک واحد سیستم، یک صفحه نمایش و یک صفحه کلید هستند. نوع دیگری از رایانههای شخصی، رایانههای لیک واحد سیستم، یک صفحه نمایش و یک صفحه کلید هستند. نوع دیگری از رایانههای مخصی، رایانههای لیک واحد سیستم، یک صفحه نمایش و یک صفحه کلید هستند. نوع دیگری از رایانههای شخصی، رایانههای لیک واحد سیستم، یک صفحه نمایش و یک صفحه کلید هستند. نوع دیگری از رایانههای شخصی، رایانههای لیک واحد سیستم، یک صفحه نمایش و یک صفحه کلید هستند. نوع دیگری از رایانههای مخصی، رایانههای لیک واحد سیستم، یا Lap-Top Notebook میک جداگانهای می مواد یک واحد سیستم، یا می این ای ای ای می این نوع رایانهها، صفحه کلید و واحد سیستم ولی به وسیله یک لولا به یکدیگر متصل می شوند. در عین حال، رایانههای لیک پتاپ قدری گرانتر از PC ها هستند. ولی بین طیفی که انواع رایانهها را دستهبندی می کند، مینی رایانههای لیک پتاپ قدری گرانتر از PC ها هستند. می تول بین طیفی که انواع رایانهها را دستهبندی می کند، مینی رایانهها قرار دارند. از خصوصیات این نوع رایانهها ولی بین طیفی که انواع رایانهها را دستهبندی می کند، مینی رایانهها قرار دارند. از خصوصیات این نوع رایانهها می توان بی موان پردازشی می ولی به موارد زیر اشاره کرد: ۱- مورد استفاده در شرکتهایی با توانایی متوسط، ۲- دارای توان پردازشی می ولا، خل فیت ذخیره سازی و اطمینان بیشتر نسبت به PC ها.

در انتهای این قسمت لازم است به نوع دیگری از رایانه ها اشاره کرد: رایانه های شبکه (سرورهای شبکه) رایانه هایی هستند که یک شبکه رایانه ای را مدیریت، پشتیبانی و از نظر امنیتی محافظت می کنند. کاربران شبکه می توانند از منابع (داده ها، نرم افزارها و سخت افزارها) موجود در سرور شبکه استفاده کنند. در گذشته این کاربران تنها از پایانه های گنگ استفاده می کردند، پایانه های گنگ وسایلی شامل تنها یک صفحه نمایش و یک صفحه کلید بودند که به سادگی ورودی را از کاربر پذیرفته و نتایج را نمایش می دادند. در این حالت، و یک صفحه کلید بودند که به سادگی ورودی را از کاربر پذیرفته و نتایج را نمایش می دادند. در این حالت، تمام عملیات پردازش و نگهداری داده ها توسط رایانه سرور انجام می شود. ولی امروزه اکثر کاربران شبکه از پایانه های همای گردند. پایانه های گنگ وسایلی شامل تنها یک صفحه نمایش و یک صفحه کلید بودند که به سادگی ورودی را از کاربر پذیرفته و نتایج را نمایش می دادند. در این حالت، تمام عملیات پردازش و نگهداری داده ها توسط رایانه سرور انجام می شود. ولی امروزه اکثر کاربران شبکه از پایانه های هوشمند بهره می برند. پایانه های هوشمند، رایانه های از نوع PC هستند که خود نیز دارای قابلیت پردازش و نگهداری اطلاعات به صورت محلی هستند.

#### 1-6) رایانه شخصی

رایانه شخصی (Personal Computer)، با علامت اختصاری PC، رایانه ای است که برای استفاده اشخاص طراحی شده است. رایانه های شخصی نیازی به اشتراک گذاری منابع پردازشی، دیسک و چاپگر با رایانههای دیگر ندارند. ایده و فکر رایانه شخصی حداقل به طور اولیه، آزاد کردن افراد از وابستگی به منافع شدیداً کنترل شونده رایانههای بزرگ و کوچک بوده است. مثلاً در یک سازمان یا شرکت، مدیران داده پردازی دارای اختیار بلا منازع در انتخاب برنامهها و قالب دادههایی بودند که افراد باید مورد استفاده قرار می دادند.

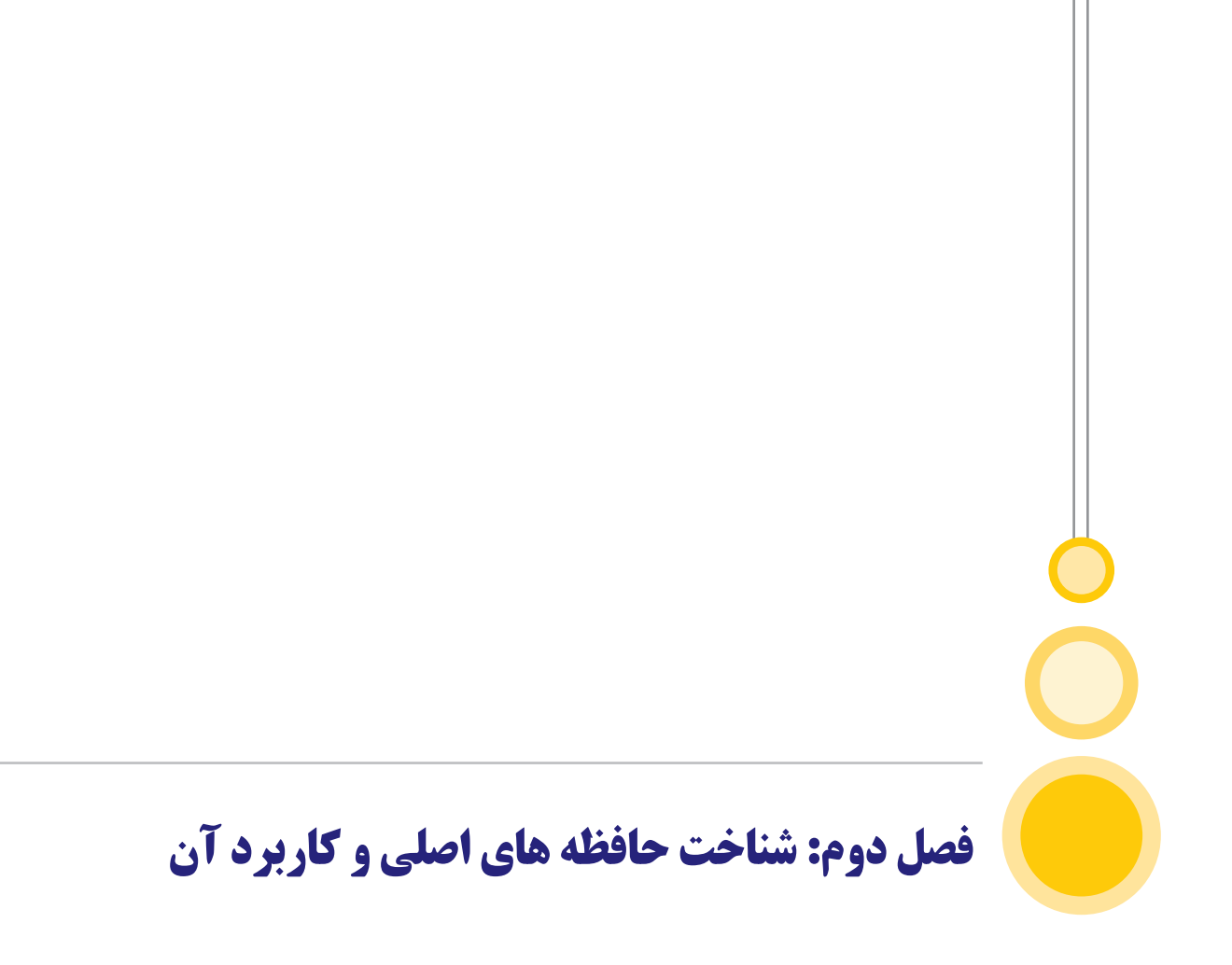

# 00

# ۲) شناخت حافظههای اصلی و کاربرد آن

## **1-2) مبانی اولیه حافظه**

با اینکه می توان واژه «حافظه» را بر هر نوع وسیله ذخیرهسازی الکترونیکی اطلاق کرد، ولی اغلب از این واژه برای مشخص نمودن حافظههای سریع با قابلیت ذخیرهسازی موقت استفاده می شود. در صورتی که پردازنده مجبور باشد برای بازیابی اطلاعات مورد نیاز خود به صورت دایم از هارد دیسک استفاده نماید، قطعا سرعت عملیات پردازنده (با آن سرعت بالا) کُند خواهد گردید. زمانی که اطلاعات مورد نیاز پردازنده در حافظه ذخیره گردد، سرعت عملیات پردازنده از بعد دستیابی به دادههای مورد نیاز بیشتر خواهد گردید. از حافظههای متعددی به منظور نگهداری موقت اطلاعات استفاده می شود. مجموعه متنوعی از انواع حافظهها وجود دارد. پردازنده با توجه به ساختار سلسله مراتبی فوق به آنها دستیابی پیدا خواهد کرد. زمانی که در سطح حافظههای دایمی نظیر هارد و یا حافظه دستگاههایی نظیر صفحه کلید، اطلاعاتی موجود باشد که پردازنده قصد استفاده از آنان را داشته باشد، باید اطلاعات فوق از طریق حافظه رَم (RAM) در اختیار پردازنده قرار گیرند. در ادامه پردازنده اطلاعات و دادههای مورد نیاز خود را در حافظه Cache و دستور العمل های خاص عملیاتی خود را در رجیسترها ذخیره مینماید. تمام عناصر سختافزاری (پردازنده، هارد دیسک، حافظه و ...) و عناصر نرمافزاری (سیستم عامل و...) به صورت یک گروه عملیاتی به کمک یکدیگر وظایف محوله را انجام میدهند. بدون شک در این گروه، حافظه دارای جایگاهی خاص است. از زمانی که رایانه روشن تا زمانی که خاموش می گردد، پردازنده به صورت پیوسته و دایم از حافظه استفاده می نماید. بلافاصله پس از روشن نمودن رايانه اطلاعات اوليه از حافظه رام (ROM) فعال شده و در ادامه وضعيت حافظه از نظر سالم بودن بررسی می گردد (عملیات سریع خواندن، نوشتن). در مرحله بعد رایانه بایوس (BIOS) را از طریق ROM فعال خواهد كرد. بایوس اطلاعات اولیه و ضروری را درباره دستگاههای ذخیرهسازی و وضعیت درایوی که باید فرایند بوت از آنجا آغاز گردد مشخص مینماید. در مرحله بعد سیستم عامل از هارد به درون حافظه RAM استقرار خواهد یافت. بخشهای مهم و حیاتی سیستم عامل تا زمانی که سیستم روشن است در حافظه ماندگار خواهند بود. در ادامه و هنگامی که یک برنامه توسط کاربر فعال می گردد، برنامه فوق در حافظه MAM مستقر خواهد شد. پس از استقرار یک برنامه در حافظه و آغاز سرویس دهی توسط برنامه مورد نظر در صورت ضرورت فایلهای مورد نیاز برنامه فوق، در حافظه مستقر خواهند شد و در نهایت پس از اینکه به حیات یک برنامه خاتمه داده می شود و یا یک فایل ذخیره می گردد، اطلاعات بر روی یک فضای ذخیره سازی دایم ذخیره شده و سرانجام حافظه از وجود برنامه و فایل های مرتبط، پاکسازی می گردد.

حافظه با هدف ذخیرهسازی اطلاعات (دایم، موقت) در رایانه استفاده می شود. برای نگهداری دایم اطلاعات تولیدشده، آنان را روی حافظه جانبی ذخیره می کنند تا بتوان بعدها از آن استفاده نمود. مبنای کار رایانهها، اعداد دودویی (باینری) است، یعنی برای پردازش، کنترل و ذخیرهسازی اطلاعات از سیستم عددی باینری (۰ و ۱) استفاده می کنند. علت استفاده از سیستم باینری (۰و۱) در رایانه، بکارگیری و پیادهسازی تجهیزات الکترونیکی و مکانیکی برای کار با دو رقم بسیار آسانتر از ده رقم (دهدهی یا دسیمال) است.

#### ۲-۲) واحدهای اندازه گیری حافظه

بیت (Bit): به کوچکترین واحد اندازه گیری حافظه که میتواند صفر یا یک باشد بیت گفته می شود. بایت (Byte): به کوچکترین قسمت قابل آدرس دهی حافظه بایت گفته می شود. کلمه (Word): هر کلمه، بزر گترین واحدی است که ریز پردازنده میتواند در هر عملیات پردازش کند (مثلا در یک رایانه ۱۶ بیت، طول هر کلمه ۱۶ بیت یعنی دو بایت است و در رایانه ها ی ۳۲ بیت طول هر کلمه ۳۲ بیت یا چهار بایت است)

کیلوبایت (KB): به ۲۱۰ بایت، یک کیلو بایت می گویند که برابر با ۱۰۲۴ بایت می باشد و تقریبا هزار بایت در نظر گرفته می شود.

مگا بایت (MB): به ۲۱۰ کیلو بایت، یک مگابایت گفته می شود که برابر با ۱۰۴۸۵۷۶ بایت است. گیگابایت (GB): مثلا یک حافظه جانبی. ترابایت (TB): اطلاعات موجود در یک سایت رایانهای. اگزابایت (EB): اطلاعات موجود در اینترنت.

#### ۲-3) انواع حافظه اصلي

الف) حافظه رَم (RAM): حافظه با دسترسی تصادفی (Random Access Memory) حافظهای است الکترونیکی که به دلیل سرعت دسترسی بالای آن، برنامههای کاربردی برای اجرا شدن در آن قرار می گیرند. این حافظه یک حافظه الکترونیکی است که با روشن شدن رایانه فعال شده و با خاموش شدن رایانه اطلاعات آن از بین می رود.

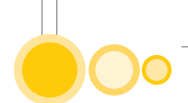

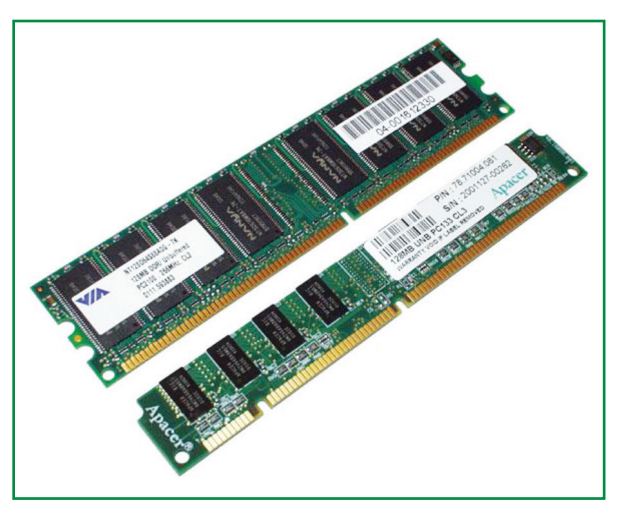

شكل ٣) حافظه رايانه RAM

ب) حافظه رام (ROM): حافظه فقط خواندنی (Read Only Memory) حافظهای الکترونیکی است که فقط یک بار توسط شرکت سازنده حافظه برنامهریزی می شود و دستورالعمل های لازم برای شناسایی، کنترل و راهاندازی رایانه در آن قرار داده می شود. در این حافظه نمی توان اطلاعات را نوشت و با قطع برق نیز اطلاعات آن از بین نمی رود. کاربران امکان دسترسی به این حافظه را ندارند و رایانه هنگام روشن شدن به صورت خودکار آن را می خواند و اجرا میکند.

پ) حافظه فقط خواندنی(PROM): قابل برنامهریزی (Programmable Read Only Memory) که میتوان آن را فقط یک بار مطابق نیاز توسط دستگاه ویژهای بنام PROM Programmable برنامهریزی کرد. ت) حافظه فقط خواندنی قابل برنامهریزی و پاک شدن EPROM: (Erasable Programmable Read): (Erasable Programmable Read روی ایک شود. برای پاک کردن این (Only Memory) با توجه به نیاز متقاضی میتواند چندین بار برنامهریزی و پاک شود. برای پاک کردن این نوع حافظه ها از نور فرابنفش استفاده میکنند و برای کارهای خاص و حرفهای کاربرد دارد.

ث) حافظه پنهان (Cache): حافظهای است با سرعت بسیار بالا که برای افزایش کارایی CPU در نظر گرفته شده است. این حافظهها بسیار گران بوده و معمولا ظرفیت پایینی (۲۵۶ یا ۸۱۲ Kb) دارند.

ج) حافظههای جانبی: حافظه جانبی یا ثانویه حافظهای است که برای نگهداری دایمی اطلاعات و برنامهها به کار میرود. گاهی اوقات به حافظه جانبی، وسایل ذخیرهسازی نیز می گویند.

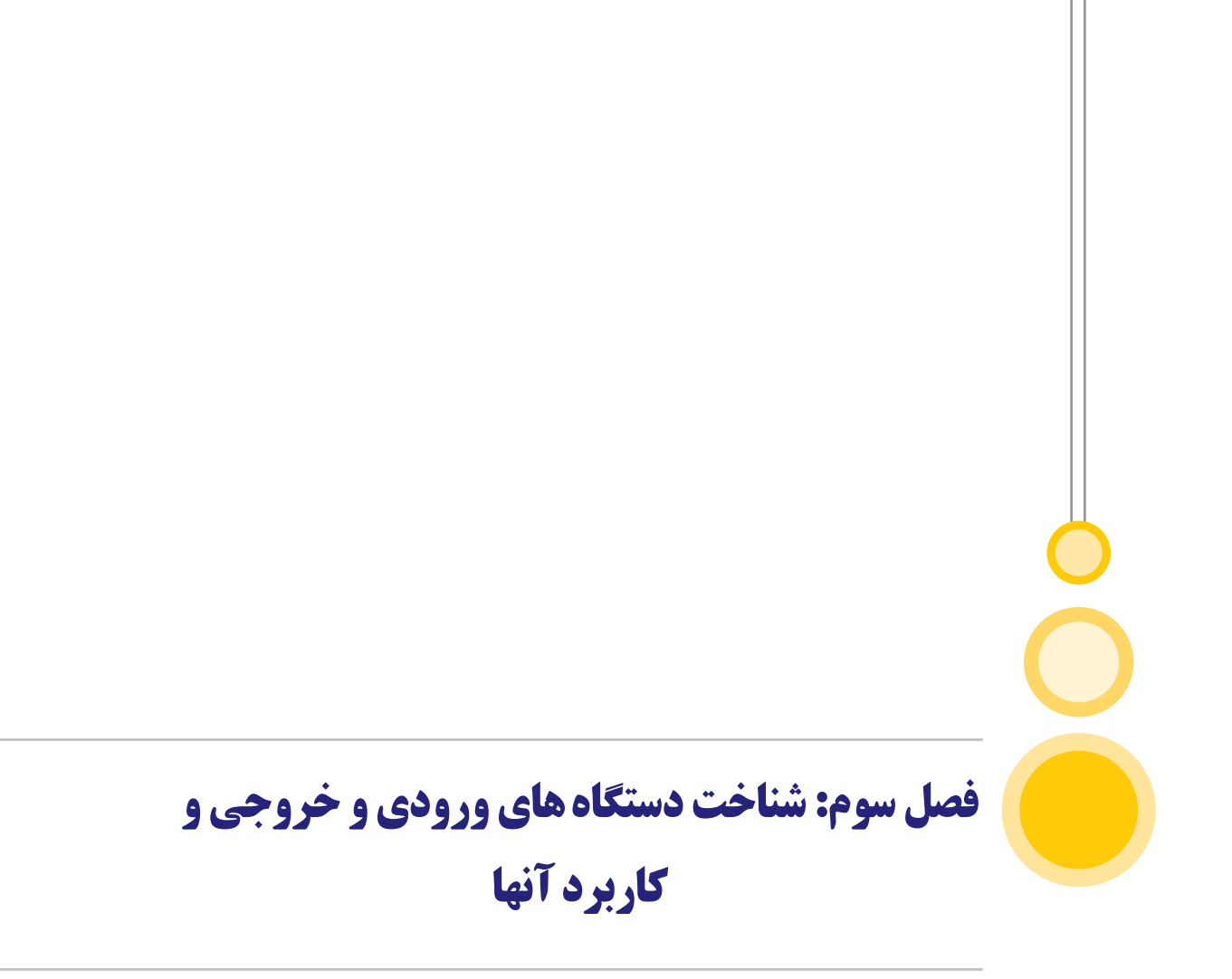

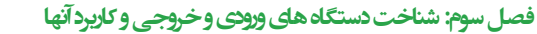

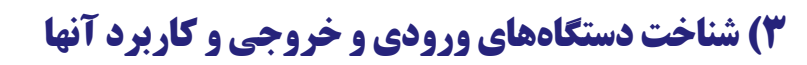

## (keyboard) صفحه کلید (۱-۳

مهمترین و رایجترین وسیله ورودی رایانه است که از آن برای ورود اطلاعات برنامه و دستورالعملها به رایانه استفاده می شود. معمولا ۱۰۱ تا ۱۰۴ کلید دارند. آرایش کلیدهای صفحه کلید رایانههای شرکت IBM بر اساس آرایش استاندارد QWERTY است.

کلیدهای صفحه کلید به شش گروه تقسیم بندی میشوند:

۱. کلیدهای علایم (تایپ)

۲. کلیدهای ارقام یا ماشین حساب

۳. کلیدهای عملیاتی در بالای صفحه کلید قرار دارند و جهت سهولت در انجام کارها به کار میروند (کلیدهای F1 تا F12).

- ۴. کلیدهای کنترلی که به همراه سایر کلیدها به کار میروند (کلیدها Shift · Ctrl و Alt)
  - ۵. کلیدهای دوحالته (Num Lock، Caps Lock و Scroll Lock)
    - ۶. کلیدهای مکاننما

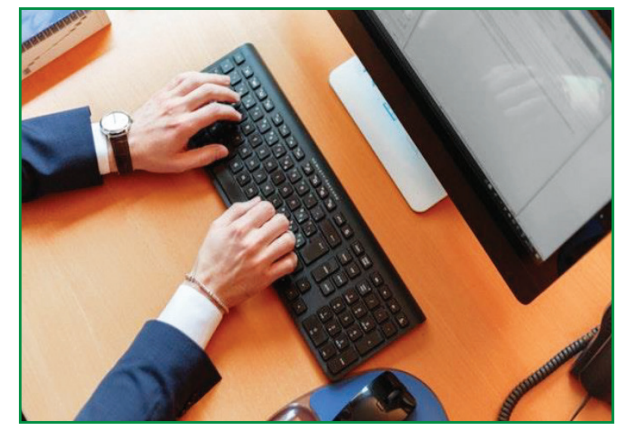

شكل۴) صفحه كليد (Keyboard)

### (Mouse) ماوس (۲-۳

استفاده از موس در رایانه از سال ۱۹۸۴ و همزمان با معرفی مکینتاش آغاز گردید. با عرضه ماوس، کاربران با سهولت بیشتری قادر به استفاده از سیستم و نرمافزارهای مورد نظر خود شدند. امروزه موس دارای جایگاه خاص خود است. ماوس قادر به تشخیص حرکت و کلیک بوده و پس از تشخیص لازم، اطلاعات مورد نیاز برای رایانه ارسال میشود تا عملیات لازم انجام گیرد. در سیستمهای اولیه نیازی به استفاده از ماوس احساس نمیشد، چون رایانههای آن زمان دارای اینترفیسی مشابه ماشینهای تله تایپ و یا کارت پانچ برای

ورود اطلاعات بودند. چندین سال طول کشید تا کلیدهای پیکانی در اغلب ترمینالها مورد استفاده قرار گرفتند (اواخر ۱۹۶۰ و اوایل ۱۹۷۰). ماوس، ابزاری ورودی است که به کاربر اجازه میدهد به اقلام موجود بر روی صفحه تصویر اشاره و آنها را انتخاب کند. ساختار اصلی ماوس متشکل از یک وسیله کوچک است که در دست جای میگیرد و چند دکمه مسطح روی آن قرار دارد. زیر ماوس یک بخش جهتیاب قرار دارد. کل این مجموعه با یک سیم به رایانه متصل میشود. با حرکت ماوس توسط کاربر، اشاره گر ماوس بر روی صفحه تصویر، به طور همزمان به همان سمت حرکت میکند. اولین ماوس توسط دکتر داوگ انگلبرت در سال ۱۹۶۴ اختراع شد.

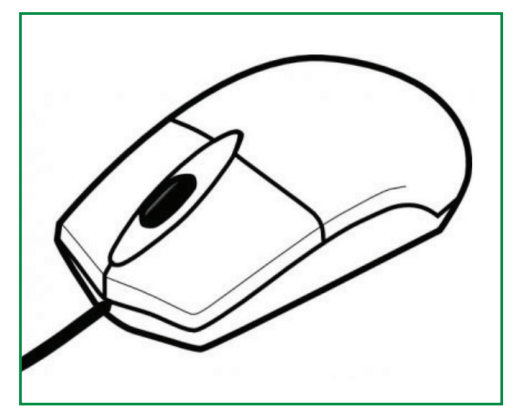

شکل ۵) ماوس (Mouse)

#### (Monitor) صفحه نمایش (Monitor)

به صفحه نمایش رایانه، مانیتور (به معنی آگاهیدهنده) گفته می شود. چرا که برای آگاهی یافتن از وقایعی که در رایانه در حال وقوع است استفاده می شود. صفحه نمایش از وسایل خروجی رایانه است.

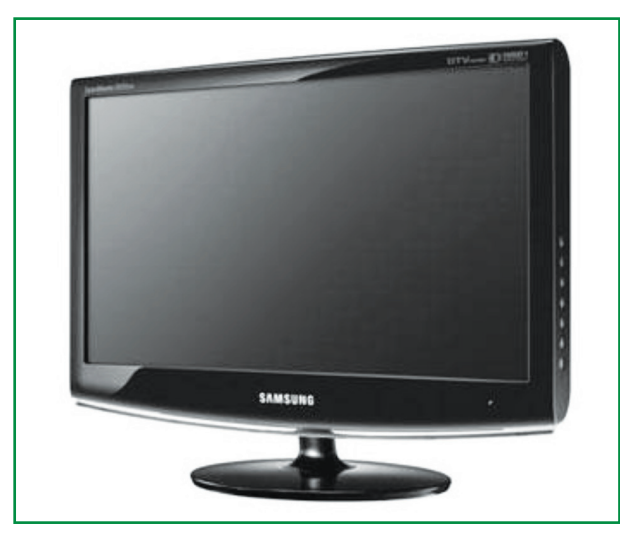

شکل۶) نمایشگر

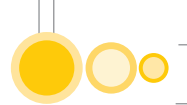

## (Printer) چاپگر (۴-۳

از ابزارهای خروجی رایانه است که متن یا تصویر ایجاد شده به وسیله رایانه را بر روی کاغذ (یا رسانه مشابه دیگر) پیاده میکند. چاپگرها از جنبههای مختلف تقسیم بندی می شوند که متداول ترین مشخصه آنها ضربهای یا غیر ضربهای بودن آنها است. در چاپگرهای ضربهای هر چاپگر با کاغذ تماس فیزیکی دارد. مثل چاپگرهای ماتریسی نقطهای و چرخ و فلکی، ولی در چاپگرهای غیرضربهای هر چاپگر با کاغذ تماس ندارد که به عنوان نمونه می توان از چاپگرهای لیزری و جوهر افشان و حرارتی نام برد.

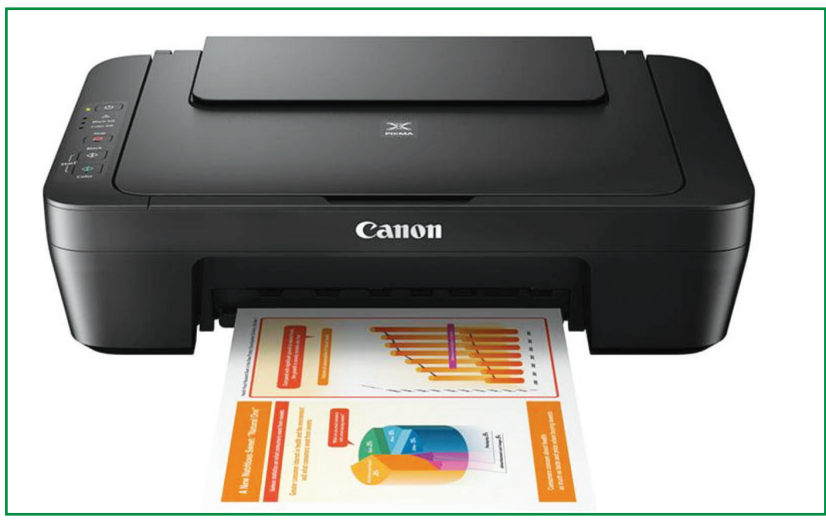

شکل ۷) چاپگر

## (Modem) مودم (∆-۳

واژه «مودم» از ترکیب کلمات "Modulator-Demodulator" اقتباس شده است. از مودم برای ارسال دادههای دیجیتال از طریق خطوط تلفن استفاده می شود. مودم ارسال کننده اطلاعات، عملیات مدوله نمودن داده را به سیگنالهایی که با خطوط تلفن سازگار هستند، انجام خواهد داد. مودم دریافت کننده اطلاعات، عملیات «دی مدوله» نمودن سیگنال را برای برگشت به حالت دیجیتال انجام می دهد. مودمهای بدون کابل، دادههای دیجیتال را به امواج رادیویی تبدیل می نمایند. در آغاز از مودمهای با سرعت ۲۰۰ بیت در ثانیه استفاده می گردید. طرز کار مودمهای فوق بسیار ساده بود. مودمهای فوق از طریق فرکانس (Frequency استفاده می گردید. طرز کار مودمهای فوق بسیار ساده بود. مودمهای فوق از طریق فرکانس (shift keying فرکانس (shift keying) برای ارسال اطلاعات دیجیتال از طریق خطوط تلفن استفاده می کردند. در FSK از یک مودم متصل به رایانه تماس می گیرد، مودم متصل به ترمینال، مودم اعلی که یک مودم متصل به ترمینال با مودم متصل به رایانه تماس می گیرد، مودم متصل به ترمینال، مودم علی مودم می می دود. مودم فوق برای مقدار «صفر» ، فرکانس ۱۰۷۰ هرتز و برای مقدار «یک»، فرکانس ۱۲۷۰ هرتز را ارسال می نماید.

استفاده از روشهای مناسبتری نسبت به FSK بودند. در ابتدا از Phase-Shift Keying یا SK و در ادامه از روش Quadrature amplitude استفاده کردند. روشهای فوق، امکان ارسال حجم بالایی از اطلاعات را فراهم می نمودند. تمام مودمهای با سرعت بالا به نوعی از مفهوم «تنزل تدریجی» استفاده می نمایند. این بدان معنا است که آنها قادر به تست خط تلفن و تنظیم سرعت مناسب هستند. در ادامه تحولات مربوط به مودم، مودمهای ADSL به وجود آمدند. از واژه «غیر متقارن» بدین دلیل استفاده شده چون مودمهای فوق قادر به ارسال اطلاعات با سرعت بالاتر در یک مسیر نسبت به مسیر دیگر هستند. مودمهای LADS از این حقیقت که هر منزل و یا محل کار دارای یک کابل مسی اختصاصی بین محل مورد نظر و شرکت مخابرات مربوطه هستند، استفاده نمودهاند. خط فوق قادر به حمل حجم بالایی از داده نسبت به سیگنال سه هزار هرتزی مورد نیاز برای کانالهای صوتی تلفن است. رویکرد استفاده شده در مودمهای LADS از این حقیقت می نماید. پهنای باند خطوط تلفن بین ۲۴۰۰۰ تا ۱۱۰۰۰۰۰ هرتز به باندهای چهار هزار هرتزی تقسیم می می می مودم محازی برای هر باند در نظر گرفته می شود.

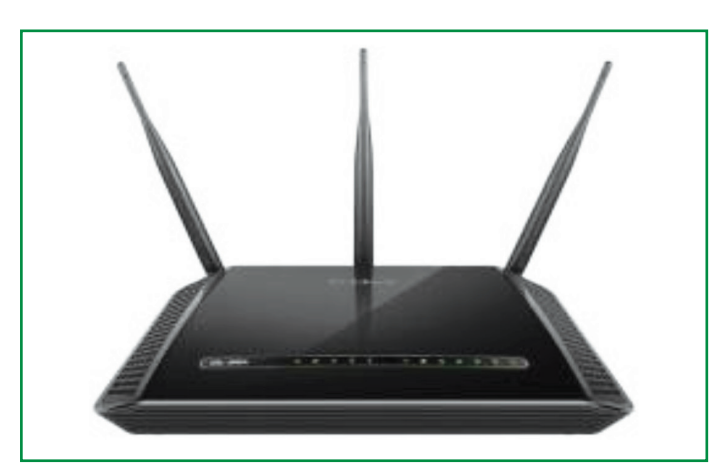

شکل ۸) مودم

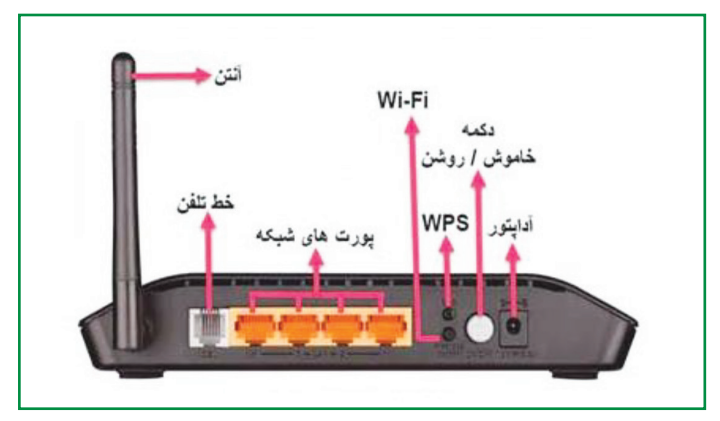

شکل ۹) اجزای مودم

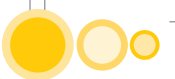

رایانه ها میتوانند تمام انواع دادههایی را که امکان تبدیل آنها به ارقام وجود دارد، از قبیل موزیکها، تصاویر، ترسیمات متحرک، تصاویر ویدیویی و گفتارها، به کار بسته و دستکاری کنند. وجود این قابلیت منجر به رشد و تعالی برنامههای کاربردی متعددی شده است که به واسطه آنها میتوان متنها، تصاویر ویدیویی و صوتها را به منظور ارایه بستههای مختلف آموزشی، اطلاعاتی یا سرگرمی ترکیب کرد. در یک تعریف میتوان گفت: به کاربرد رایانه برای ارایه متن، تصاویر ویدیویی، انیمیشن و صوت به صورت مختلط چند رسانهای یا Multi Media گفته میشود. عناصر سختافزاری مرتبط با این کاربرد عبارتند از اسکنر، کارت صوتی، بلندگو و میکروفن.

## (Scanner) اسکنر یا پویشگر (Scanner)

از جمله وسایل ورودی نوری هستند که با استفاده از تجهیزات حساس به نور، تصویری از طرح روی یک برگ کاغذ یا هر موضوع دیگر میسازد. تصویر مذکور به سیگنالهای دیجیتال تبدیل میشود تا به وسیله نرمافزار تشخیص نوری کاراکترها و یا نرمافزارهای گرافیکی دیگر پردازش شود. اسکنرها در انواع مختلفی عرضه میشوند. از جمله اسکنرهای تخت (هد اسکن از روی یک شی ساکن حرکت میکند)، اسکنرهای تغذیهای (شی از روی هد اسکن ثابت حرکت داده میشود)، اسکنرهای غلطکی (شی حول هد اسکن ثابت دوران میکند) و اسکنهای دستی (کاربر اسکنر را روی شی ثابت حرکت میدهد).

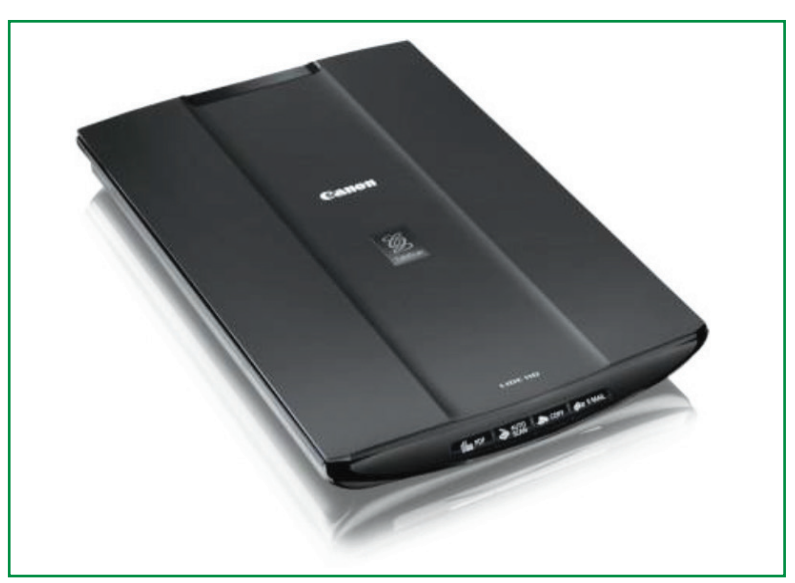

شکل ۱۰) پویشگر

استفاده از اسکنر طی سالیان اخیر در اغلب ادارات و موسسات متداول شده است. اسکنرها مدلهای متفاوتی دارند.

## اسکنرهای مسطح:

این نوع اسکنرها، رومیزی نیز نامیده میشوند. اسکنرهای فوق دارای قابلیتهای فراوانی بوده و از متداولترین اسکنرهای موجود هستند.

## اسکنرهای Sheet-fed:

این نوع اسکنرها نظیر یک چاپگر قابل حمل عمل مینمایند. در اسکنرهای فوق هد اسکنر ثابت بوده و در عوض سند مورد نظر برای اسکن، حرکت خواهد کرد.

### Handheld **Image**

اسکنرهای فوق از تکنولوژی به کار گرفته شده در اسکنرهای مسطح استفاده مینمایند. در اسکنرهای فوق در عوض استفاده از یک موتور برای حرکت از نیروی انسانی استفاده می گردد.

## اسکنرهای استوانهای:

از اسکنرهای عظیم فوق، مراکز انتشاراتی معتبر و بزرگ استفاده مینمایند. با استفاده از اسکنرهای فوق میتوان تصاویر را با کیفیت و جزئیات بالا اسکن نمود. ایده اولیه تمامی انواع اسکنرها، تجزیه و تحلیل یک تصویر و انجام پردازشهای مربوطه است. در ادامه به بررسی اسکنرهای مسطح که متداول ترین نوع در این زمینه هستند، پرداخته میشود. به طور کلی، یک اسکنر مسطح از عناصر زیر تشکیل شده است:

- آينه ها هد مربوط به اسکن - صفحه شيشهاى - لامپ - لنز - فيلترها - روکش - موتور Stepper - تبيت کننده Stabilizer - تسمه
- منبع تغذیه پورتهای اینترفیس

هسته اساسی یک اسکنر CCD است. CCD رایجترین تکنولوژی برای اخذ تصاویر در اسکنرها است. CCD شامل مجموعهای از دیودهای حساس نوری نازک بوده که عملیات تبدیل تصاویر (نور) به الکترونها (شارژ الکتریکی) را انجام میدهد. هر یک از دیودهای فوق به نور حساس هستند. تصویر اسکن شده از طریق مجموعهای از آینهها، فیلترها و لنزها به CCD خواهد رسید. پیکربندی واقعی عناصر فوق به مدل اسکنر بستگی دارد ولی اصول اغلب آنها یکسان است.

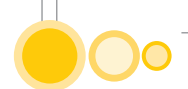

## نحوه اسكن تصاوير

عملیات زیر مراحل اسکن نمودن یک تصویر را توضیح می دهد:

- متن (سند) مورد نظر را بر روی سینی شیشهای قرار داده و روکش مربوط را بر روی آن قرار دهید. درون روکش در اغلب اسکنرها سفید بوده و در برخی دیگر سیاه رنگ است. روکش یک زمینه یکسان را فراهم کرده تا نرمافزار اسکنر قادر به استفاده از یک نقطه مرجع برای تشخیص اندازه سندی باشد که اسکن می شود. در اکثر اسکنرها می توان روکش فوق را در زمان اسکن یک شی حجیم نظیر یک کتاب قطور، استفاده نکرده و عملا آن را کنار گذاشت.

- یک لامپ به منظور روشن نمودن (نورانی کردن) سند استفاده می شود. در اسکنرهای قدیمی لامپ فوق از نوع فلورسنت بوده و در اسکنرهای جدید از لامپهای زنون و یا لامپهای کاتدی فلورسنت استفاده می شود.

- تمام مکانیزم (آینهها، لنزها، فیلتر و CCD) هد اسکن را تشکیل میدهند. هد اسکن توسط یک تسمه که به یک موتور Stepper متصل است به آرامی در طول سند مورد نظر برای اسکن، حرکت خواهد کرد. هد اسکن به یک میله «تثبیت کننده» (Stabilizer) متصل بوده تا این اطمینان ایجاد شود که در زمان اسکن هد مربوطه تکان نخواهد خورد. زمانی که سند یک بار به طور کامل اسکن گردد عملا یک Pass (فاز) سپری شده است.

- تصویر موجود بر روی سند توسط یک آینه زاویهای به آینه دیگر منعکس می گردد. در برخی اسکنرها صرفا از دو آینه استفاده می شود، برخی دیگر از اسکنرها از سه آینه استفاده می نمایند. هر یک از آینهها خمیده شده تا امکان تمرکز بهتر بر روی تصویر برای انعکاس فراهم گردد.

- آخرین آیینه، تصویر را بر روی یک لنز منعکس خواهد کرد. لنز از طریق یک فیلتر بر روی تصویر در CCD متمرکز خواهد شد. سازماندهی فیلتر و لنزها، متفاوت بوده و بستگی به نوع اسکنر دارد. برخی از اسکنرها برای اسکن یک سند از سه فاز استفاده مینمایند. در هر فاز از یک فیلتر متفاوت (قرمز، سبز، آبی) بین لنز و CCD استفاده میشود. در نهایت نرمافزار مربوطه نتایج به دست آمده در هر فاز را با یکدیگر ترکیب میکند تا تصویر تمام رنگی نهایی پدید آید.

در اکثر اسکنرهای جدید، سندهای مورد نظر در یک فاز اسکن می شوند. لنز، تصویر (سند) مورد نظر را به سه بخش تقسیم می نماید. هر یک از بخش های فوق از طریق یک فیلتر (قرمز، آبی، سبز) اسکن و در یک ناحیه مجزا در CCD مستقر می شوند. در ادامه، اسکنر داده های هر بخش را با یکدیگر ترکیب و تصویر تمام رنگی نهایی را ایجاد خواهد کرد.

### وضوح تصویر و درون یابی

اسکنرها دارای مدل های متفاوت با توجه به دقت وضوح تصویر و شفافیت هستند. اکثر اسکنرهای مسطح دارای حداقل وضوح تصویر 300 \* 300 (Dpi: Dot per inch) هستند. Dpi مربوط به اسکنر توسط تعدادی دارای حداقل وضوح در یک سطر (جهت X نرخ نمونهبرداری) از CCD با دقت مضاعف موتور Stepper

(جهت Y نرخ نمونهبرداری) مشخص می شود. مثلا اگر دقت 300 \* Dpi 300 باشد و اسکنر یک صفحه A4 را اسکن نماید، CCD دارای ۲۵۵۰ سنسور بوده که در هر سطر افقی سازمان دهی می گردند. یک اسکنر تک فازه دارای سه سطر از سنسورهای فوق و در مجموع ۱۶۵۰ سنسور دارد. میزان شفافیت، با کیفیت لنز و منبع نور ارتباط مستقیم دارد. اسکنری که از لامپ زنون و لنزهای با کیفیت بالا استفاده می نماید، نسبت به اسکنری که از لامپهای فلورسنت و لنزهای معمولی استفاده می کند، قطعا یک تصویر با کیفیت و شفاف تر ایجاد خواهد کرد.

#### درون یابی (Interpolation):

فرآیندی است که نرمافزارهای اسکن استفاده نموده تا از طریق آن آگاهی و دانش خود را نسبت به دقت و وضوح تصویر افزایش دهند. بدین منظور از پیکسلهای اضافهای استفاده می گردد. پیکسلهای اضافه معدل پیکسلهای همجوار هستند. مثلا اگر اسکنری از بُعد سختافزاری دارای دقت 300\*300 باشد، دقت درون یابی معادل 600 \* 300 خواهد بود. در این حالت نرمافزار یک پیکسل را بین هر پیکسلی که اسکن می گردد توسط یک سنسور CCD انجام خواهد داد.

Bit Depth، یکی دیگر از اصطلاحاتی است که در رابطه با اسکنر مطرح می شود. واژه مذکور به تعداد رنگهایی که اسکنر قادر به تولید آنها است، گفته می شود. هر پیکسل به منظور تولید رنگهای استاندارد (True color) به ۲۴ بیت نیاز دارد.

#### ارسال تصوير

پس از اسکن یک تصویر، باید تصویر اسکن شده به رایانه منتقل گردد. برای اتصال اسکنر به رایانه سه گزینه متفاوت وجود دارد: استفاده از پورت موازی (کندترین روش ارسال تصویر خواهد بود). برای استفاده از اسکنر، درایور مربوطه باید نصب گردد. درایور فوق مسئول تبین نحوه ارتباط با اسکنر خواهد بود. اکثر اسکنرها از زبان TWAIN برای صحبت کردن استفاده مینمایند. در این راستا برنامهها برای ایجاد ارتباط با آن نیازی به آگاهی از جزئیات عملکرد یک اسکنر نخواهند داشت. مثلا با استفاده از برنامه فتوشاپ می توان به سادگی فرمان اسکن یک تصویر را صادر و از نتایج به دست آمده در محیط فتوشاپ استفاده کرد.

#### ۲-۷) دوربین دیجیتالی

امروزه استفاده از دوربینهای وب بسیار متداول شده است. در زمان استفاده از اینترنت و وب، می توان با نصب یک دوربین به رایانه خود، امکان مشاهده تصویر خود را برای دیگران فراهم نمود. دوربینهای وب دارای مدلهای ساده تا پیچیده هستند. استفاده از دوربین صرفا به وب ختم نشده و امروزه شاهد بکارگیری این نوع از دوربینها در موارد متفاوت نظیر: ترافیک، تجارت، موارد شخصی و خصوصی می باشیم. با نصب یک دوربین

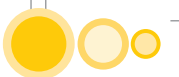

وب در مکان مورد نظر، امکان مشاهده محل فوق برای علاقهمندان فراهم می گردد. یک دوربین وب ساده، یک دوربین دیجیتالی است که به رایانه متصل می شود. این نوع دوربین ها به منظور اتصال به رایانه عمدتا از پورت های USB استفاده می نمایند (دوربین های اولیه از طریق یک کارت اختصاصی و یا پورت موازی به رایانه متصل می شدند). پس از نصب فیزیکی یک دوربین وب، درایور مربوطه از طریق سیستم عامل به کار گرفته خواهد شد (پس از تشخیص توسط سیستم عامل، درایور مربوطه باید نصب گردد). پس از نصب فیزیکی و نصب منطقی، امکان استفاده از دوربین فراهم خواهد شد. بدین منظور لازم است که نرمافزار کاربردی مربوطه نیز نصب گردد. نرمافزار فوق، به صورت تکراری تصاویری (فریم) را از دوربین اخذ خواهد کرد. برای استفاده از دوربین های وب در محیط اینترنت به امکانات زیر نیاز خواهد بود:

- یک دوربین که به رایانه متصل شده باشد.
- یک نرمافزار که قادر به تامین فریمها به صورت ادواری (تکراری) از دوربین باشد.
  - یک خط با پهنای باند قابل قبول برای اتصال رایانه به اینترنت.

- در صورتی که پهنای باند خط ارتباطی با اینترنت مناسب نباشد، تصاویر قادر به بازخوانی/ بازنویسی مجدد نخواهند بود. یکی از مسایل مرتبط با دوربینهای وب در زمان اتصال به رایانه (از طریق یک کابل USB)، محدودیت طول کابل است. حداکثر طول کابل پنج متر میتواند باشد. برای حل مشکل فوق میتوان از دوربینهایی که دارای یک کانکتور خارجی ویدیویی هستند، استفاده کرد. عملکرد دوربینهای دیجیتال یا Webcam دقیقاً شبیه به دوربینهای استاندارد معمول است با این تفاوت که در آنها از فیلم عکاسی استفاده نشده و تصاویر به صورت دیجیتالی در حافظه دوربین ضبط میشوند. پس از ضبط شدن تصاویر در حافظه دوربین این امکان وجود خواهد داشت که آنها را به رایانه خود منتقل کنید.

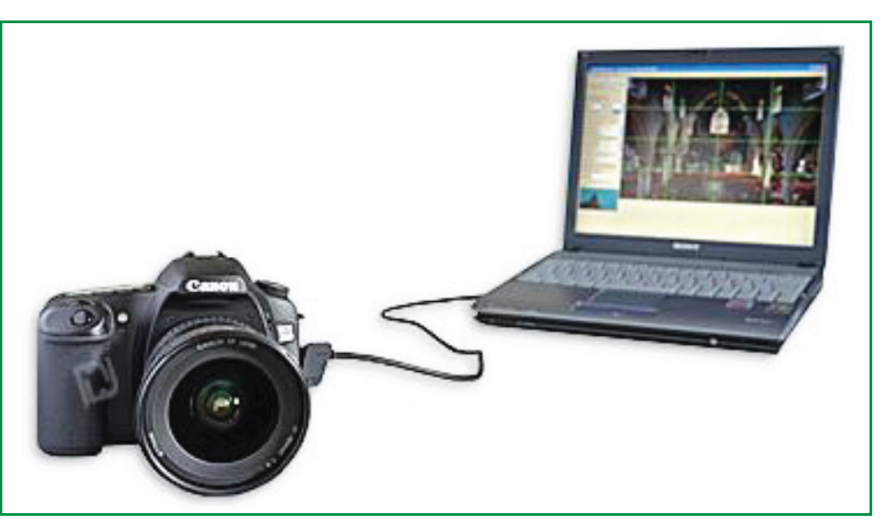

شکل ۱۱) دوربین دیجیتال

## ۳-8) بلندگوها

بلندگوها که امروز به بخشی از تجهیزات استاندارد (تقریباً) تمام رایانههای جدید تبدیل شدهاند برای پخش موسیقی و سایر صداها مورد استفاده قرار میگیرند.

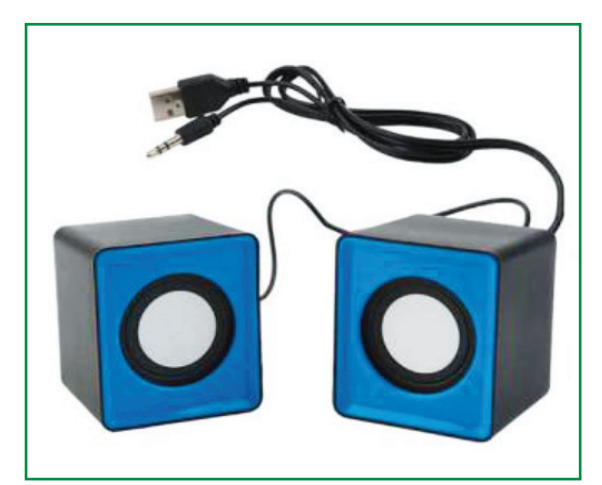

شكل ١٢) اسپيكر (بلندگو)

## ۳-۹) میکروفن

بسیاری از نرمافزارهای کاربردی را میتوانید با فرامین گفتاری کنترل کرد، به عبارت دیگر به جای وارد کردن یک فرمان از طریق تجهیزاتی نظیر صفحه کلید یا ماوس کافی است فرمان مزبور را تلفظ نمود. مشروط بر آنکه میکروفن در مقابل دهان باشد.

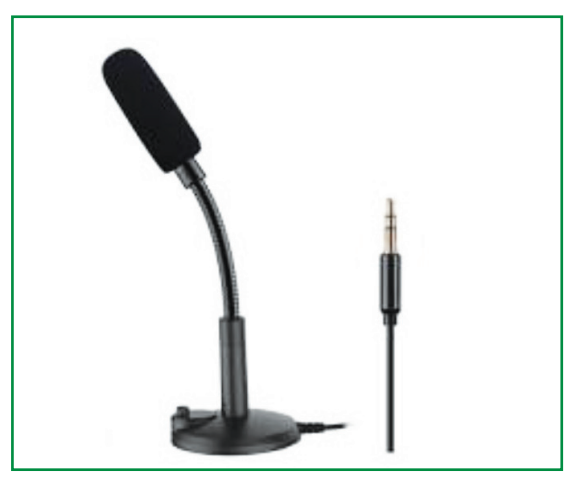

شکل ۱۳) میکروفن

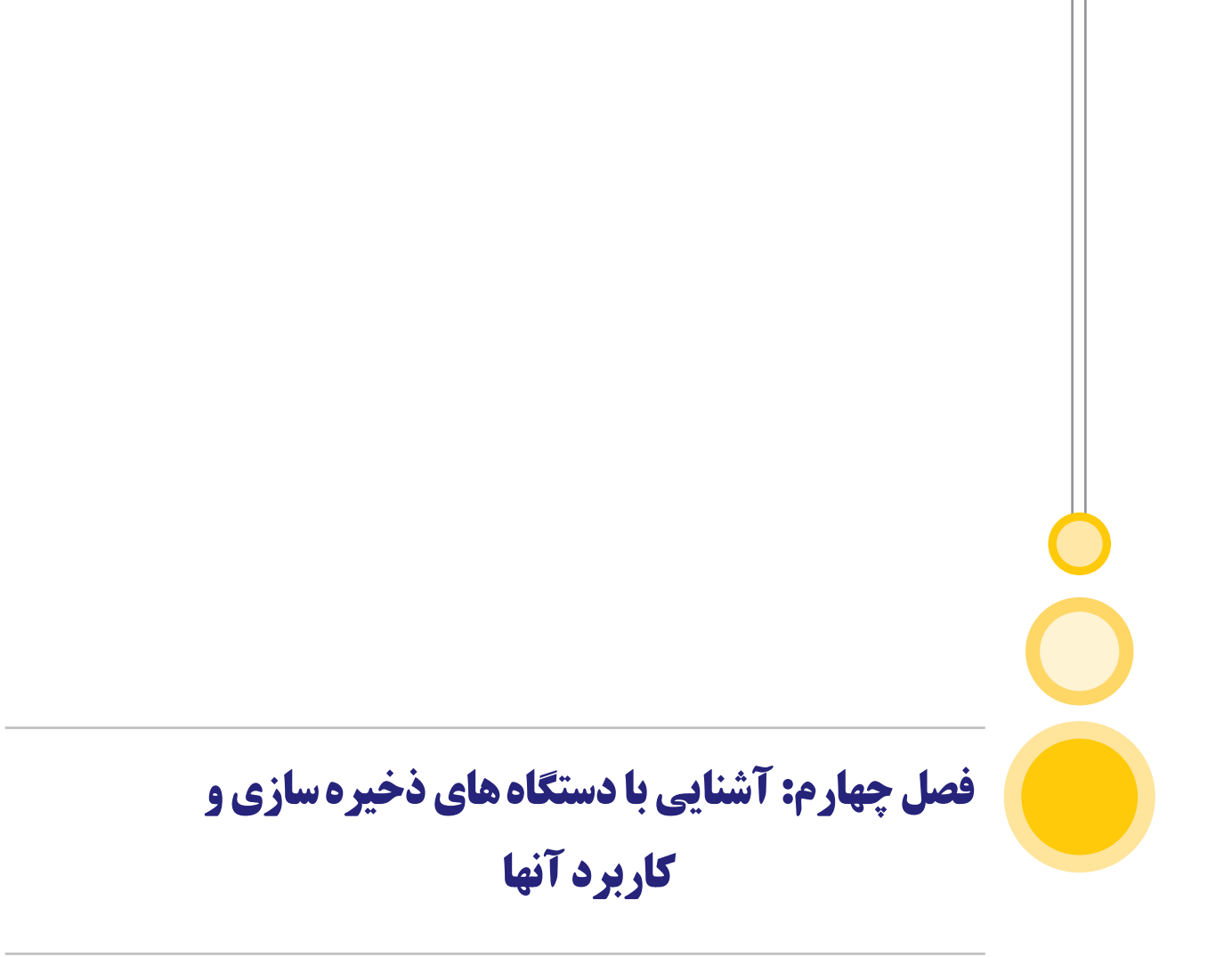

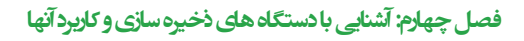

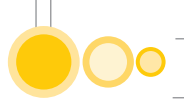

# ۴) آشنایی با دستگاه های ذخیره سازی و کاربرد آنها

حافظههای امروزی مجموعهای از قطعات الکترونیکی و مغناطیسی هستند که در رایانهها و اکثر ریزپردازندهها مسئول ذخیره و بازیابی دادهها هستند. در حافظهها از تکنیکهای الکترونیکی استفاده می کنند زیرا امکان شناسایی سریع و دسترسی موقتی دادهها را فراهم می کند. برای مثال اگر CPU مجبور بود دائماً برای خواندن هر قسمتی از دادهها به هارد دیسک دسترسی پیدا کند، خیلی کند کار می کند. ولی در یک تقسیم بندی کلی می توان هرم زیر را برای نمایش انواع حافظه ها و ترتیب دسترسی CPU به آنها در نظر گرفت. وقتی دادهها در حافظه داخلی ذخیره شوند، خیلی سریع قابل دستیابی هستند.

## 4-1) هارد دیسک

بر روی هر رایانه حداقل یک هارد دیسک وجود دارد. برخی از سیستمها ممکن است دارای بیش از یک هارد دیسک باشند. هارد دیسک یک محیط ذخیرهسازی دایم برای اطلاعات فراهم مینماید. اطلاعات دیجیتال در رایانه باید به گونه ای تبدیل گردند که بتوان آنها را به صورت دایم بر روی هارد دیسک مغناطیسی ذخیره کرد.

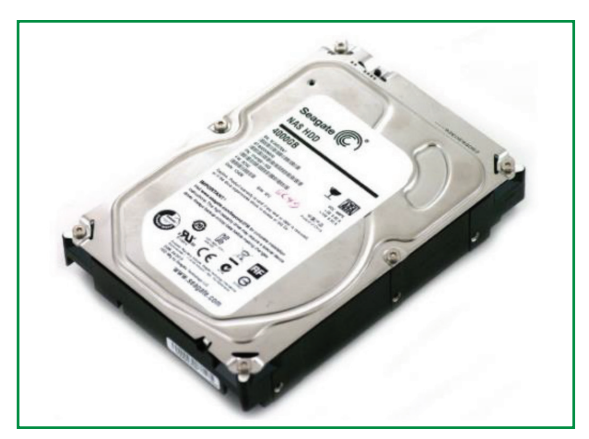

شکل ۱۴) هارد دیسک

## ۲-۴) مبانی هارد دیسک هارد

دیسک در سال ۱۹۵۰ اختراع گردید. هارد دیسکهای اولیه شامل دیسکهای بزرگ با قطر بیست اینچ بوده و توان ذخیرهسازی چندین مگابایت بیشتر را نداشتند. به این نوع دیسکها در ابتدا «دیسک ثابت» می گفتند. در ادامه به منظور تمایز آنها با فلاپی دیسکها از واژه «هارد دیسک» استفاده گردید. هارد دیسکها دارای یک Platter (صفحه) برای نگهداری محیط مغناطیسی هستند. عملکرد یک هارد دیسک مشابه یک نوار کاست بوده و از یک روش یکسان برای ضبط مغناطیسی استفاده مینمایند. هارد دیسک و نوار کاست از امکانات ذخیرهسازی مغناطیسی یکسانی نیز استفاده مینمایند. در چنین مواردی میتوان به سادگی

اطلاعاتی را حذف و یا مجددا بازنویسی کرد. اطلاعات ذخیره شده بر روی هر یک از رسانههای فوق، سالیان سال باقی خواهند ماند. با وجود شباهتهای موجود، رسانههای فوق در مواردی نیز با یکدیگر متفاوت هستند: - لایه مغناطیسی بر روی یک نوار کاست بر روی یک سطح پلاستیکی نازک توزیع می گردد. در هارد

دیسک لایه مغناطیسی بر روی یک دیسک شیشهای و یا یک آلومینیوم اشباع شده قرار خواهد گرفت. در ادامه، سطح آنها به خوبی صیقل داده میشود.

- در نوار کاست برای استفاده از هر یک از آیتمهای ذخیره شده باید به صورت ترتیبی (سرعت معمولی و یا سرعت بالا) در محل مورد نظر مستقر شد تا امکان بازیابی (شنیدن) آیتم دلخواه فراهم گردد. در رابطه با هارد دیسکها میتوان به سرعت در هر نقطه دلخواه مستقر شد و اقدام به بازیابی (خواندن و یا نوشتن) اطلاعات مورد نظر کرد. در یک نوار کاست، هد مربوط به خواندن/ نوشتن باید سطح نوار را مستقیم لمس نماید. در هارد دیسک هد خواندن و نوشتن در روی دیسک به پرواز در میآید! (هرگز آن را لمس نخواهد کرد).

- نوار کاست موجود در ضبط صوت در هر ثانیه دو اینچ جا بجا می گردد. گرداننده هارد دیسک میتواند هد مربوط به هارد دیسک را در هر ثانیه سه هزار اینچ به چرخش در آورد. یک هارد دیسک پیشرفته قادر به ذخیرهسازی حجم بسیار بالایی از اطلاعات در فضایی اندک و بازیابی اطلاعات با سرعت بسیار بالا است. اطلاعات ذخیره شده بر روی هارد دیسک در قالب مجموعه ای از فایل ها ذخیره می گردند. فایل، نامی دیگر برای مجموعهای از بایتها است که به نوعی در آنها اطلاعاتی مرتبط به هم ذخیره شده است. زمانی که برنامهای اجراء و در خواست فایلی را داشته باشد، هارد دیسک اطلاعات را بازیابی و آنها را برای استفاده پردازنده ارسال خواهد کرد. برای اندازه گیری کارایی یک هارد دیسک از دو روش عمده استفاده می گردند: میزان داده (Data rate): تعداد بایتهای ارسالی در هر ثانیه برای پردازنده است. اندازه فوق بین ۵ تا ۲۰ میزان داده (مانیه است.

- زمان جستجو (Seek Time): مدت زمان بین درخواست یک فایل توسط پردازنده تا ارسال اولین بایت فایل مورد نظر برای پردازنده را می گویند.

#### 4-4) ذخیرهسازی دادهها:

اطلاعات بر روی سطح هر یک از صفحات هارد دیسک در مجموعههایی با نام سکتور و شیار ذخیره می گردد. شیارها دوایر متحدالمرکزی هستند که بر روی هر یک از آنها تعداد محدودی سکتور با ظرفیت بین ۲۵۶، ۵۱۲ بایت ایجاد می گردد. سکتورهای فوق در ادامه و همزمان با آغاز فعالیت سیستم عامل در واحدهای دیگر با نام «کلاستر» سازمان دهی می گردند. زمانی که یک درایو تحت عملیاتی با فرمت با کیفیت پایین ( دیگر با نام «کلاستر» سازمان دهی می گردند. زمانی که یک درایو تحت عملیاتی با فرمت با کیفیت پایین ( دیگر با نام «کلاستر» سازمان دهی می گردند. زمانی که یک درایو تحت عملیاتی با فرمت با کیفیت پایین ( دیگر با نام «کلاستر» سازمان دهی می گردند. زمانی که یک درایو تحت عملیاتی با فرمت با کیفیت پایین با کیفیت پایین ( دیگر با نام «کلاستر» سازمان دهی می گردند. زمانی که یک درایو تحت عملیاتی با فرمت با کیفیت پایین با کیفیت پایین ایم «کلاستر» سازمان دهی می گردند. زمانی که یک درایو تحت عملیاتی با فرمت با کیفیت پایین با کیفیت پایین ایم «کلاستر» سازمان دهی می گردند. زمانی که یک درایو تحت عملیاتی با فرمت با کیفیت پایین با کیفیت پاین ایم «کلاستر» سازمان دهی می گردند. زمانی که یک درایو تحت عملیاتی با فرمت با کیفیت پاین ایم سیگر با نام «کلاستر» سازمان دهی می گردند. زمانی که یک درایو تحت عملیاتی با فرمت با کیفیت پاین ایم سیتر» مان و نوانی که درایو با فرمت با کیفیت بالا ( درمان ده و نوع سیستم عامل و سیاستهای راهبردی مربوطه ساختارهایی نظیر: جدول اختصاص فایل ها، جدول آدرس دهی فایل ها و … ایجاد می شود، تا بستر مناسبی
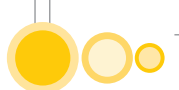

برای استقرار فایلهای اطلاعاتی فراهم گردد.

دیسکهای مغناطیسی (Hard Disk) قادر به نگهداری دادهها در رایانه هستند، به نوعی دارای ظرفیتی بین چند گیگا بایت تا چند ترابایت بایت است.

#### (CD Player) پخش سی دی (۴–۴)

مسئولیت یافتن و خواندن اطلاعات ذخیره شده بر روی یک CD را بر عهده دارد. یک CD drive دارای سه بخش اساسی است: یک موتور که باعث چرخش دیسک می گردد. چرخش موتور فوق ۲۰۰ و ۵۰۰ دور در دقیقه با توجه به شیاری است که باید خوانده شود. یک لیزر و یک سیستم لنز که برآمدگی های موجود بر روی CD را خواهند خواند. یک مکانیزم ردیابی به منظور حرکت لیزر به گونهای که پرتو نور قادر به دنبال نمودن شیار حلزونی باشد. CD player یک نمونه مناسب از آخرین فناوریهای موجود در زمینه رایانه است. در سیستم فوق، دادهها به شکل قابل فهم و به صورت بلاک هایی از داده شکل دهی شده و برای یک مبدل دیجیتال به آنالوگ (زمانیکه Cd صوتی باشد) و یا یک رایانه (زمانی که یک درایو CD-ROM باشد) ارسال خواهد شد. پس از تابش نور بر روی سطح دیسک (برآمدگیها)، بازتابش آن از طریق یک چشم الکترونیکی کنترل می گردد. در صورتی که بازتابش نور دقیقا بر روی چشم الکترونیکی منطبق گردد، عدد یک تشخیص داده شده و در صورتی که بازتابش نور منطبق بر چشم الکترونیکی نباشد، عدد صفر تشخیص داده خواهد شد. پس از تشخیص فوق (صفر و یا یک) اطلاعات به صورت سیگنالهای دیجیتال شکل دهی خواهند شد. در ادامه سیگنالهای فوق در اختیار یک تبدیل کننده قرار خواهند گرفت. تبدیل کننده سیگنالهای دیجیتال را به آنالوگ تبدیل خواهد کرد. اگر CD مورد نظر حاوی اطلاعات صوتی (موزیک) باشد، در ادامه سیگنالهای آنالوگ در اختیار یک تقویت کننده آنالوگ قرار گرفته و پس از تقویت سیگنال مربوطه امکان شنیدن صوت از طریق بلندگوی رایانه بهوجود خواهد آمد. وظیفه اولیه CD player تمرکز لیزر بر روی شیار حاوی برآمدگیهای ایجاد شده است. با توجه به برآمدگی های موجود در سطح دیسک، بازتاب نور منعکس شده تفاوتهای موجود را مشخص و چشم الکترونیکی تغییرات حاصل از انعکاس را تشخیص خواهد داد. الکترونیکهای موجود در درایو تغییرات نور منعکس شده را برای خواندن بیتها، تفسیر مینماید.

مشکل ترین بخش سیستم فوق نگهداری پر توهای نور در مرکز شیارهای داده است. عملیات فوق بر عهده «سیستم ردیاب» است. سیستم فوق مادامی که CD خوانده می شود، به صورت پیوسته لیزر را حرکت داده و آن را از مرکز دیسک دور خواهد کرد. به موازات حرکت خطی فوق، موتور مربوطه (Spindle motor) باید سرعت CD را کاهش داده تا در هر مقطع زمانی، اطلاعات با یک نسبت ثابت از سطح دیسک خوانده شوند.

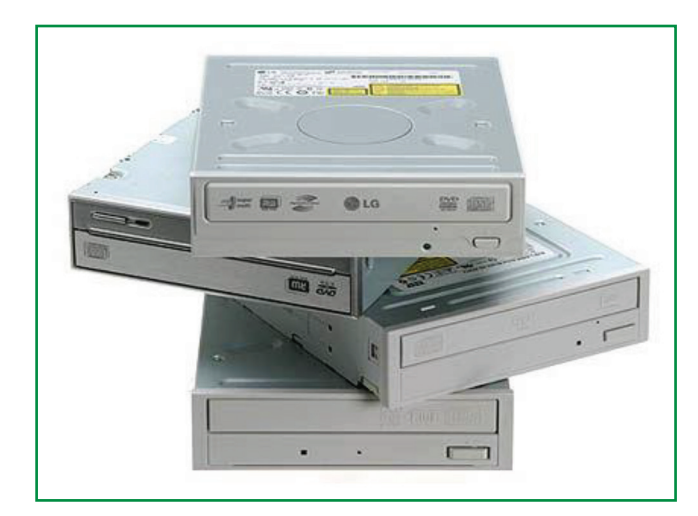

شکل ۱۵) سی دی و دی وی دی رام

#### 4-4) فلاپی دیسک

اصول نگهداری دادهها برای هارد دیسک و دیسک نرم، یکسان است، با این تفاوت که ماده روی فلاپیها یک نوع پلاستیک است. در حالی که در هارد دیسک از آلومینیم استفاده می شود. ولی تفاوت اصلی در سرعت زیاد هارد دیسک در مقایسه با دیسک نرم است.

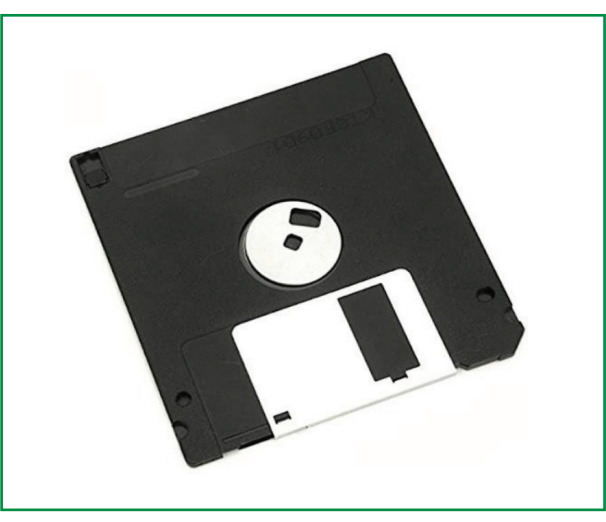

شکل ۱۶) دیسکت (فلاپی دیسک)

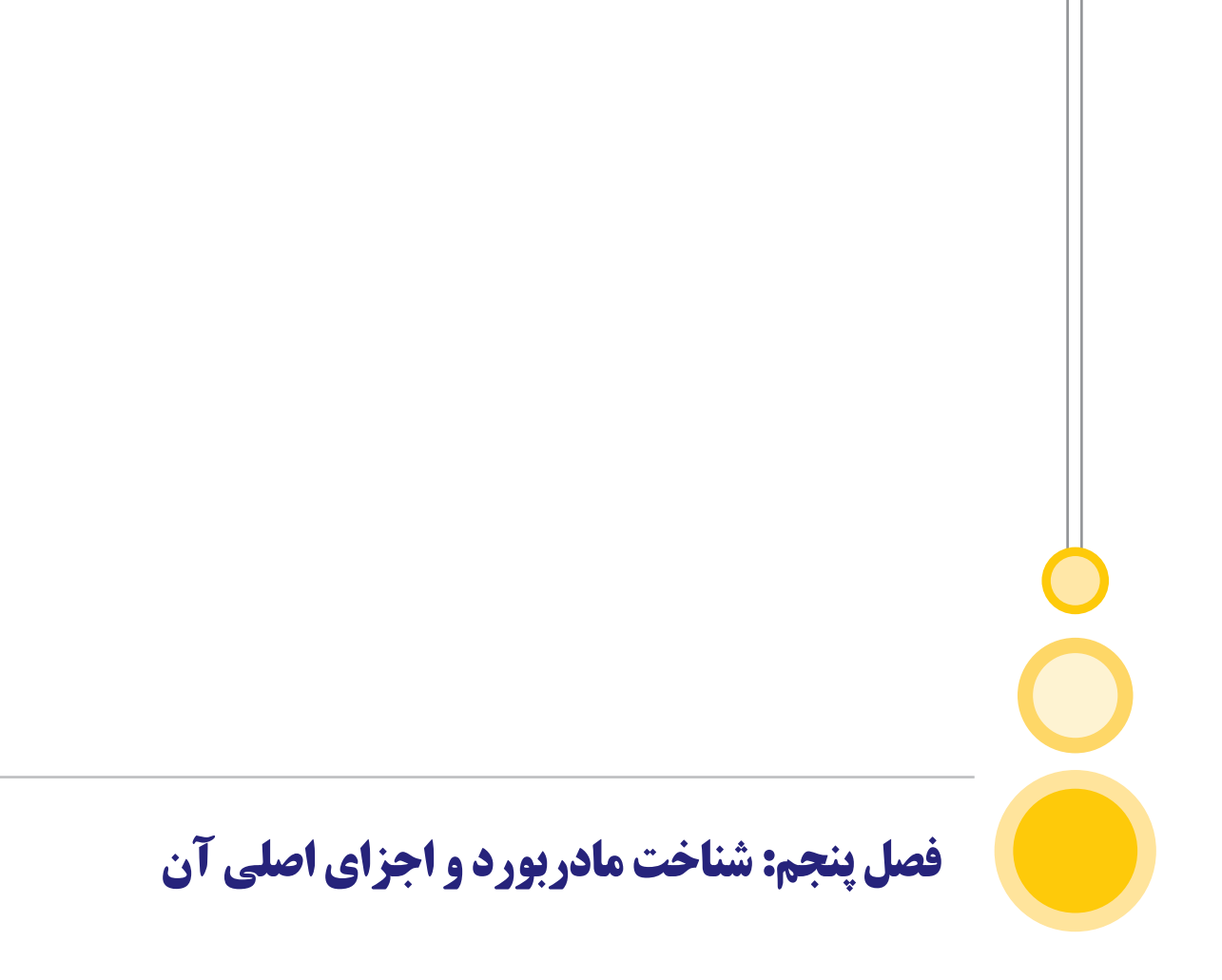

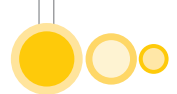

### **۵) شناخت مادربورد و اجزای اصلی آن**

مادربورد یا برد اصلی تخته مداری الکتریکی است که بخشهای گوناگون رایانه مانند واحد پردازنده مرکزی، حافظه دسترسی اتفاقی(RAM) و ... بر روی آن سوار میشوند و قطعههای بسیار کاربردی و مهم دیجیتالی نظیر بایوس (BIOS) در آن قرار گرفتهاند. در رایانههای اپل آن را برد منطقی مینامند.

مادربورد اصلی ترین بخش یک رایانه به شمار می رود و کار آن کنترل کردن پرداز شگر مرکزی و ارتباط دادن آن با قسمتهای دیگر است. خود پرداز شگر با هیچ کدام از ابزار آلات بیرونی ارتباط مستقیم ندارد و همان طور که از نامش پیداست تنها یک پردازنده است. ارتباط پرداز شگر با ابزار خارجی (به جز در موارد معدود) توسط بایوس (BIOS) انجام می گیرد و در حقیقت بین پرداز شگر و ورودی /خروجی ها همواره یک مدار واسط وجود دارد. انتخاب مادربورد، یکی از تصمیمات مهم در زمان تهیه و یا ارتقاء یک رایانه است. انتخاب فوق، علاوه بر تاثیر مستقیم بر عملکرد فعلی سیستم، بیانگر انعطاف سیستم در زمان ارتقاء نیز هست. قابلیتهای فعلی یک رایانه و پتانسیل های ارتقاء آن در آینده، همگی به نوع مادربورد انتخابی بستگی خواهد داشت.

#### 5-1) تاريخچه مادربورد

#### 5-2) اجزا مادربورد

#### اسلاتهای پیسی آی (PCI):

این اسلاتها برای اتصال کارتهای صدا، مودم، تلوزیون، شبکه و... مورد استفاده قرار می گیرند، تعداد آنها در مادربوردهای مختلف متفاوت است، کلمهی Slot در زبان انگلیسی به معنای شکاف است، بنابراین از این به بعد هرجا از کلمه اسلات استفاده شود منظور شکافیاست که یک قطعه سختافزاری را در خود جای میدهد.

#### اسلات کارت گرافیک (PCI Expres):

این اسلات برای اتصال کارت گرافیک مورد استفاده قرار میگیرد، در برخی از بوردها پردازنده گرافیکی به همراه مادربورد وجود دارد، به همین دلیل ممکن است این اسلات بر روی آنها دیده نشود.

#### باتری پشتیبان:

این باتری در زمانی که رایانه خاموش است برق مورد نیاز ساعت سیستم و تنظیمات بایوس را جهت بوت شدن رایانه تامین می کند، این امکان وجود دارد که با خارج کردن این باتری تنظیمات بایوس سیستم ریست شود یا حتی پسورد ورود به ویندوز غیر فعال شود.

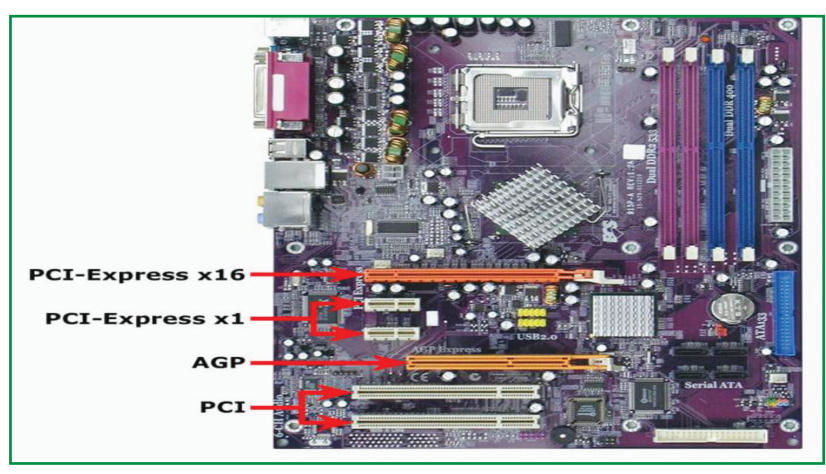

شکل ۱۷) مادر بورد

#### ورودیهای یواسبی:

اگر به پنل جلویی کیس خود دقت کنید احتمالا چند پورت یواسبی را آنجا خواهید یافت، این پورتها توسط این قسمت به بورد اصلی متصل میشوند.

#### اتصال فن سیپییو:

این بخش برای ارتباط فن پردازنده با برد اصلی به کار می رود، سیم فن سی پی یو به این قسمت متصل می شود.

#### نگهدارنده فن و هیتسینک:

این بخش برای اتصال پایههای فن و هیت سینک به بورد استفاده میشود، البته قبل از آن باید سیپییو را در جای خود قرار دهید.

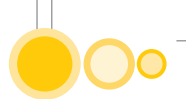

#### سوکت سیپییو:

مهمترین بخش را میتوان سوکت CPU نامید این قسمت بسیار حساس است و نباید هیچگونه فشاری به آن وارد شود، این سوکت دارای چند گیره است که با استفاده از آنها باید CPU را در جای خود ثابت کرد و سپس فن را روی آن قرار داد، معمولا در مادربورد رایانههای خانگی تنها یک اسلات برای اتصال سیپییو قرار دارد ولی در رایانهها قدرتمندتر مانند سرورها چند سوکت تعبیه شده است.

#### پلهای مادربورد (Motherboard Bridge):

چیپست و پل های مادربورد مانند مغز این قطعه عمل می کنند، این قطعات وظیفه کنترل و ایجاد هماهنگی بین سایر قطعات روی برد اصلی را بر عهده دارند.

#### اسلات آیدیای (IDE):

همانگونه که از نام این بخش پیداست برای اتصال کابل آی دی ای به برد اصلی استفاده میشود، این کابل را میتوانید در بعضی از هاردها یا درایوهای CD و DVD قدیمی تر ببینید.

#### اسلات ساتا (SATA):

پورت SATA یک استاندارد IDE مخفف عبارت Integrated Drive Electronics میباشد که توسط کابلها و کانکتورها به دستگاههای ذخیرهسازی اطلاعات و از طرف دیگر به مادربورد وصل میشوند و امکان انتقال اطلاعات و دادهها را فراهم میکند. از دستگاههای ذخیرهسازی اطلاعات میتوان به Hard disk ها، CD drives و DVD drive ها اشاره کرد. این نوع دستگاههای ذخیرهسازی اطلاعات توسط کابل SATA به مادربورد وصل میشوند و انتقال اطلاعات و دادهها را انجام میدهند. حال ممکن است سوال پیش آید که اسلات SATA چیست؟ این اسلات برای اتصال کابل SATA به motherboard استفاده میشود که این کابل را میتوان همراه هارد یا درایو CD و DVD پیدا کرد.

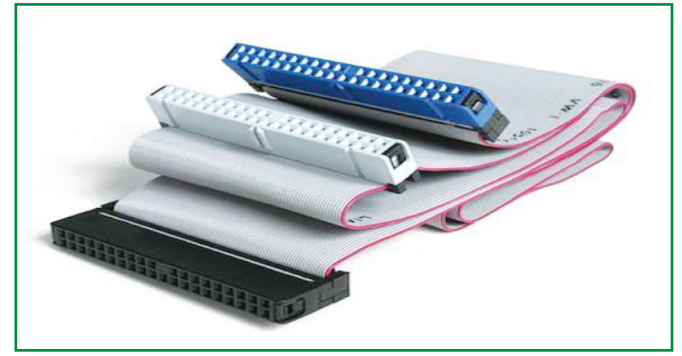

شکل ۱۸) کابل و اسلات SATA

#### ورودی پاور:

این ورودی برای اتصال سیم خروجی منبع تغذیه به برد استفاده میشود، در واقع برق مورد نیاز مادربورد و تعدادی از قطعات روی آن توسط این بخش تامین میشود.

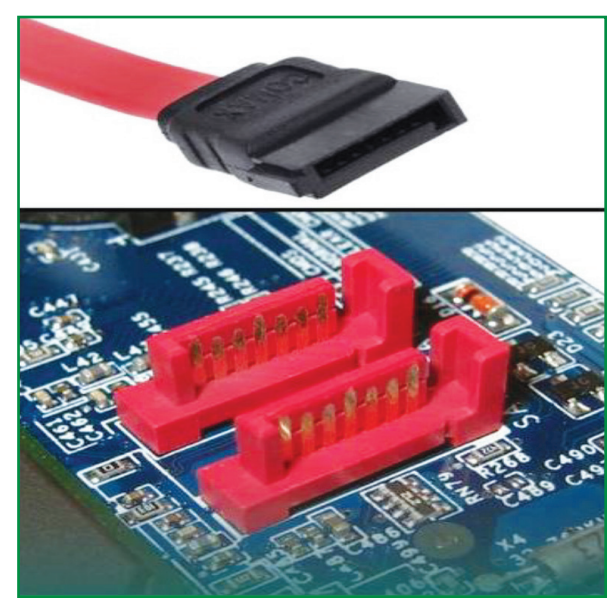

شكل ۱۹) منبع تغذيه (پاور)

#### **اسلاتهای رم (RAM):**

این بخش برای اتصال رم به برد اصلی استفاده می شود، بسته به نوع مادربورد تعداد متغیری از آنها روی برد قرار دارد.

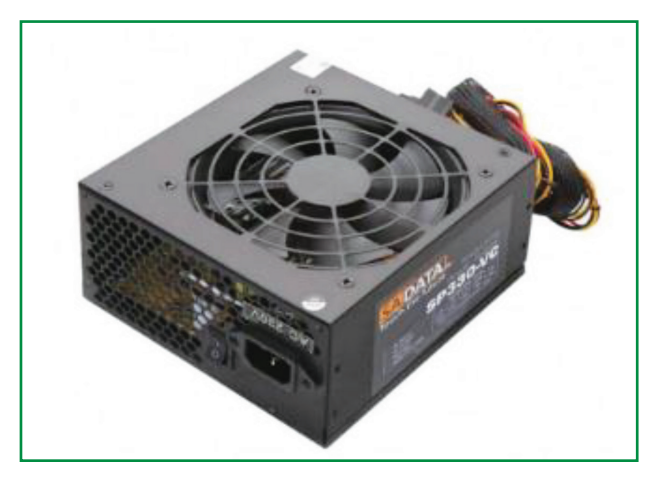

شکل ۲۰) اسلات رم (Ram)

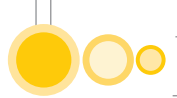

#### پورتهای پنل پشتی مادربورد:

این قسمت، تنها جایی است که از بیرون کیس میتوان به آن دسترسی داشت. زمانی که مادربورد درون کیس رایانه قرار می گیرد، تنها این پورتها هستند که از کیس بیرون میزنند و میتوانند نمادی بیرونی از میزان قدرتمندی مادربورد باشند. چیزهایی که در پنل پشتی باید وجود داشته باشد، پورت HDMI و ۳٫۰ USB تعداد زیاد، پورت LAN و پورتهای صدا و خروجیهای تصویر (شامل VGA و IVD و HDMI و - o playPort است. سازندگان مادربورد گاهی اوقات در این موارد دست میبرند و دکمههای خاصی را در این قسمت به خدمت می گیرند تا بر امکانات مادربورد افزوده شود؛ مثلا دکمه ریست کردن بایوس و ورود به حالت اورکلاک از مواردی هستند که به دلخواه و صلاحدید سازنده در این قسمت اضافه و کم میشوند. در برخی مادربوردهای جدید و اکثر مادربوردهای قدیمی تعدادی پورت2/S برای وصل کردن ماوس و کیبورد هم وجود دارد. این پورت تقریبا منسوخ شده است و با این حال، اکثر تولیدکنندگان مادربورد هنوز روی استفاده

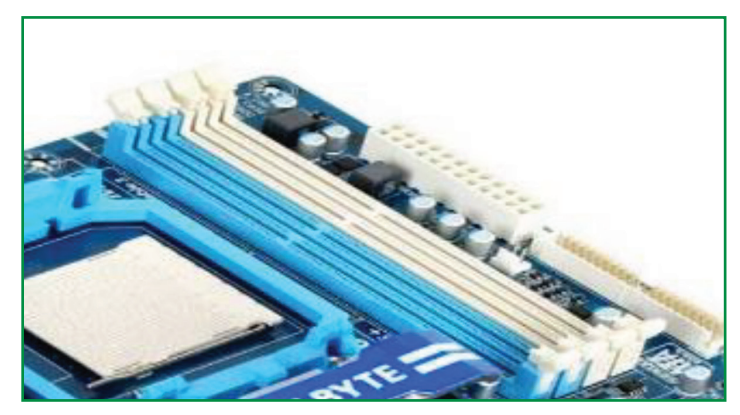

شکل ۲۱) پورتهای پنل پشتی مادر بورد

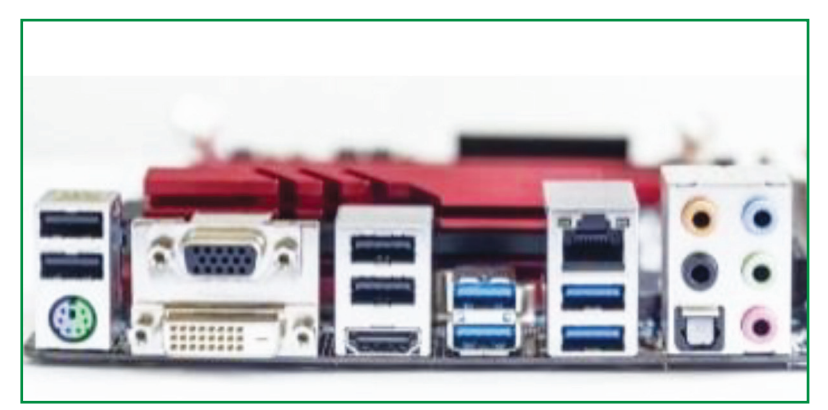

شکل ۲۲) اجزای مادر بورد

#### پورت PS/2:

انتقال اطلاعات در این پورت از طریق ۶ پین به صورت سریال و با فرکانس ۱۰ الی ۱۶ کیلوهر تز انجام می گیرد.

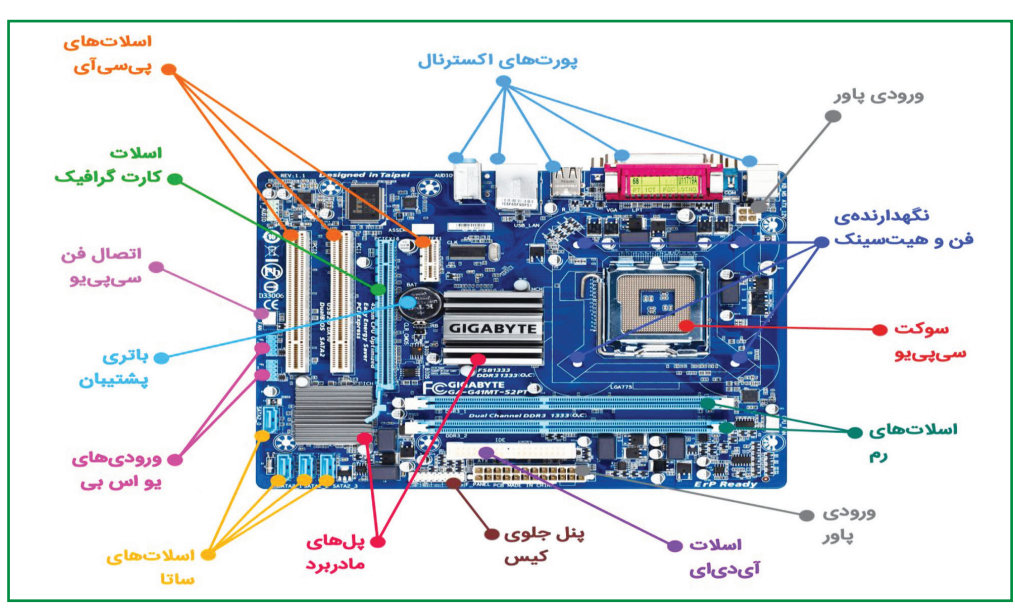

شکل ۲۳) پورت اتصال کیبورد و موس (PS2)

از این پورت در حال حاضر برای اتصال کیبورد و ماوس استفاده می شود. در مادربوردهای کنونی معمولا دو پورت PS/2 و به صورت استاندارد با دو رنگ ارغوانی و سبز مشاهده می شوند. رنگ ارغوانی برای اتصال به کیبورد و رنگ سبز برای اتصال موس استفاده می شود. البته به دلیل فراگیر شدن موس های USB، پورت سبزرنگ در برخی از مادر بوردهای جدید مشاهده نمی شود. همچنین در برخی مدل ها، تک پورت PS/2 موجود برای اتصال هردو دستگاه نام برده بهینه سازی شده است که در این حالت با دو رنگ نیمه سبز و نیمه ارغوانی مشاهده می شود.

#### پورت D-Sub:

یکی از پورتهای مخصوص نقل و انتقال تصویر بین رایانه و مانیتور است. رنگ آبی آن باعث شده تا همه کاربران قدیمی به راحتی آن را بشناسند. نام دیگر این پورت RGB یا VGA است که روی کارتهای گرافیک رایانه میتوانید آن را ببینید. تعداد پینهای این پورت ۱۵ عدد است که به تازگی رقیبانی همچون DVI و HTML پیدا شدند که باعث شدند از پورت D-Sub کمتر استفاده شود.

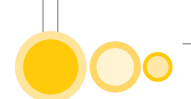

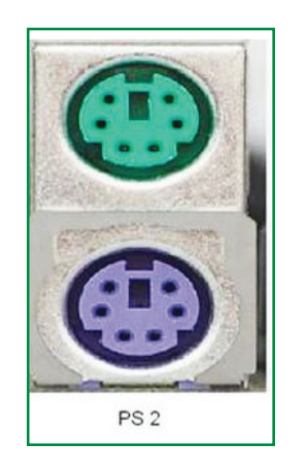

شکل ۲۴) پورتهای اتصال نمایشگر (D-Sub)

#### پورت VGA:

این پورت از زیرمجموعه پورتهای خانواده D-sub محسوب می شود، صرفنظر از کارتهای گرافیکی، این پورت ۱۵ پین که DE-15 نامیده می شود، فقط در مادربوردهای گرافیک آنبورد (Onboard) گنجانده می شود.

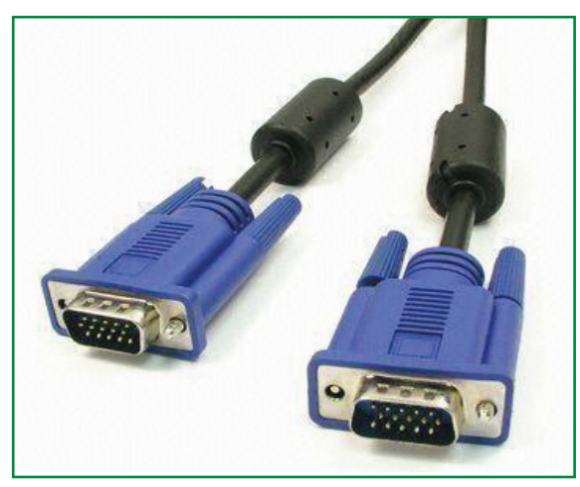

شكل ۲۵) پورت اتصال VGA

انتقال اطلاعات آنالوگ RGB که متشکل از سیگنالهای سه رنگ اصلی (قرمز، سبز، آبی) است. این پورت برای انتقال دادههای ویدیویی آنالوگ از خروجی کارت گرافیکی به دستگاههای بصری نظیر انواع مانیتورها، ویدیو، پروژکتورها، انواع مختلف HD TV و ... کاربرد دارد.

#### پورت DVI:

این پورت نیز مانند پورت VGA فقط در مادربوردهای گرافیک آنبورد وجود دارد و برخلاف پورت VGA آنالوگ است.

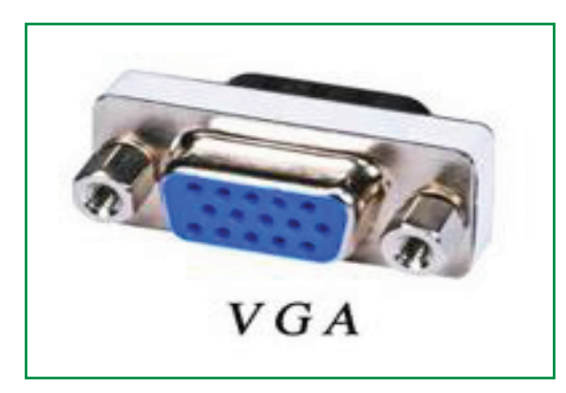

شکل ۲۶) پورتهای اتصال DVI

بیشترین رزولوشن DVI در حالت Single Link معادل 2.75 مگاپیکسل است (در حالت استاندارد شصت هرتز) یعنی به صورت کاربردی میتواند در رزولوشن 1920\*1200 و فرکانس شصت هرتز کار کند. این مقدار در حالت Dual Link دو برابر میشود، یعنی حداکثر رزولوشن آن در فرکانس شصت هرتز به 1600\*2560 میرسد.

پورت DVI سه گونه مختلف دارد: ۱) DVI-D خروجی فقط دیجیتال، ۲) DVI-A خروجی فقط آنالوگ و ۳) DVI-I خروجی هم آنالوگ و هم دیجیتال.

#### پورت HDMI:

این پورت ۱۹ پین انتقال صدا و تصویر دیجیتال و فشرده نشده را از دستگاههای سمعی و بصری نظیر HD و LCD و Blue-ray Player، کنسول بازی مانند PS3 و XBOX360، رایانه شخصی و ... به مانیتورهای LCD و HD TV با بهترین کیفیت ممکن میسر میسازد.

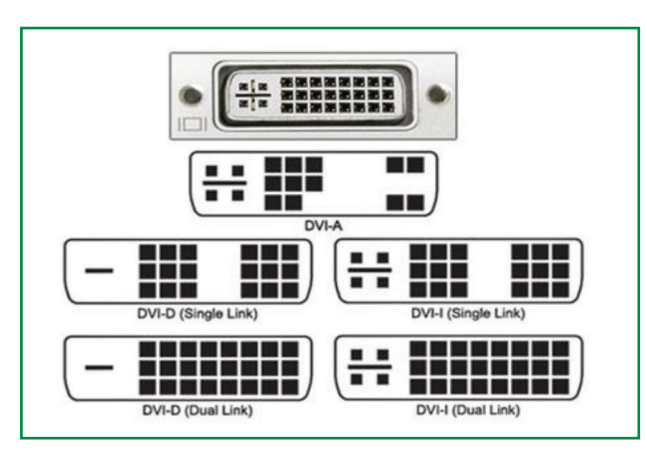

شكل ۲۷) پورت اتصال HDMI

این پورت نیز مانند پورت DVI فقط در مادر بوردهای گرافیک آنبورد یافت می شود و همانند پورت DVI با استفاده از پروتکل پرسرعت TMDS اطلاعات را جابجا می کند. یکی از تفاوتهای اصلی HDMI با DVI

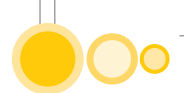

این است که پورت HDMI صدا را نیز همزمان با تصویر منتقل میکند، بیشترین رزولوشن HDMI معادل ۴۰۹۶\*۶۱۶۴ است.

#### پورت USB:

در حال حاضر پرکاربردترین پورت در رایانههای شخصی است. انواع دستگاههای ورودی و خروجی نظیر انواع ماوس، کیبورد، دوربین دیجیتال، حافظه فلش، اسکنر، پرینتر، هاردیسک اکسترنال و ... به واسطه این پورت به رایانههای شخصی متصل میشوند. این پورت چهار پین دارد که پینهای کناری (57 - و 57 -) وظیفه تغذیه دستگاه متصل شده به این پورت را بر عهده دارند و دو پین دیگر (+D و -D) کار انتقال اطلاعات را بر عهده دارند.

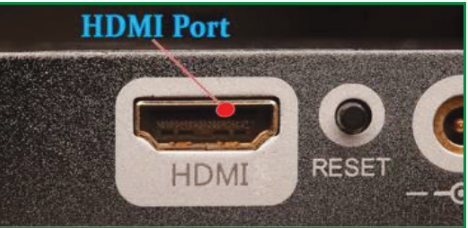

شکل ۲۸) انواع پورتهای اتصال USB

#### پورت LAN:

پورت LAN که پورت اترنت (Ethernet) نیز نامیده می شود در حال حاضر پرمصرف ترین پورت اتصال چند رایانه به یکدیگر (شبکه) است. این پورت تقریبا در تمامی مادربوردهای کنونی یافت می شود و در مادربوردهای ارزان قیمت و متوسط معمولا یک پورت و در مادربوردهای حرفه ای و گران قیمت معمولا دو پورت مشاهده می شود. از جمله موارد استفاده از این پورت در رایانه های شخصی می توان به پلی به شبکه های محلی، اتصال انواع مودم های ADSL و ... اشاره کرد.

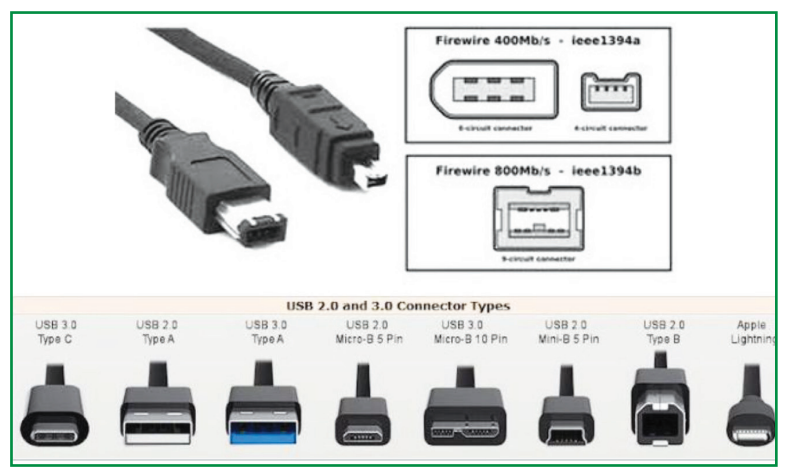

شکل ۲۹) پورت اتصال کابل شبکه LAN

#### پورت Com:

این پورت نُه پین دارد، انتقال اطلاعات در این پورت به صورت سریال و براساس استاندار RS-232 صورت می گیرد. در حال حاضر این پورت نیز مانند پورت پارالل (موازی) در بسیاری از مادربوردها تعبیه نمی شود و پورت USB جایگزین آن شده است، از جمله دستگاههایی که به این پورت متصل می شوند، میتوان به برخی مودمهای اکسترنال قدیمی، پرینتر، ماوس و ... اشاره کرد.

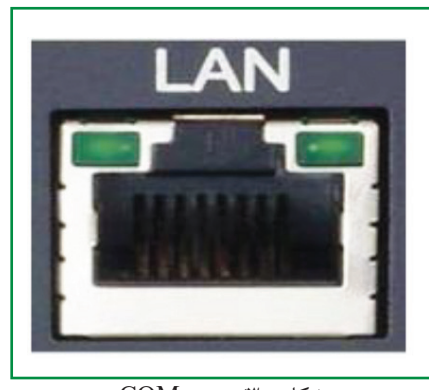

شکل ۳۰) پورت COM

#### پورت Audio:

صدا با دو فرمت دیجیتال و آنالوگ در خروجی مادربوردها ارایه می شود، فرمت آنالوگ از طریق کانکتورهای مدا ارا کا در دو مدل ۷۰۱ کاناله (شش کانکتور) و ۵۰۱ (سه کانکتور) عرضه می شود. در واقع با توجه به مدل چیپ Audio I/O که در مادربورد تعبیه شده، این دو نوع کانکتور در پنل پشتی مادربورد تعبیه مدل چیپ می موند. این کانکتور می می موند. این می موند. این می موند. این کانکتورها اصطلاحا می موند می شوند. همان طور که در تصویر می بیند، این پورتها با رنگهای مختلف از یکدیگر مته می شود. دو واقع با توجه به مدل چیپ می موند. این کانکتوره ای ۲۰۵ (سه کانکتور) عرضه می شود. در واقع با توجه به مدل چیپ معلون که در مادربورد تعبیه شده، این دو نوع کانکتور در پنل پشتی مادربورد تعبیه می موند. این می موند. این کانکتورها اصطلاحا Audio jacks نامیده می شوند. همان طور که در تصویر می بینید، این پورتها با رنگهای مختلف از یکدیگر متمایز می شوند. این رنگ بندی در سال ۱۹۹۹ توسط دو کمپانی اینتل و مایکروسافت براساس استاندارد PC99 وضع شده است.

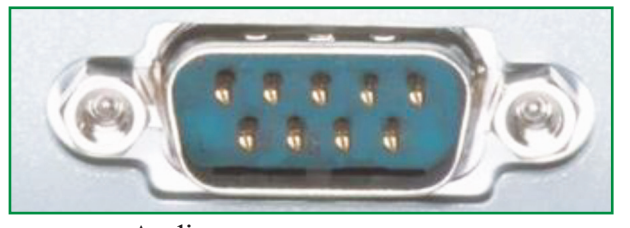

شکل ۳۱) پورت اتصال کابل صدا (Audio).

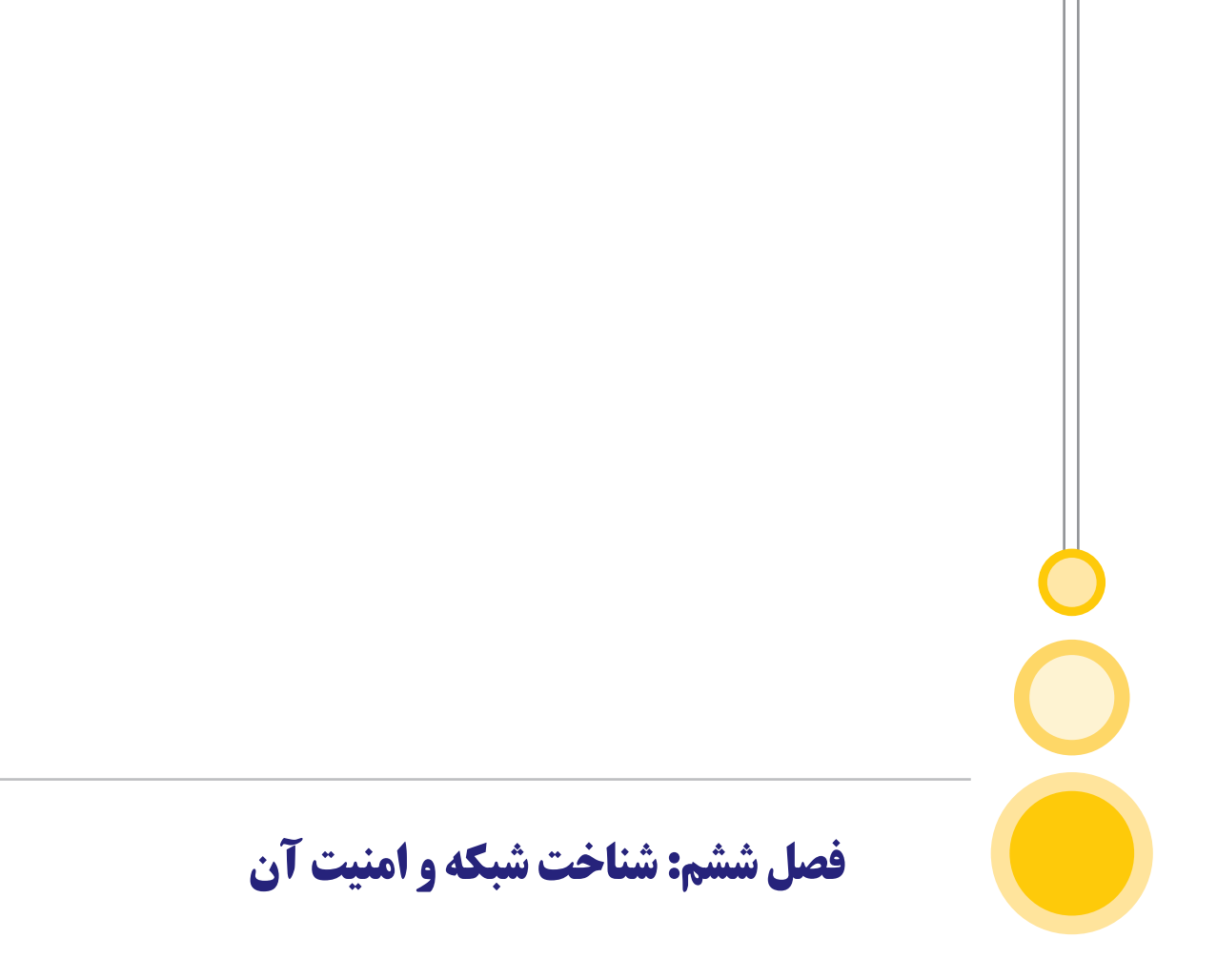

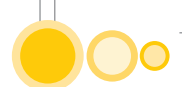

### **6) شناخت شبکه و امنیت آن**

#### 6-1) مفهوم شبکه

به ارتباط سیسستمهای رایانهای با دستگاههای جانبی توسط کانالهای ارتباطی در مکانهای مختلف که می توانند دادهها را در صورت لزوم مبادله نمایند، شبکه می گویند. یکی از مهمترین مزایای شبکه در اختیار گذاشتن منابع سختافزاری و نرمافزاری شبکه بین کاربران شبکه است. مثلاً در صورتی که منابع سخت افزاری گرانقیمت از قبیل چاپگرهای سریع، پلاترها یا گردانندههای دیسک سخت در شبکه موجود باشند، کلیه کاربران امکان بهرهبرداری از این منابع را خواهند داشت، درست مانند اینکه خودشان این دستگاهها را دارا باشند، حال آنکه ممکن است عملا از آن منابع سخت افزاری فاصله زیادی داشته باشند. در مورد منابع نرمافزاری حجیم که به فضای زیادی از حافظه نیاز دارند و به عنوان مثال مورد نیاز واحدهای مختلف یک موسسه هستند، اگر این واحدها به صورت شبکه متصل شده باشند، معمولا نیازی نیست که حافظه هر رایانه تمام این نرمافزار را نگه دارد بلکه میتوان این نرمافزار حجیم را تقسیم و هر قسمت را در یکی از رایانههای متصل به شبکه قرار داد و چون همه اعضای شبکه امکان استفاده از منابع نرمافزاری را دارند عملا تمام نرمافزار در اختیار آنهاست همچنین هر عضو شبکه میتواند در صورت لزوم برنامههای حجیمتر خود را بر روی رایانههای قویتر شبکه اجرا کند. علاوه بر این هر کاربر میتواند به تنهایی و مستقل از سایر اعضای شبکه از رایانه خود استفاده کند. همچنین می تواند اطلاعاتی را برای اعضای دیگر شبکه بفرستد یا اطلاعاتی را از بقیه اعضا دریافت کند. به طور خلاصه می توان گفت در صورتی که چندین رایانه با یکدیگر به صورت شبکه درآیند، می توان قابلیتهای بسیار بالاتری نسبت به یک رایانه تنها بهدست آورد و با افزایش اعضای شبکه می توان این امکانات را به میزان دلخواه گسترش داد. با ایجاد شبکهها از محبوبیت رایانههای بزرگ و گرانقیمت کاسته میشود زیرا این شبکهها به ویژه با اتصال تعداد زیادی میکرو رایانه خیلی ارزان قادر به انجام بسیاری از کارهای مورد نظر شدند.

#### ۲-۶) کاربردهای شبکه های رایانهای

الف) شبکهها و سازمانها: بسیاری ازسازمانها رایانههایی دارند که اغلب دور از یکدیگرند. به عنوان مثال موسسهای با کارخانههای بسیار ممکن است در هر کارخانه رایانهای داشته باشد که این رایانهها مستقل از یکدیگر کار کنند، ولی امکان دارد مدیریت در مقطعی از زمان تصمیم بگیرد آنها را به هم متصل کند تا قادر به استخراج و ارتباط اطلاعات کل موسسه باشد. به بیان کلی تر مسئله در اینجا اشتراک منابع است و هدف، فراهم کردن برنامه ها، تجهیزات و به خصوص دادهها برای افراد موجود در شبکه بدون در نظر گرفتن محل فیزیکی منابع و کاربران است. به عبارت دیگر کاررکن یلومتر از دادههای برای افراد موجود در شبکه بدون در نظر گرفتن محل فیزیکی منابع و کاربران است. به عبارت دیگر کاربری که هزار کیلومتر از دادههای خود دور باشد نباید از بکارگیری دادههای خود محروم گردد. این هدف ممکن است با این جمله خلاصه شود که اشتراک منابع کوششی در جهت حذف محدودیتهای جغرافیایی است. هدف سوم فراهم کردن قابلیت اعتماد بالا با داشتن

منابع متعدد است به عنوان مثال تمام فایلها میتوانند بر روی دو یا سه ماشین کپی شوند بنابراین اگر یکی از آنها به دلیل سخت افزاری قابل استفاده نباشد میتوان از دیگری استفاده کرد. علاوه براین، مزیت وجود چند پردازشگر مرکزی این است که اگر یکی از آنها از رده خارج شود امکان دارد پردازشگر دیگری وظیفه آن را انجام دهد (گرچه با کارآیی کمتر). برای کاربردهای نظامی، بانکداری، کنترل ترافیک هوایی، امنیت راکتور اتمی و بسیاری از کاربردهای دیگر توانایی ادامه عملیات در مواجهه با مشکلات سختافزاری بسیار مهم است. هدف دیگر، کاهش هزینه هاست. در رایانههای کوچک نسبت قیمت به کارآیی بهتر از رایانههای بزرگ است. رایانههای بزرگ ده برابر سریعتر از رایانههای شخصی هستند ولی قیمت آنها هزار برابر بیشتر است. این عدم توازن موجب شد تا طراحان سیستم، سیستمهایی از چند رایانه شخصی بسازند که هر کدام یک رایانه داشته باشند و دادهها بر روی یک یا چند ماشین کارگزار فایل (file server)) نگهداری شوند. در این مدل، کاربران،

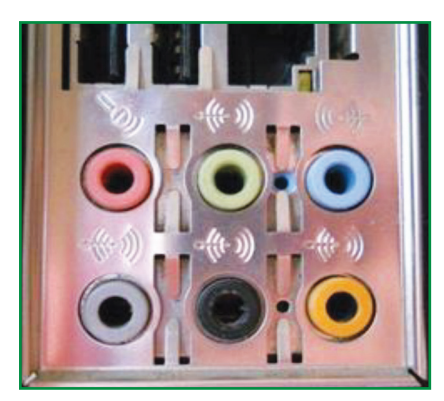

شکل ۳۲ مشتری- کارگزار

در مدل مشتری کارگزار، مشتری برای انجام کاری پیامی به کارگزار می فرستد و ارتباط برقرار می شود و به مشتری پاسخ می دهد. معمولاً تعداد زیادی از مشتریها از تعداد اندکی از کارگزارها استفاده می کنند. هدف دیگر شبکه قابلیت افزایش کارایی سیستم با رشد بارکاری آن است که با افزودن پرداز شگرهای بیشتر انجام می شود. در رایانه های بزرگ متمرکز وقتی که بار سیستم زیاد می شود باید آن را با سیستم دیگری جایگزین کرد. در این صورت کاربران با مشکلات زیادی مواجه می شوند. هدف دیگر شبکه رایانه ای، به تکنولوژی وابسته است. شبکه رایانه ای می تواند رسانه ارتباطی قدر تمندی بین افراد دور از هم فراهم آورد. با استفاده از شبکه دو شخصی که از هم دور هستند به راحتی می توانند با هم گزارشی تهیه کنند. وقتی یکی از کارکنان در سندی تغییری ایجاد کرد دیگری می تواند فوراً این تغییرات را مشاهده کند. این افزایش سرعت همکاری افراد دور از هم را فراهم می آورد این کار قبلاً امکان پذیر نبوده است. احتمالاً در بلند مدت استفاده از شبکه برای ارتباط انسان با انسان مهمتر از اهداف تکنیکی مثل قابلیت اعتماد است.

ب) شبکه و مردم: انگیزههای مطرح شده برای ساختن شبکههای رایانهای ذاتاً اقتصادی و تکنولوژیکی

# 00

است. اگر رایانههای بزرگ و قدرتمند با قیمتهای مناسب وجود داشته باشد اغلب موسسهها آنها را انتخاب کرده و دادهها را بر روی آنها ذخیره میکنند و پایانههایی در اختیار کارکنان قرار میدهند تا با آن ارتباط داشته باشند. در دهه ۱۹۷۰ و آوریل دهه ۱۹۸۰ اغلب موسسهها به این روش عمل میکردند. شبکههای رایانه وقتی عمومیت یافتند که در شبکههای رایانه شخصی نسبت قیمت به کارایی به مراتب بیشتر از رایانههای بزرگ گردیده است. در آغاز دهه ۱۹۹۰ شبکههای رایانهای به افراد خصوصی در خانههای آنها خدمات میدادند. این خدمات و انگیزههای بکارگیری آنها کاملاً با مدل کارایی مشترک که در بخش قبلی تشریح شد متفاوت است. در ادامه به سه نوع خدمات اشاره میشود:

- ۱ دستیابی به اطلاعات از راه دور
  - ۲- ارتباط شخص با شخص
    - ۳- سرگرمی محاورہای

دستیابی به اطلاعات راه دور به شکلهای گوناگونی انجام میشود. یکی از این موارد دستیابی به موسسههای مالی است بسیاری از مردم به طور الکترونیکی صورت حسابهای خود را پرداخت کرده حسابهای بانکی را مدیریت کرده و سرمایه گذاری خود را کنترل میکنند. کاربرد دیگری از این دسته، دستیابی به سیستمهای اطلاعاتی مثل شبکه جهانی است که حاوی اطلاعاتی راجع به هنر، تجارت، آشپزی، هیات دولت، بهداشت، تاریخ، سرگرمی، تفریح، علم ورزش، مسافرت و موضوعات بسیار دیگر است. تمام این کاربردها به صورت محاوری اطلاعاتی راجع به هنر، تجارت، آشپزی، میات دولت، بهداشت، تاریخ، سرگرمی، تفریح، علم ورزش، مسافرت و موضوعات بسیار دیگر است. تمام این کاربردها به صورت محاورهای بین شخص و بانک اطلاعاتی از راه دور وجود دارد. دسته دیگری از کاربرد شبکه، برهمکنش شخص با شخص است. پست الکترونیکی (اemail) اکنون به طور گسترده توسط میلیونها انسان مورد استفاده قرار گرفته و به زودی همانند متن حاوی صوت و تصویر خواهد شد. با پست الکترونیکی بی انسان مورد استفاده قرار گرفته و به زودی همانند متن حاوی صوت و تصویر خواهد شد. با پست الکترونیکی بی موجب انسان مورد استفاده قرار گرفته و به زودی همانند متن حاوی صوت و تصویر خواهد شد. با پست الکترونیکی موجب انسان مورد استفاده قرار گرفته و به زودی همانند متن حاوی صوت و تصویر خواهد شد. با پست الکترونیکی می می موزد تا امکان همایش مجازی که همایش ویدیویی نامیده میشود بین افراد دور از هم فراهم گردد. گاهی می شود تا امکان همایش مجازی که همایش ویدیویی نامیده میشود بین افراد دور از هم فراهم گردد. گاهی می توان گفت که حمل و نقل و ارتباط با هم در حال مسابقهاند و هر کدام برنده شود دیگری را کنار میزند. همایشهای مجازی برای مدرسه راه دور و اخذ ایدههای پزشکی از متخصصین راه دور و هزاران کاربرد دیگر می رود.

دسته سوم سرگرمی است که صنعتی وسیع و رو به رشد است. کاربرد مهم در اینجا فیلمهای ویدیویی در خواستی است. از این پس میتوان هر فیلم یا هر برنامه تلویزیونی از هر کشوری را انتخاب کرد تا بلافاصله بر روی صفحه نمایش ظاهر شود. فیلمهای جدید ممکن است محاورهای شوند به طوری که افراد بتوانند به راحتی با گردانندگان ارتباط برقرار کنند. تلویزیون نیز ممکن است محاورهای گردد به طوری که شنوندگان در نمایش طنز شرکت داشته و در انتخاب بین رقیبهای مختلف نقش داشته باشند. به طور خلاصه باید گفت که توانایی ادغام اطلاعات ارتباط و سرگرمی منجر به صنعت جدیدی بر مبنای شبکههای رایانهای میشود.

#### ۶-3) مزایای شبکه

۱ - اشتراک فایلها و برنامهها؛ ۲ - اشتراک پایگاه دادهها؛ ۳ - دسترسی به اطلاعات با حجم زیاد در زمان کوتاه؛ ۴ - اشتراک منابع شبکه؛ ۵ - دسترسی به بیش از یک سیستم عامل؛ ۶ - تمرکز مدیریت؛ ۷ - ایجاد گروههای کاری؛ ۸ - امنیت اطلاعات؛ ۹ - میزان تحمل خرابی

#### 6-4) انواع شبکه از لحاظ منطقه تحت پوشش خود

شبکه محلی ( Local Area Network:LAN): اتصال یک سری از رایانهها در محدوده معینی مثل یک ساختمان.

شبکه وسیع (WAN: Wide Area Network): اتصال رایانه ها را از راه بسیار دور امکان پذیر می سازد.

شبکه اینترنت: بزرگترین شبکه رایانهای موجود در جهان است که از میلیونها رایانه شخصی، مسیریاب(Router) و تجهیزات مخابراتی تشکیل شده است.

شبکه اینترانت (Intranet): شبکهای خصوصی و مبتنی بر پروتکلها و قوانین شبکه اینترنت که به صورت محدود و ویژهای برای کاربردهای خاص ایجاد میشود و به شبکه اینترنت متصل نیست.

شبکه اکسترانت (Extranet): نوعی شبکه اینترانت است که قابل دسترسی توسط افرادی خاص خارج از محیط آن است. در اکسترانت علاوه بر کاربران داخلی، کاربران خارجی نیز که دارای کلمه عبور هستند نیز اجازه دسترسی به محدوده خاص از شبکه را دارند مانند شرکتهای همکار.

#### **6-6) وب جهان گستر(WWW)**

به مجموعه اسنادی گفته میشود که به صورت صفحات مخصوصی به نام صفحه وب بر روی اینترنت قرار داده شده است.

فوق پیوند(Hyperlink): ارتباط بین یکی از اجزای یک صفحه وب با عنصری از صفحه وب دیگر

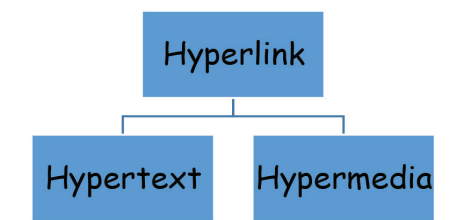

شبکه تلفنی: استفاده از خطوط مخابرات و تلفن برای ارتباط بین رایانه ها دارای فواید زیر است:

- نیازی به کشیدن خطوط جدید نیست که بسیار پرهزینه و وقت گیر هستند.
- شبکه می تواند تا دورافتاده ترین مناطق گسترده شود بدون آنکه نیازی به هزینه مجدد باشد.
   معیاب استفاده از خطوط مخابرات:

۱۰ نیاز به مبدل مخصوص
 ۲- سرعت انتقال پایین اطلاعات

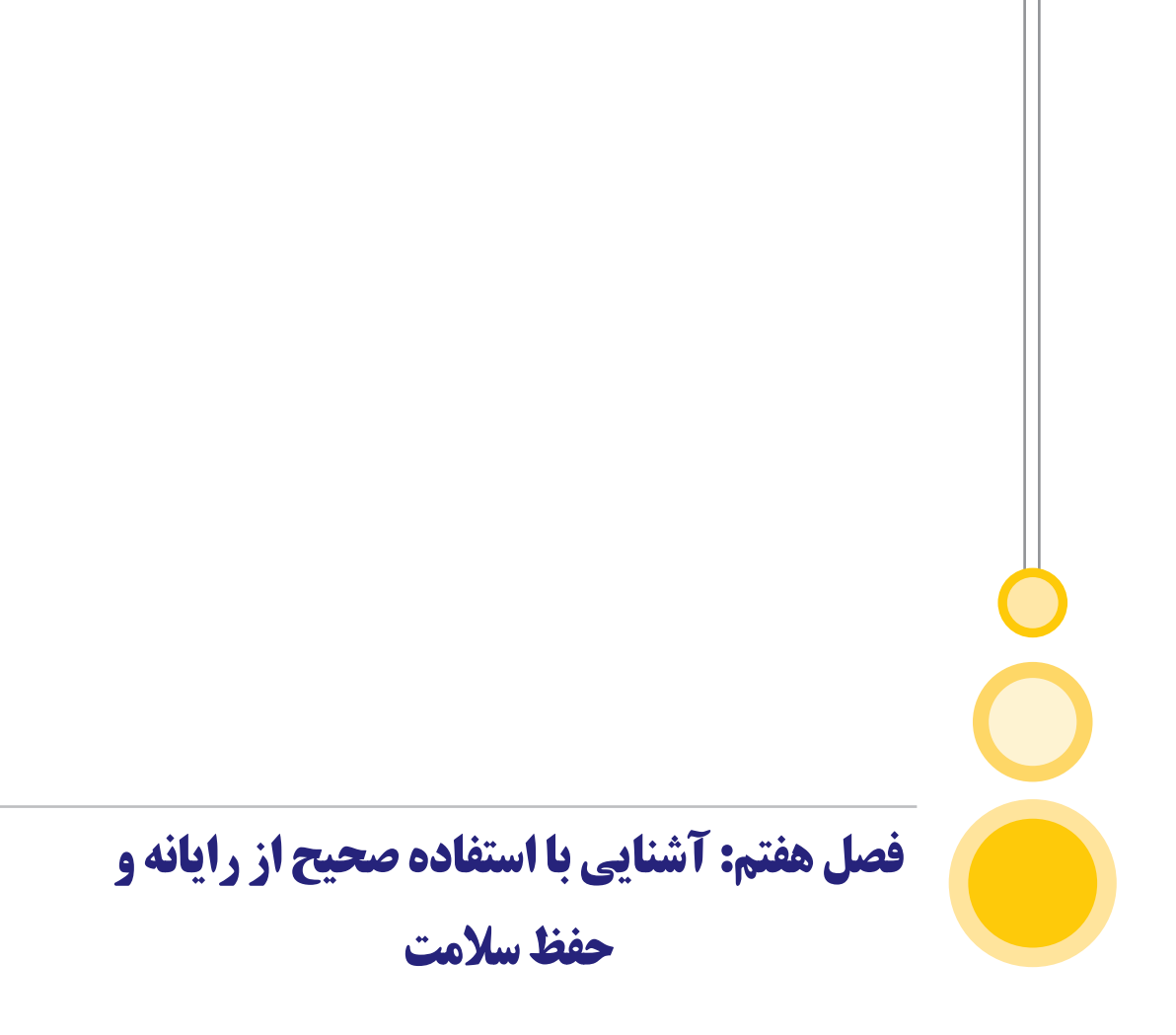

### **() آشنایی با استفاده صحیح از رایانه و حفظ سلامت**

### ۷-۱) ارگونومی در کار با رایانه

ارگونومی به عنوان رشتهای از علوم که به دست آوردن بهترین ارتباط میان انسان و محیط (کار و زندگی) هدف اصلی آن است، تعریف میشود. ارگونومی با ارزیابی قابلیتها و محدودیتهای انسان (بیومکانیک و آنتروپومتری)، استرسهای کاری و محیطی (فیزیولوژی کار و روانشناسی صنعتی)، نیروهای استاتیک و دینامیک روی بدن انسان (بیومکانیک)، خستگی (فیزیولوژی کار و روانشناسی صنعتی) و طراحی ایستگاه کاری و ابزارها (آنتروپومتری و مهندسی) سر و کار دارد.

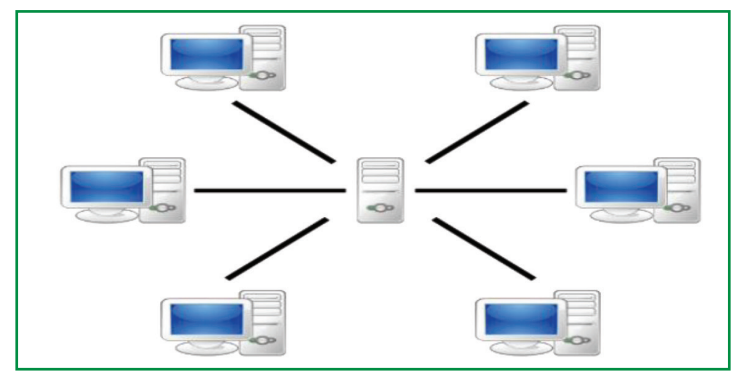

شکل ۳۳) وضعیت کارور هنگام کار با رایانه

#### ۲-۷) نتایج بکارگیری اصول ارگونومی در محیطهای کاری

 پیشگیری از اختلالات اسکلتی - عضلانی در بین شاغلان (مانند کمر درد، سندروم تونل کارپال یا درد شدید در مچ دست، درد ناحیه گردن، درد ناحیه زانو یا آرنج و ...)
 کمک به پیشگیری از حوادث شغلی
 افزایش میزان رضایتمندی کارکنان
 افزایش رفاه و آسایش کارکنان
 کمک به افزایش بهرهوری در کار

#### ۷-۳) ارگونومی در کار با رایانه

طی چند سال اخیر، تولیدکنندگان رایانه و تجهیزات مرتبط با آن به طراحی ار گونومیک محصولات خود توجه زیادی نشان دادهاند. تولیدکنندگان تجهیزات و وسایل رایانه (مانند صفحه کلید، ماوس، میز و صندلی و …) اکنون سعی میکنند تا محصولات را مطابق با اصول ار گونومی طراحی و تولید کنند. رعایت اصول ار گونومی

سبب کاهش ضایعات چشم، سردرد، کمر درد و فشار در نواحی مچ دست، شانه و گردن در اپراتورهای رایانه خواهد شد. کاربرد رایانه در زندگی بشر بسیار زیاد است و تعداد زیادی از افراد، ساعتهای متمادی با رایانه کار می کنند. به همین دلیل شناخت عوامل موثر در محیط کار با رایانه اهمیت زیادی دارد. وجود شرایط نامناسب در محیط کاری و عدم توجه به موارد ارگونومیکی و بهداشتی هنگام کار با رایانه ممکن است در بلند مدت سبب بروز بیماریها و ناهنجاریها شود. بیشتر کاربران رایانه در محیطهای سربسته و فضاهای کوچک کار می کنند. کمترین ویژگیهای یک محیط کاری مناسب برای کاربران رایانه به قرار زیر است:

۲- نور کافی و مناسب
۳- استفاده از میز مخصوص که دارای عرض و ارتفاع استاندارد باشد.
۴- استفاده از صندلی ارگونومیک با قابلیت تنظیم ارتفاع.
۵- استفاده از زیرپایی برای قرارگیری مناسب و راحت پاها.
۶- استفاده از حد گردن

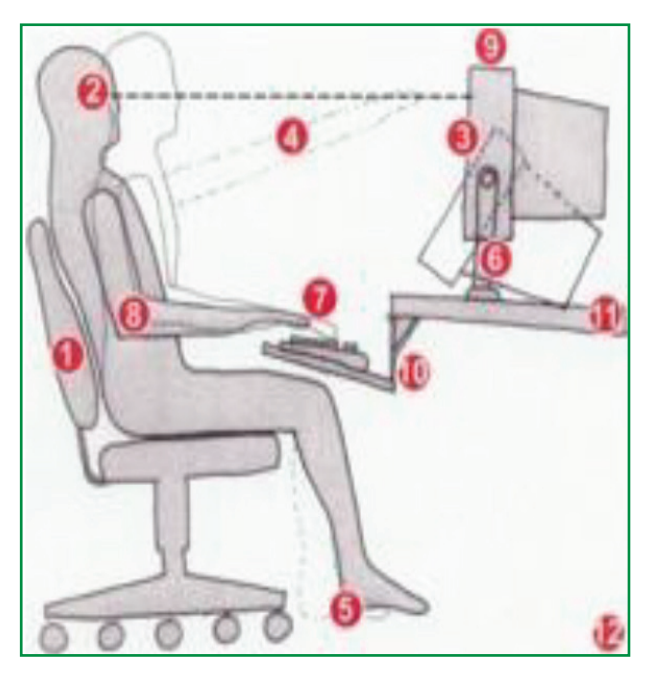

شکل ۳۴) استفاده از کپی هولدر هنگام کار با رایانه

با وجود رعایت نکات فوق، باز هم امکان بروز بیماریهای خاص برای اپراتور وجود دارد. کم تحرکی هنگام کار با رایانه، چشم دوختن در مدت طولانی به صفحه مانیتور و حرکات یکنواخت و تکراری مچ دست، ممکن است سبب بروز انواع عوارض شوند.

# 00

#### 4-4) بکارگیری نکات ساده برای پیشگیری از عوارض هنگام کار با رایانه

۱- به تناوب از پشت میز رایانه برخاسته و با نرمشهای خیلی ساده، گردن، بازو، مچ دست و پاها را حرکت دهید. برای این منظور نرمافزار Stretch Break میتواند به شما کمک زیادی کند. این نرمافزار در مدت زمانهایی که از طرف خود شما مشخص میگردد بر روی صفحه مانیتور شما ظاهر شده و انواع نرمشها را به شما نشان میدهد و شما میتوانید به همراه آن چند دقیقه نرمش نمایید.

۲- صفحه مانیتور (صفحه نمایش) را طوری تنظیم کنید تا ستون فقرات شما به صورت مستقیم قرار گرفته و چشمان شما با قسمت بالایی صفحه نمایش در یک خط مستقیم قرار گیرند. این وضعیت برای چشمان شما راحتی بیشتری به همراه خواهد داشت.

۳- فاصله صفحه نمایش تا چشمان شما باید بین ۵۰ تا ۶۰ سانتیمتر باشد.

۴- هر سی دقیقه به اشیایی که در فاصله شش متری قرار دارند، چند دقیقه چشم بدوزید.

۵ – ارتفاع میز رایانه باید بین ۶۶ تا ۷۱ سانتیمتر باشد.

۶- ترجیحاً از یک زیرپایی استفاده نمایید و پاها را روی آن قرار دهید. این وسیله به راحت بودن وضعیت پاهای شما کمک میکند.

۷- میز کار را طوری قرار دهید که روشنایی لامپهای سقف در طرفین قرار گیرد و از قرار دادن میز در محلی که نور لامپ مستقیماً در برابر شما باشد خودداری شود. در استفاده از روشنایی طبیعی نیز نباید صفحه مانیتور در برابر پنجره قرار گیرد.

۸- سطح صفحه کلید، تقریباً هم ارتفاع با دسته صندلی و آرنج باشد و مچها به طور عادی روی صفحه کلیدها قرار گیرد، به طوری که هنگام کار، ساعدها تقریباً موازی با افق قرار گرفته و زاویه بین مچ دست و ساعد، ۵ تا ۱۰ درجه باشد. موقعیت ماوس در همان ارتفاع و فاصله نسبت به صفحه کلید است.

۹- روشنایی محل کار باید مخلوطی از نور سفید و زرد بوده (ترجیحاً از لامپ مهتابی استفاده شود) و شدت آن درحدود سیصد لوکس باشد.

۱۰- برای به حداقل رساندن فشار بر روی گردن و کمر هنگام تایپ یک نوشته یا نامه، استفاده از نگه دارندههای کاغذ برای قرار دادن نامه روی آن لازم است.

۱۱- برای اتاق کار، دمای ۲۳-۱۹ درجه سانتی گراد و رطوبت حدود پنجاه درصد مناسب است.

۱۲- بهتر است با باز کردن درب و پنجرهها و یا تعبیه دستگاه تهویه، هوای اتاق به طور مرتب تعویض شود. ۱۳- استفاده از زیرپایی برای قرارگیری مناسب و راحت پاها.

کاربر رایانه در علوم کشاورزی

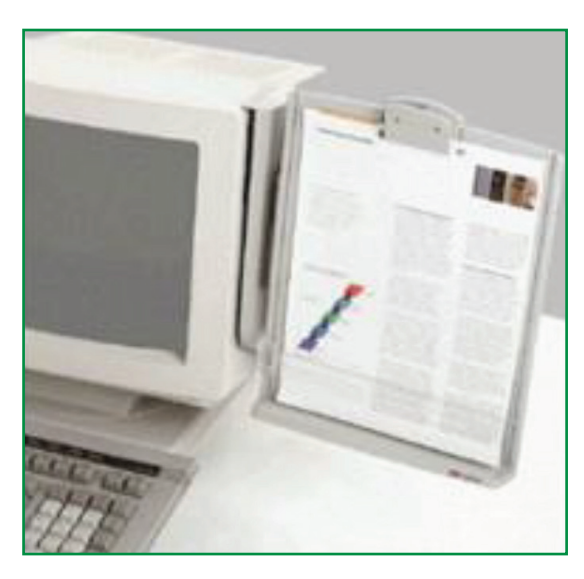

شکل ۳۵) استفاده از زیرپایی هنگام کار با رایانه

#### ۷-۵) ویژگی های صندلی ارگونومیک

۱- ارتفاع صندلی باید قابل تنظیم باشد. ارتفاع صندلی، ۴۱ تا ۵۲ سانتیمتر توصیه می شود.

۲- سطح نشیمن گاه صندلی باید دارای طول و عرض ۴۰ تا ۴۸ سانتیمتر باشد.برای افراد چاق صندلیهای پهن تر توصیه می شود.

۳- ضخامت تشک در حدود ۴ تا ۵ سانتیمتر باشد و رویه آن از جنسی باشد که اصطلاحاً بتواند تنفس کند و لبه جلو صندلی، گرد و لبه بیرونی آن، نرم باشد.

۴- زاویه پشتی با تشک صندلی، حداقل ۹۵ تا ۱۱۰ درجه باشد.

۵- عرض پشتی صندلی باید حداقل ۳۲ تا ۳۶ سانتیمتر باشد. ارتفاع پشتی صندلی را نیز بین ۵۰ تا ۸۲ سانتیمتر باشد. ارتفاع پشتی صندلی را نیز بین ۵۰ تا ۲۰ سانتیمتراز پایین) سانتیمتر توصیه می کنند. صندلی باید در قسمت قرار گرفتن گودی کمر (ارتفاع ۱۵ تا ۲۰ سانتیمتراز پایین) داری یک قوس مقعر باشد.

۶- صندلیهای مورد استفاده در کار با رایانه بهتر است دستهدار بوده و دسته آن با ارتفاع میز کار مطابقت داشته باشد. همچنین دارای پنج چرخ بوده و چرخان باشد. شیب کف صندلی ۵ تا ۱۵ درجه برای تمایل به جلو و پنج درجه تمایل به عقب را امکان پذیر سازد.

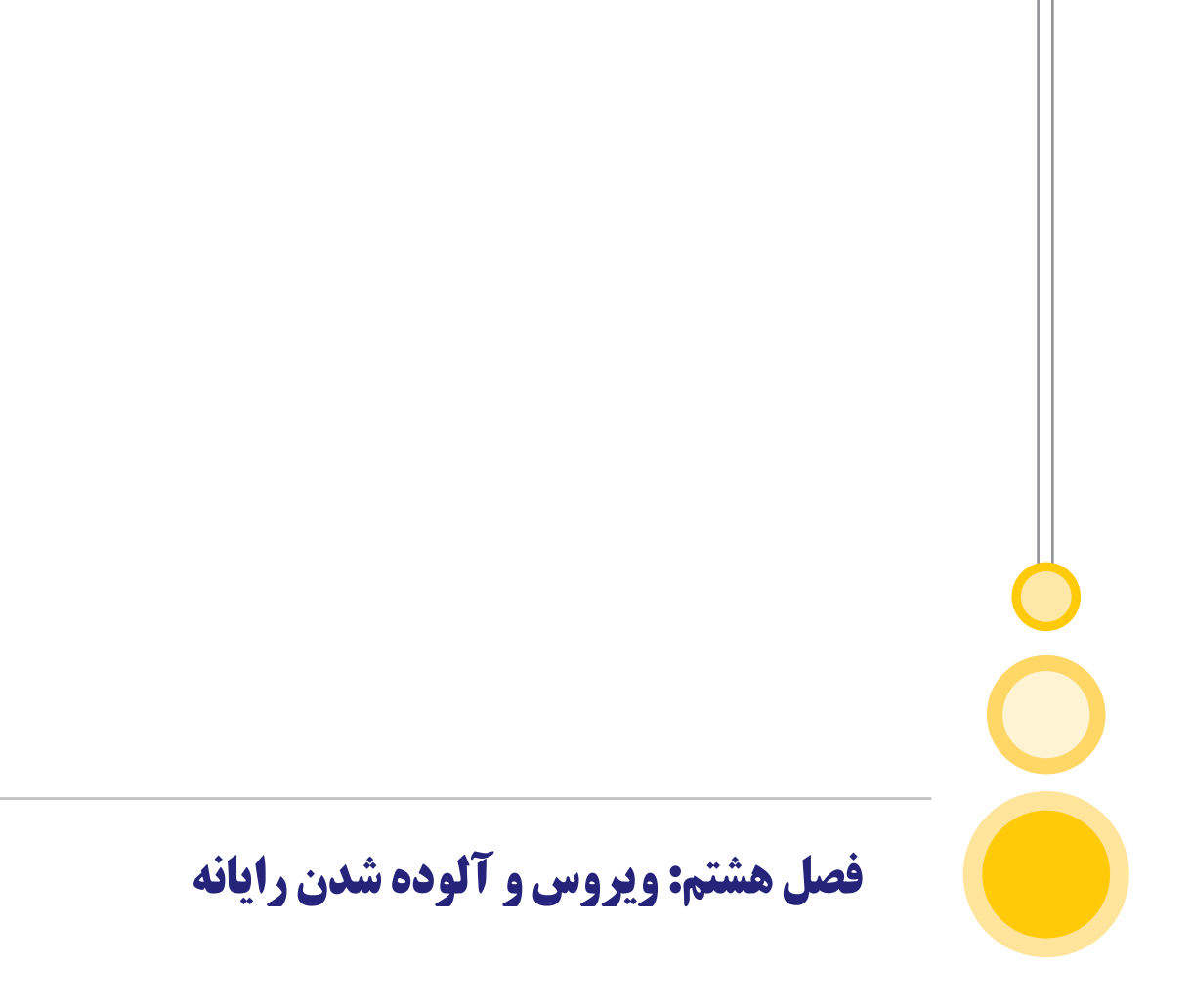

### ۸) ویروس و آلوده شدن رایانه

### ۸-۱) ویروس چیست؟

در ویروسهای بیولوژیکی ویروس وارد یک سلول میشود، در سلول تکثیر میشود، سپس به سلولهای اطراف راه مییابد. ویروس رایانههای نیز به همین شکل کار میکند. برنامه ویروس یک فایل را آلوده میکند، سپس وقتی فعال شد، تکثیر میشود و فایلهای اطراف را آلوده میکند.

#### ۸-۲) ویروس های رایانهای

ویروسهای رایانهای به چهار دسته کلی تقسیم میشوند: ویروسهای فایل یا برنامه، ویروسهای ماکرو، ویروسهای چند بخشی(multipartite)، ویروسهای بوت سکتور.

#### **- ویروسهای بوت سکتور:**

این ویروس معمولا زمانی انتقال مییابد که یک فلاپی آلوده در درایو باقی بماند و سیستم با آن راه اندازی شود. ویروس از بوت سکتور فلاپی آلوده خوانده شده و در رکورد راه اندازی اصلی هارد دیسک نوشته میشود. هنگامی که سیستم شما از طریق هارد دیسک راه اندازی میشود، بوت سکتوراصلی اولین محلی است که خوانده میشود. بدین ترتیب هر زمان که رایانه راه اندازی میشود، ویروس در حافظه سیستم بار گذاری میشود.

#### - ویروسهای فایل یا برنامه:

قطعاتی از کدهای ویروسی هستندکه خود را به برنامههای اجرایی متصل میکنند ودر زمان اجرای برنامه آلوده، ویروس به حافظه سیستم منتقل شده و در موقعیتی دیگر تکثیر میشود.

#### - ویروسهای ماکرو:

شایعترین ویروسهای کنونی، ویروسهای ماکرو هستند. این ویروس، فایلهای برنامههای کاربردی از قبیل مایکروسافت Word یا Excel را که از زبان ماکرو استفاده میکنند آلوده مینماید. این نوع ویروس در فایل مثل یک ماکرو به نظر میرسد و در هنگامی که فایل باز میشود، میتواند دستوراتی که توسط زبان ماکروی برنامه کاربردی قابل فهم است را اجرا کند.

#### - ویروسهای چند بخشی

این ویروسها به طور همزمان خصوصیات ویروسهای بوت سکتور و فایل را دارند. این ویروسها میتوانند از طریق بوت سکتور شروع به فعالیت کرده و در برنامههای کاربردی پخش شوند و یا برعکس از برنامههای کاربردی شروع به فعالیت نموده و در بوت سکتور گسترش یابند.

#### 3) چگونگی آلوده شدن داده ها

تقریبا ویروس بر روی هر نوع فایلی میتواند نوشته شود. بنابراین به هنگام نصب یک نرمافزار باید به این نکته توجه کنیم. گاهی اوقات گونههای مختلف ویروسهای شناخته شده روی نرمافزارهایی که از طریق کپی غیر مجاز تهیه شدهاند وجود دارد. دو راه اصلی انتقال ویروس از طریق اضافه کردن فایلها به سیستم از طریق فلاپی دیسک یا رسانههای قابل حمل مانند دیسکها یا از طریق بارگذاری نرمافزار از طریق اینترنت یا تابلو اعلانات خصوصی است. امکان دریافت ویروس از طریق پست الکترونیکی نیز وجود دارد ولی اگر نامه کاملا متنی (plain text) باشد، ویروس انتقال پیدا نمی کند. باور عمومی در مورد ویروسها این است که سیستم تنها از طریق فایلهای اجرایی یا فایلهای برنامه و نه فایلهای صرفا دادهای آلوده میشوند. همچنین ممکن است اینگونه تصور شود که آلودگی، تا زمانی که برنامه ویروسی اجرا نشده، انتشار پیدا نمی کند، که با ظهور ویروسهای ماکرو این تصور نیز کمرنگ میشود. این ویروسها میتوانند درون هر سند متعلق به برنامههای کاربردی که از زبان ماکرو این تصور نیز کمرنگ میشود. این ویروسها میتوانند درون هر سند متعلق به برنامههای کاربردی که از زبان ماکرو استفاده می کنند، وجود داشته باشند. مانند ویروس استاد با داشتار بیدا نمی کند، که با ظهور ساد هم میتروسافت انتشار مییابد. بدین ترتیب اگر کاربر نسخه سالمی از کارس میداند داشته باشد به سادگی با باز کردن یک سند mor آلوده، برنامه خود را آلوده می کند.

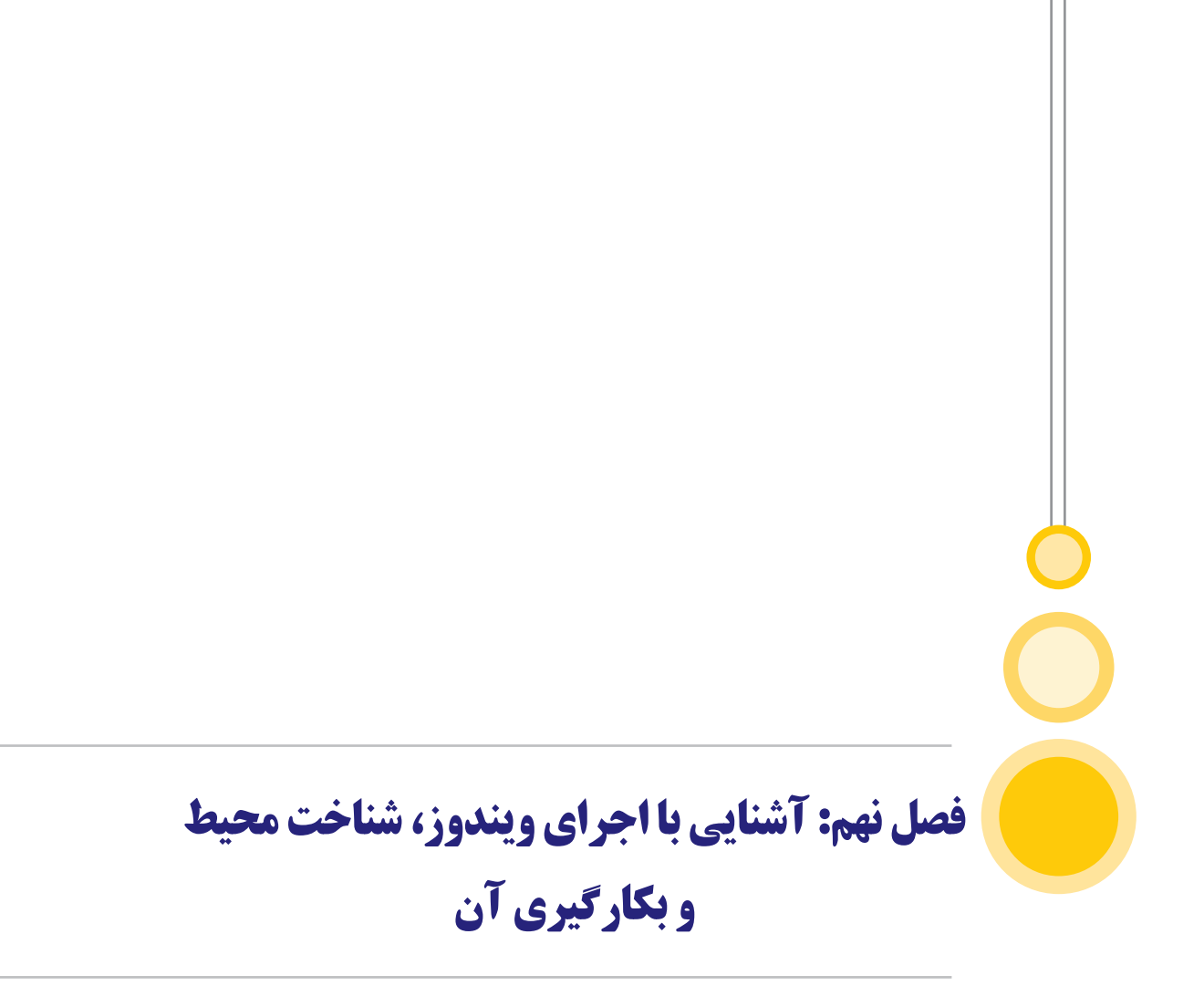

# 00

## ۹) آشنایی با اجرای ویندوز، شناخت محیط و بکارگیری آن

### 1-9) سیستم عامل ویندوز و امکانات آن

سیستم عامل مهمترین برنامهای است که بر روی یک رایانه اجرا می گردد و امکانات لازم به منظور اجرای هر نوع برنامه دیگر را فراهم مینماید.

سیستم عامل (به انگلیسی: Operating System) با حروف اختصاری OS اساسی ترین برنامه سیستمی است که مدیریت کلیه منابع سیستم را به عهده گرفته و زمینهای را فراهم می سازد که برنامه های کاربردی می توانند بر روی آن نوشته شوند.

#### ۲-۹) دلایل ایجاد سیستم عامل

یک سیستم رایانهای پیشرفته از یک یا چند پردازنده، مقداری حافظه اصلی، دیسکها، چاپگرها، صفحه کلید، صفحه نمایش، واسطهای شبکهای و دیگر دستگاههای ورودی و خروجی تشکیل شده است. این اجزا در کنار یکدیگر یک سیستم پیچیده را بهوجود آوردهاند. نوشتن برنامههایی که تمامی این عناصر را مدیریت کرده و از آنها به طور صحیح، بهینه و کارآمد استفاده نماید، کار بسیار مشکلی است. اگر هر برنامه نویس مجبور باشد با مفاهیمی نظیر نحوه کار دستگاههای ورودی و خروجی گوناگون آشنا باشد، بسیاری از برنامهها هرگز نوشته نخواهد شد. به همین دلیل، از سالها قبل به وضوح مشخص بود که باید روشهایی یافت که برنامهنویسان را از پیچیدگیهای سختافزار دور نگه دارد. تلاشهای گسترده، منجر به ایجاد یک لایه نرمافزاری روی سختافزار شد که همه اجزای سیستم را کنترل نموده و کار برنامه نویسان را راحتتر کند.

#### 9-3) وظايف سيستم عامل

سیستم عامل دو کار عمده انجام میدهد: در نگرش پایین به بالا، منابع منطقی (مانند فایلها) و منابع فیزیکی (دستگاههای سخت افزاری) رایانه را مدیریت و کنترل میکند.

در نگرش بالا به پایین، وظیفه سیستم عامل این است که یک ماشین توسعهیافته (Extended Machine) یا ماشین مجازی (Virtual Machine) را به کاربران ارایه کند تا آنها بتوانند آسان تر برنامهنویسی نمایند و درگیر پیچیدگیهای سخت افزاری رایانه نشوند.

در سیستم عاملهای فعلی امروزه پرمصرفترین سیستم عامل جهان، ویندوز است که بر روی بیشتر رایانههای شخصی نصب شده است.

#### **4-9) نام چند سیستم عامل معروف جهان**

یونیکس ، لینوکس ، سولاریس (سیستم عامل)، بی اس دی، مک او اس، ام وی اس. ویلز (سیستم عامل)، ویندوز اکسپی، ویندوز ویستا، ویندوز ان تی، ویندوز سیئی، پالم (سیستم عامل)، سیمبیان (سیستم عامل)

#### ۵-۹) سیستم عامل تک پردازنده

این نوع سیستم عامل ها، سیستم عامل های نسل چهارم (نسل فعلی) هستند که بر روی یک پردازنده اجرا می شوند.

#### 9-9) سیستم عامل شبکهای

این نوع سیستم عاملها، از کنترل کنندههای واسط شبکه و نرمافزارهای سطح پایین به عنوان گرداننده استفاده می کنند و برنامههایی برای ورود به سیستمهای راه دور و دسترسی به فایل از راه دور در آنها به کار گرفته می شود.

#### ۹-۷) سیستم عامل توزیع شده

این سیستم عاملها خود را مانند سیستم عاملهای تک پردازنده به کاربر معرفی میکنند، ولی در عمل از چندین پردازنده اجرا میشوند.

#### ۸-۹) سیستم عامل بیدرنگ

از این نوع سیستمهای عامل برای کنترل ماشینآلات صنعتی، تجهیزات علمی و سیستمهای صنعتی استفاده می گردد. یک سیستم عامل بی درنگ دارای امکانات محدود در رابطه با بخش رابط کاربر و برنامههای کاربردی مختص کاربران هستند. یکی از بخشهای مهم این نوع سیستمهای عامل، مدیریت منابع موجود رایانهای به گونهای است که یک عملیات خاص در زمانی که باید، اجرا خواهند شد. مهمتر اینکه مدیریت منابع به گونهای است که این عمل در هر بار وقوع، مقدار زمان یکسانی بگیرد.

#### 9-9) محیط ویندوز (Desktop) و اجزای آن

در این بخش به روش استفاده و تغییر در میزکاری یا Desktop پرداخته میشود. در ابتدا ابعاد و وسعت صفحه Desktop تعیین میشود. هر چه Resolution صفحه افزایش یابد، ابعادی که امکان نمایش در میزکاری یا Desktop را دارد نیز بیشتر میشود. یعنی میز کاری شما بزرگتر میشود. مشخص است که با افزایش ابعاد دسکتاپ چون مانیتور شما بزرگتر نمیشود. تصاویر پنجرهها و برنامهها در میز کاری، کوچکتر نمایش داده میشوند. مقدار وضوح (Resolution) به کارت گرافیک که یکی از قطعات سخت افزاری موجود در جعبه رایانه است و مانیتور بستگی دارد. برای مثال بعضی از کارتهای گرافیکی وضوح بالا را نمیتوانند نمایش دهند و همچنین در صورتی که از یک مانیتور یا LCD پهن (Wide) استفاده کنید، ممکن است که کارت گرافیکی شما قوی باشد ولی مانیتور شما ضعیف باشد. در این صورت با تغییر وضوح مانیتور امکان نمایش تصویر را نخواهید

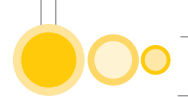

داشت. حال بهتر است به صورت عملی تغییر وضوح را بررسی کنیم. در محل مشخص شده بر روی دسکتاپ راست کلیک کنید. روی گزینه وضوح تصویر (Screen Resolution) کلیک کنید.

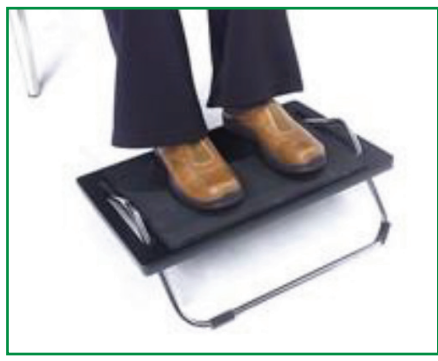

شکل ۳۶) تنظیمات دسکتاپ

راه دیگر: با کلیک بر روی گزینه تنظیم وضوح صفحه (Adjust screen resolution) در پنجره Control Panel نیز این پنجره نمایش داده می شود. در قسمت Display خروجی مورد نظر را تعیین می کنید در این رایانه فقط یک مانیتور وجود دارد که به عنوان خروجی تعیین شده است. ابعاد صفحه کاری در این تنظیمات به صورت 768 x 1024 است. برای تغییر روی لیست باز شوند Resolution کلیک کنید. در این قسمت با استفاده از گیره موجود می توانید وضوح را تغییر دهید. یعنی می توانید ابعاد میز کاری دسکتاپ را تغییر دهید. پیشنهاد میشود که بر روی رایانه خود وضوحهای مختلف را امتحان کنید تا تفاوت آنها را مشاهده نمایید.

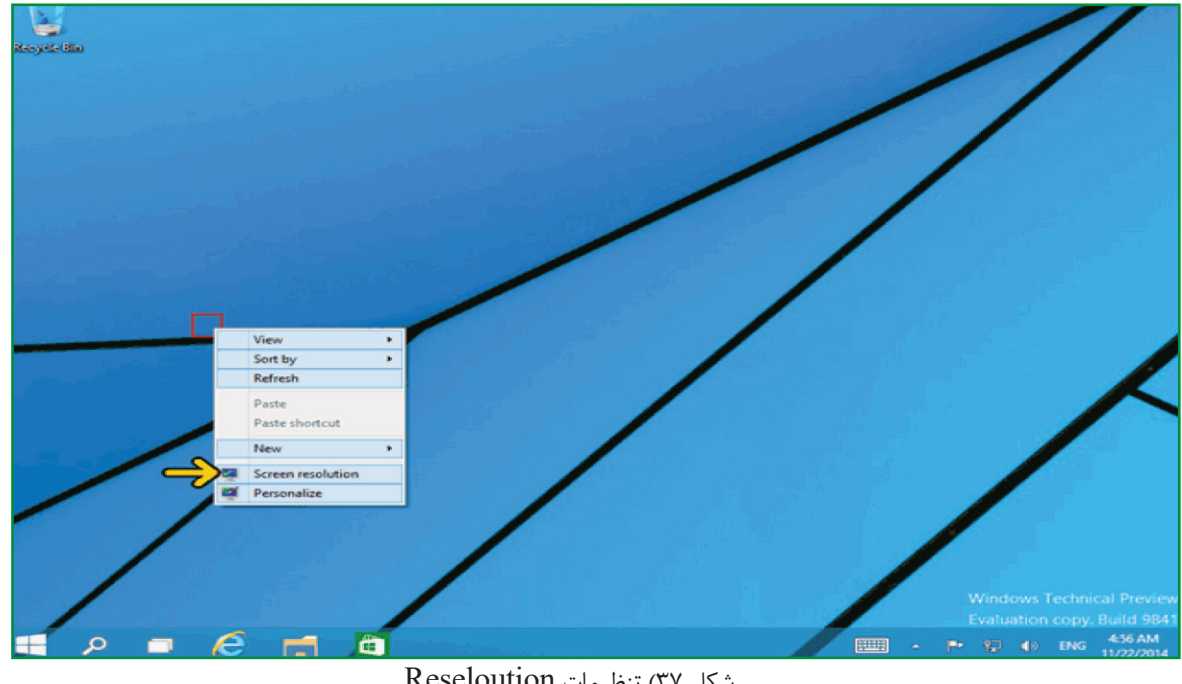

شکل ۳۷) تنظیمات Reseloution

با کلیک بر روی گزینه Advanced settings میتوانید مشخصات کارت گرافیکی و مانیتور خود را مشاهده کنید. در صورتی که بخواهید متنهای موجود در صفحه را بزرگتر ببینید از گزینه Make text and other و Smaller استفاده میکنیم. بر روی این گزینه کلیک کنید. با استفاده از گزینه Smaller و Larger پنجرهها، منوها و متنها بزرگتر نمایش داده میشوند. روی دکمه Back کلیک کنید و روی دکمه OK

ویندوز به شما اجازه میدهد تا رنگها و تصویر زمینه میزکاری را تغییر دهید. از آن جا که ممکن است رایانه شما دارای کاربران مختلفی باشد هر کاربر میتواند تنظیمات مخصوص به خود را داشته باشد. در محل مشخص شده واقع در Desktop کلیک راست کنید. روی گزینه Personalize کلیک کنید.

|                      | الشعر             |                                                                              | and the second second                                                                                                    | and the second second | and the              | //                                             | 1                   |
|----------------------|-------------------|------------------------------------------------------------------------------|----------------------------------------------------------------------------------------------------|-----------------------|----------------------|------------------------------------------------|---------------------|
| Recycle Bin          | Screen Resolution |                                                                              |                                                                                                    |                       |                      |                                                |                     |
| المحمو               | € <b>⊙</b> - ↑    | 🜉 « Display > Screen                                                         | Resolution                                                                                                    | v 0                   | Search Control Panel | ٩                                              |                     |
| المتحديث.<br>المحديث |                   | Change the appear                                                            | ance of your display                                                                                                    |                       | Detect<br>jdentify   |                                                |                     |
|                      |                   | Display: 1. Ge<br>Resolution:<br>Make text and other<br>What display setting | 1. Generic Non-PnP Monitor  High 2560 × 1920 2560 × 1500 2560 × 1536 1920 × 1440 1920 × 1440                                                 |                       | Advanced settings    |                                                |                     |
| /                    |                   |                                                                              | 1220 × 1080<br>1320 × 1080<br>1600 × 1050<br>1440 × 900<br>1440 × 900<br>1366 × 768<br>1280 × 1024<br>1280 × 960<br>1280 × 960<br>1280 × 768 | OK Can                | cel <u>Apply</u>     |                                                |                     |
|                      | - 6               | - 6                                                                          | 1280 × 720<br>1152 × 864<br>1024 × 768                                                                                                    |                       |                      | Windows Technical Pr<br>Evaluation copy. Build | eviev<br>1984<br>AM |

شکل ۳۸) خصوصی سازی رنگ و تصویر زمینه میزکاری

این پنجره دارای قسمتهای مختلفی برای تغییر محیط ویندوز یا خصوصی سازی آن است. در ادامه توضیح این موارد را مشاهده خواهید کرد.

Change desktop Icons: با کلیک بر روی این گزینه میتوانید آیکون چند گزینه پرکاربرد را بر روی میزکاری نمایش دهید یا تصویر (آیکون) آنها را تغییر دهید.

Change mouse pointers: تا اینجا متوجه شدهاید که تصویر ماوس با توجه به حالات مختلف در سیستم عامل تغییر می کند. در این قسمت می توانید تمامی حالتها را مشاهده کنید و تصویر آنها را تغییر دهید. در قسمتی که هم اکنون قرار داریم می توانید تصاویر و صداهای سیستم عامل ویندوز را تغییر دهید. به هر کدام
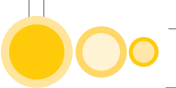

از گزینههای موجود یک theme گفته میشود. برای مثال روی گزینه Flowers کلیک کنید. با این کار یک سری تغییرات ذخیره شده با نام Flowers اعمال شده است. برای مثال رنگ پنجرهها و تصویر پسزمینه تغییر کرده است. روی دکمه Minimize این پنجره کلیک کنید.

### **۱۰) آشنایی با پنجرهها و دکمه Start**

در این قسمت میخواهیم به بررسی و آشنایی با محیط ویندوز ۱۰ بپردازیم. آنچه که اکنون در صفحه مشاهده میکنید میز کاری یا Desktop میباشد که با کادر قرمز مشخص شده است. Desktop همانند میزکاری شما است و برنامه ها و پنجره ها مانند بر گه هایی که بر روی میز خود قرار میدهید در این قسمت قرار می گیرند. نوار باریکی که در پایین میزکاری یا Desktop قرار دارد، نوار کاری یا Taskbar نامیده می شود. این قست هم اکنون با کادر قرمز مشخص شده است. در Taskbar کلید میان بر به برنامه های پرکاربرد، پنجره های باز شده، ساعت و دکمه Start قرار دارد. آیکون مشخص شده آیکون برنامه های است که شما می توانید برنامه های مورد نظر خود را از طریق این برنامه خریداری کنید.

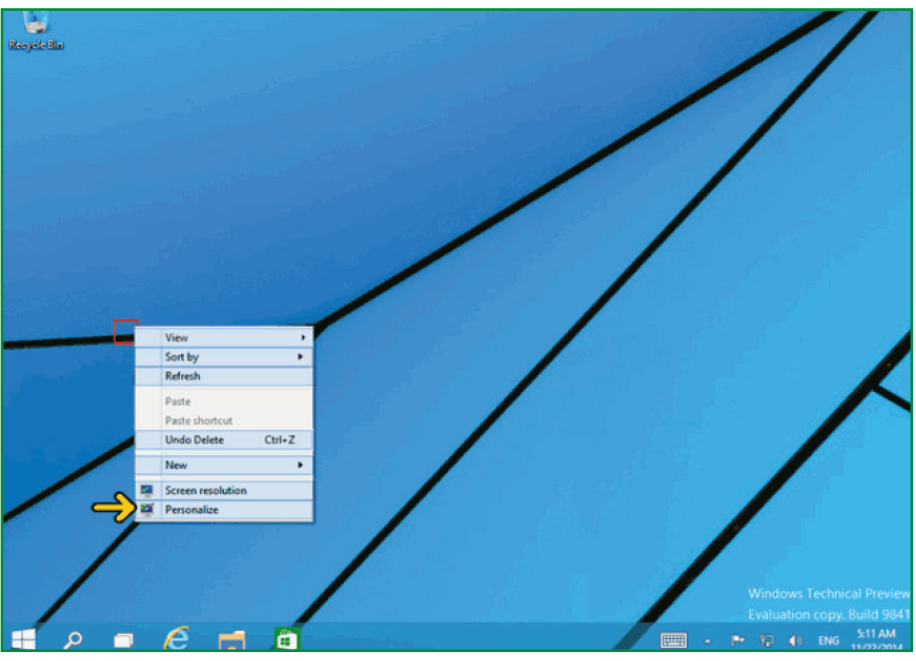

شکل ۳۹) ایجاد پنجره جدید

برای برگشت به حالت پیشفرض روی گزینه Windows کلیک کنید. با استفاده از گزینه Screen Saver میتوانید برای صفحه نمایش، محافظ تعیین کنید. با این کار زمانی که تصویر روی صفحه مانیتور شما برای مدتی ثابت باشد تصویری بر روی صفحه نمایش داده میشود تا به صفحه نمایش آسیبی وارد نشود. روی گزینه Screen Saver کلیک کنید. آیکون مشخص شده با کادر،File Explorer میباشد که با استفاده از آن میتوانید به پوشهها و فایلهای موجود در رایانه دسترسی پیدا کنید. آیکون بعدی آیکون Thternet Explorer است که با استفاده از آن میتوانید صفحات اینترنتی را مشاهده کنید. گزینه مشخص شده که به تازگی و در ویندوز ۱۰ اضافه شده است، گزینه Task View میباشد که با کمک آن شما میتوانید چند صفحه میزکار یا همان Desktop دیگر را داشته باشید. روی گزینه Task View کلیک کنید. حال برای اینکه یک میزکاری یا Desktop دیگر ایجاد شود، روی گزینه Add a Desktop کلیک کنید. روی لیست Screen Saver کلیک کنید تا لیست محافظهای صفحه نمایش را مشاهده کنید.

دکمه مشخص شده آیکون برنامه جستجو (Search) میباشد. همانطور که در فصل قبل دیدید برای جستجوی Control Panel در منوی Start نام آن را وارد کردیم. شما میتوانید بدون مراجعه به منوی Start نیز با استفاده از قسمت Search فایلها و برنامههای مورد نظر خود را جستجو کنید. با استفاده از دکمه Start میتوانید برنامههای موجود بر روی این رایانه را مشاهده و اجرا نمایید. روی دکمه Start کلیک کنید.

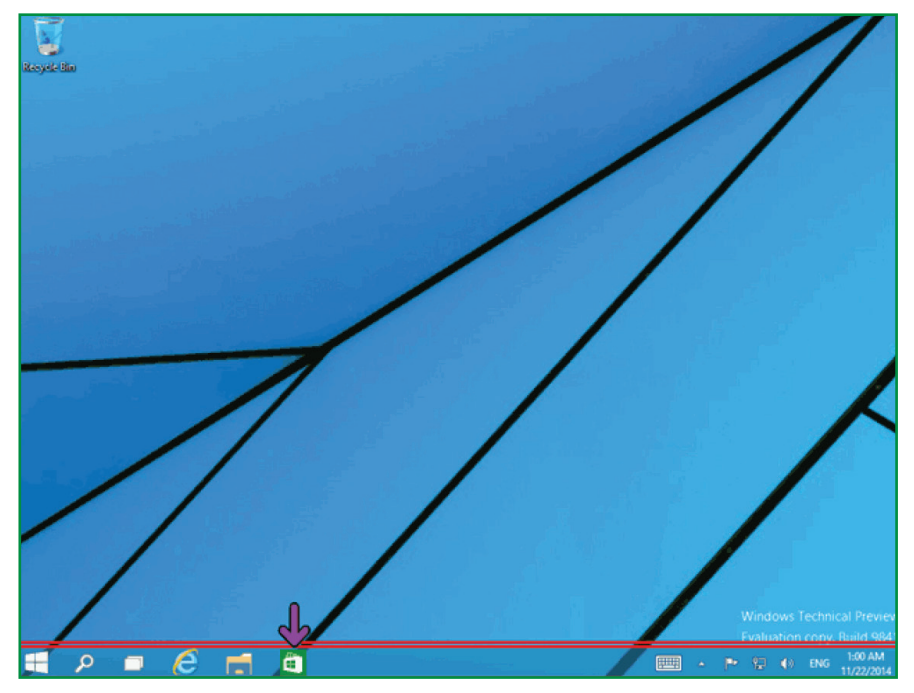

شکل ۴۰) جستجو در نوار ابزار وظیفه

با کلیک بر روی دکمه Preview میتوانید تصویر محافظ صفحه نمایش را مشاهده کنید. در جعبه متن جلوی گزینه Wait نیز میتوانید تعیین کنید که بعد از چند دقیقه بی کار بودن سیستم عامل، محافظ نمایش داده شود. روی دکمه OK کلیک کنید. با این کار در قسمت My Themes یک گزینه جدید ایجاد شده یعنی یک embed ایجاد شده است. این گزینه حاوی تغییراتی است که ایجاد کردهاید. همانند زمانی که روی

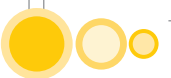

گزینه Flowers کلیک کنید میتوان با کلیک بر روی این Theme ایجاد شده به این تنظیمات بازگشت. هنگام خروج از سیستم عاملی که تازه اجرا شده، یک صدا پخش میشود. با استفاده از گزینه Sounds شما میتوانید صداهایی را که با توجه به رویدادهای مختلف پخش میشود، تغییر دهید یا صدای جدیدی برای رویدادی که صدایی ندارد تعریف کنید. روی گزینه Sounds کلیک کنید.

در قسمت Sound Scheme چندین تعریف صداهای مختلف برای رویدادهای ویندوز وجود دارد که با انتخاب از لیست میتوانید صدای این رویدادها را تغییر دهید. برای آنکه رویدادهای ویندوز با توجه به اطلاعاتی که تاکنون دارید قابل درک باشند روی میله لغزان کلیک کنید تا به رویداد آشنا برسید. کنار گزینههایی که آیکون بلندگو دارد یک صدا برای آن رویداد تعیین شده است. اکنون کنار گزینه Maximize خالی است، با کلیک بر روی این گزینه قسمت Sounds فعال شده و میتوانید یک صدا به این رویداد تخصیص دهید. به این ترتیب با Maximize کردن یک پنجره یک صدا پخش میشود. روی دکمه OK کلیک کنید. با استفاده از Color میتوانید رنگ پنجرهها را تغییر دهید. روی گزینه Color کلیک کنید.

در این قسمت می توانید با کلیک بر روی رنگهای موجود رنگ پنجره را تغییر دهید. بعد از انجام تغییرات با کلیک بر روی دکمه Cancel با کلیک بر روی دکمه Save Changes با کلیک بر روی دکمه نیز تغییرات انجام شده ذخیره می شود. با کلیک بر روی دکمه نیز تغییرات انیز تغییرات اعمال نمی گردد. روی دکمه Cancel کلیک کنید.

با استفاده از گزینه Desktop Background میتوانید تصویری که در پسزمینه Desktop نمایش داده میشود را تغییر دهید. روی گزینه Desktop Background کلیک کنید. در این قسمت یک سری عکسهای آماده موجود است که میتوانید آن تصاویر را به عنوان عکس پسزمینه میزکاری خود انتخاب کنید. با کلیک بر روی دکمه Browse نیز میتوانید عکس مورد نظر خود را تعیین کنید. برای انتخاب یک عکس جدید ماوس را بر روی قسمت مشخص شده ببرید. یک جعبه چک ظاهر شده است. بر روی این جعبه چک کلیک کنید.

با این کار دو تصویر را انتخاب کردهایم. به همین ترتیب میتوانید چندین تصویر را انتخاب نمایید. زمانی که چندین تصویر را انتخاب کنید، گزینه Change picture every فعال میشود که به صورت پیشفرض سی iminutes انتخاب شده است. به این ترتیب هر سی دقیقه تصویر پشتزمینه تغییر کرده و تصاویر انتخاب شده نمایش داده میشود. اگر گزینه Shuffle را انتخاب کنید عکسها به ترتیب نمایش داده نشده و به صورت تصادفی در سی دقیقه عوض میشوند. روی گزینه Picture position کلیک کنید. در این قسمت میتوانید نحوه نمایش هر تصویر را انتخاب کنید. در کنار هر گزینه یک نمونه تصویر نیز نمایش داده شده است. روی گزینه Fill کلیک کنید. روی دکمه Cancel کلیک کنید. در این Fill کلیک کنید. در این قسمت میتوانید

روی گزینه Change desktop icons کلیک کنید در قسمت Desktop Icons میتوانید تعیین کنید که چه آیکونهایی بر روی میزکاری شما قرار داده شود. اکنون فقط Recycle Bin انتخاب شده است. روی گزینه Computer کلیک کنید. در قسمت وسط تصویر آیکونها نمایش داده شده است. در قسمت پایین نیز با استفاده از دکمه Change Icon میتوانید تصویر هر آیکون را تغییر دهید. روی دکمه OK کلیک کنید. مشاهده میکنید که گزینه This PC بر روی میزکاری ظاهر شده است. روی دکمه Close کلیک کنید.

در انتها نوبت بررسی روش استفاده از برنامه Sticky Notes است. با استفاده از این برنامه میتوانید کارهای مورد نظر خود را بر روی یک برگه نوشته و بر روی میزکاری خود قرار دهید. برای اجرای برنامه Sticky Notes روی دکمه Start کلیک کنید. در صورتی که در رایانه شما برنامه Sticky Notes در منوی Start وجود نداشت نام این برنامه را در قسمت Search programs and files تایپ کنید. روی برنامه Sticky Notes Stort کلیک کنید. اکنون یک برگه آماده شده است. شما میتوانید کارها یا یاداشتهای خود را بر روی این برگه یاداشت کنید. در ادامه یک متن وارد می کنیم. با کلیک بر روی دکمه + یک برگه جدید بر روی میزکاری شما قرار داده میشود. با کلیک بر روی دکمه ضربدر نیز برگه مورد نظر حذف میشود. با استفاده از ماوس و روشی که در جابجا کردن پنجرهها گفته شد میتوانید برگههای این برنامه را جابجا کنید. در صورتی که روی آیکون این برنامه در نوار وظیفه کلیک راست کنید و گزینه Close را انتخاب کنید این برنامه بسته میشود. (در بخشهای بعدی با این روش آشنا خواهید شد) و با اجرای دوباره آن برگهها دوباره نمایش داده میشود.

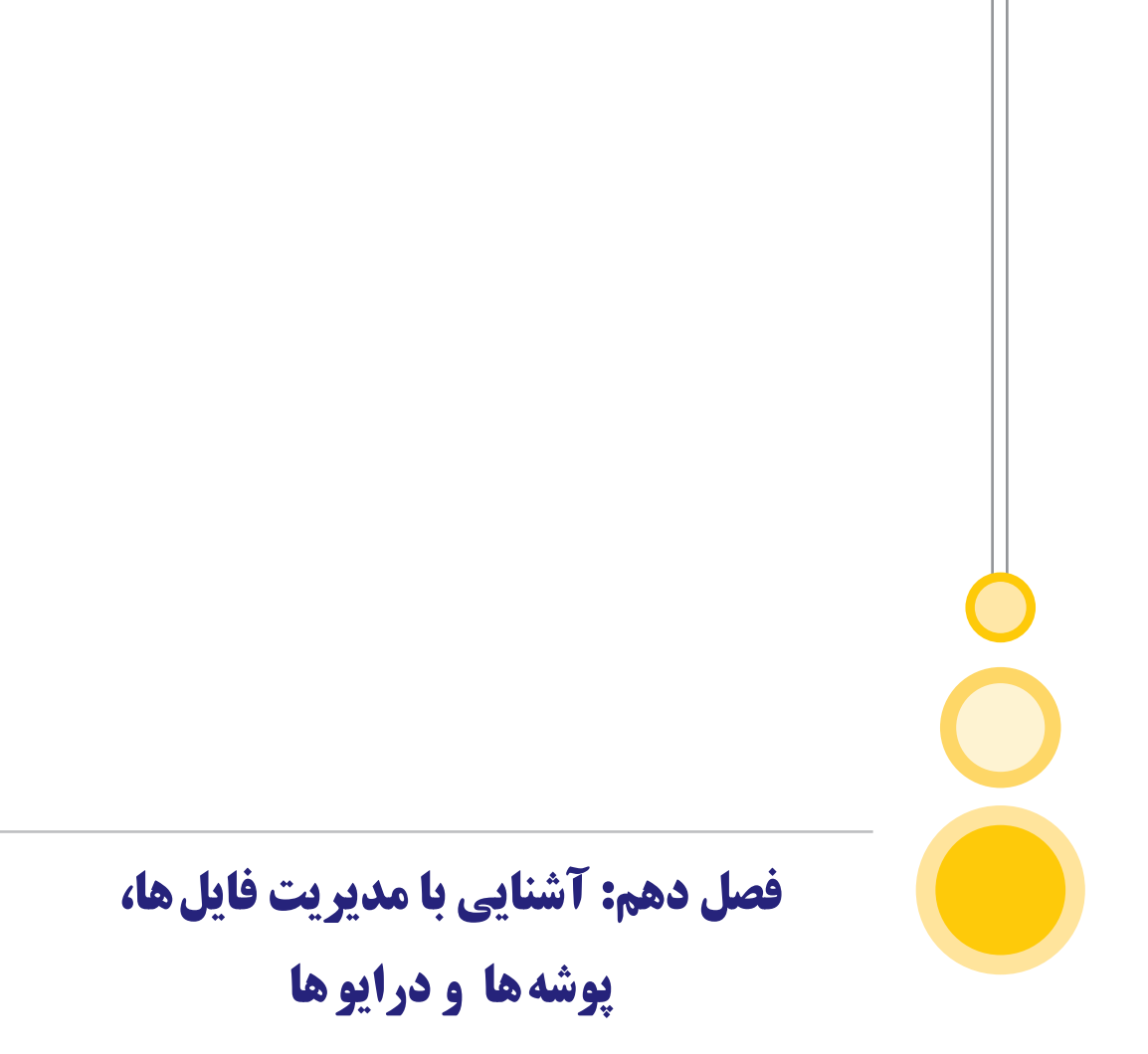

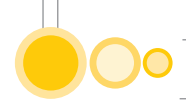

# ۱۰) آشنایی با مدیریت فایل ها، پوشه ها و درایوها

## **۱-۱۰) نگهداری و ذخیره اطلاعات در قالب درایو، فولدر و فایل**

به منظور ذخیره منظم، سازماندهی اطلاعات و بازیابی سریع و آسان آن باید اصول اولیه ذخیره و طبقهبندی اطلاعات در رایانه را فرا بگیرید. در گذشته نه چندان دور، حجم دیسکهای سخت رایانه بسیار پایین ر از حال بود، به طوری که اغلب رایانه ها هارد دیسکی با ظرفیت ۱ تا ۲ گیگابایت داشتند و از طرف دیگر اطلاعات موجود بر روی رایانه ها نیز اغلب از یک شکل و به صورت متنی بودند. ولی امروزه با استفاده از حجم بالای دیسکهای سخت و از طرف دیگر تنوع اطلاعات قابل ذخیره و بازیابی، اعم از صوتی، تصویری، متنی و غیره، به نظر می رسد که ابتدا تقسیم بندی (پارتیشن بندی) برای اطلاعات ذخیره شده در قالب در ایوهای مختلف لازم باشد.

تعداد این درایوها به میل و سلیقه کاربر و چگونگی ذخیره اطلاعات بستگی دارد که معمولاً بین ۲ تا ۵ درایو، انتخاب مناسبی است. اگر تعداد درایوها خیلی کم باشد، یافتن فایلها و فولدرها از میان حجم زیادی از اطلاعات کمی سخت میشود و اگر تعداد خیلی زیاد باشد نیز کار بازیابی کمی پیچیده میشود. لذا توصیه میشود قبل از این که دیسک سخت را پارتیشنبندی کنید، حتماً توجه داشته باشید که انتخاب تعداد درایو به حجم دیسک سخت و نیز تنوع اطلاعات بستگی دارد. برای مثال ممکن است ذخیرهسازی بدین صورت سازماندهی شده باشد که در یکی از درایوها سیستم عامل را نصب و در سه درایو دیگر به ترتیب فایلهای متنی، صوتی و تصویری را ذخیره کنید. پس پارتیشن یا درایو بخشهای بزرگی از دیسک سخت هستند که آن را مانند برشهای یک کیک به فضاهای مساوی (و گاه نامساوی)

همانند بایگانی واقعی که در آن اسناد داخل پوشه و پوشهها داخل پوشه یا زونکن دیگری قرار گرفته و درکمدهای مخصوص قرار میگیرند، هریک از درایوها در تقسیمبندیهای خود معمولاً تعداد زیادی فایل (پرونده) و نیز فولدر (پوشه) در خود جای میدهند. به عبارت دیگر فولدرها یا پوشههای درون یک درایو، تقسیمبندی های کوچکتری دارند و فایلها یا پروندههای دیگری را در داخل خود جای میدهند.

ممکن است داخل یکی از درایوها تعدادی از پروندهها (فایلها) و پوشهها (فولدرها) در کنار هم قرار داشته باشند و یا اینکه در داخل یک پوشه تعدادی پوشه و یا فایلهایی دیگر نیز قرار بگیرند.

## ۲-۱۰) وسایل ذخیره سازی اطلاعات

در این قسمت خواهید دید که سیستم عامل ویندوز چگونه از وسایل ذخیرهسازی اطلاعات در رایانههای شخصی جهت نگهداری و بازیابی اطلاعات استفاده مینماید. معمولاً در ویندوز وسایل ذخیرهسازی مختلف همواره در پنجره My Computer به صورت زیر قابل دسترسی هستند.

۱- درايو فلاپی= (A:) 3.5 Floppy ۲-ديسک سخت درايو C:= (C:) Local Disk ۳-ديسک سخت درايو D:= (Disk (D:) ال ۲-درايو CD Drive (E:) =CD-ROM ۵- ديسک قابل جابجايي = (F:) Removable Disk

### (Drive) آشنایی با درایو (−۱۰

هر رایانه دارای حداقل یک حافظه جانبی و دایمی به نام هارد دیسک است که از آن جهت ذخیره و نگهداری دایمی برنامهها و اطلاعات استفاده میکند. معمولاً جهت بهرهبرداری بهینه و سازماندهی بهتر اطلاعات، دیسک فیزیکی را از لحاظ منطقی به چند قسمت با اندازههای دلخواه تقسیم میکنند که هر قسمت آن با یک حرف بزرگ انگلیسی نامگذاری شده و درایو نامیده میشود و در واقع هر درایو یک دیسک منطقی است. درایوهای هارددیسک را از حرف C به بعد نامگذاری میکنند (:E:,D:,C) و حرف بعد از آخرین حرف اختصاص داده شده به درایو هارد دیسک را به درایو CD یا سایر حافظههای جانبی تخصیص میدهند همچنین حروف A و B را برای درایوهای فلاپی استفاده میکنند. برای شناسایی درایو، باید بعد از نام آن علامت : را قرار دهید.

#### دستور Format

### آشنایی با پوشه

پوشه، محلی برای دسته بندی و نگهداری برنامهها و پروندهها است و اغلب دارای نامی مرتبط با برنامهها و پروندههای حاوی آن است. در حقیقت پوشهها نقش قفسههای خالی یک کتابخانه را جهت سازماندهی بهتر اطلاعات و اسناد ایفاد میکنند و به خودی خود محتوایی ندارند بلکه با قرار گرفتن پروندهها و برنامهها در داخل آنها پر میشوند. فرق پوشهها با قفسههای یک کتابخانه در این است که گنجایش قفسههای کتابخانه از لحاظ تعداد کتابهایی که در آن جای میگیرد، محدود است ولی ظرفیت

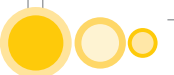

پوشهها از این لحاظ هیچگونه محدودیتی ندارند و تا جایی که فضای دیسک سخت خالی باشد می توان در داخل یک پوشه، برنامه و پرونده قرار داد. هر پوشه شامل نامی به طول حداکثر ۲۵۵ حرف است. البته علایم مجاز جهت نام گذاری پوشه حروف بزرگ و کوچک انگلیسی، اعداد و برخی از علایم محدود دیگر است. برخی از علایم غیرمجاز برای نام گذاری پوشهها عبارتند از : {.?\*+;|/}

هر پوشه می تواند خود شامل چندین پوشه دیگر باشد. پوشههای زیر مجموعه یک پوشه باعلامت"/" از خود آن تفکیک می شوند و انشعاب هر پوشه با علامت'' از نام آن تفکیک می شود. در ویندوز هر پوشه دارای نامی است که در زیر شکل آیکون آن درج شده است.

\* پوشه ( Folder) محلی برای نگهداری فایلها و برنامهها است که با نمادی تصویری نشان داده می شود. به طور خلاصه در ویندوز مهمترین مقررات نام گذاری پوشهها به شرح زیر است:

- طول اسامی پوشهها میتوانند تا حداکثر ۲۵۵ کاراکتر مجاز باشند.
  - حروف بزرگ وکوچک متمایز در نظر گرفته میشوند.
    - اسامی فارسی برای نامگذاری پوشهها مجاز است.
  - در نام پوشه می توان از کاراکتر فاصله خالی نیز استفاده کرد.

برای اینکه از نام پوشهای که نشانگر بر روی آن واقع است اطلاع حاصل کنید، کافی است کلیدهای Insert+Up را به طور همزمان فشار دهید. در این صورت نام و مرتبه قرار گرفتن آن پوشه نسبت به سایر پوشهها اعلام خواهد شد. برای مثال اگر عبارت One of five را بعد از خواندن نام پوشه اعلام کرد، نشان میدهد پوشهای که در حال حاضر بر روی آن قرار دارید اولین پوشه از پنج پوشه موجود است.

### آشنایی با مسیر (Path)

مجموعهای از اسامی درایو و پوشه که به صورت پشت سر هم قرار گرفته و توسط علامت<sup>٬</sup> ۱٬ از یکدیگر جدا شدهاند را مسیر گویند. به عبارتی سادهتر محل یا آدرس هر عنصر را مسیر آن عنصر در نظر بگیرید. معمولاً قبل از نام اولین فهرست، نام درایو و بعد از نام آخرین فهرست، نام فایل مورد نظر آورده می شود. \* مسیر (Path) راهی است که سیستم عامل برای پیدا کردن، مرتب کردن و بازیابی فایل های یک دیسک از طریق پوشهها طی می کند.

مثال) مسیر فایل Ali.txt در پوشه Test درایو C به صورت زیر است: Ali.txt C:\Test\Ali.txt

مسیر جاری، مسیری است که هم اکنون در آنجا قرار دارید و در نوار آدرس نمایش داده میشود. وقتی در مسیر جاری قرار دارید بدون نیاز به نوشتن مسیر کامل و فقط با دانستن نام فایل، به فایلهای آن مسیر دسترسی دارید.

#### (File) آشنایی با فایلها (File)

کار با فایلها از بسیاری جهات شبیه کار با پوشههاست. از جمله تغییر نام، حذف، بازیافت و یا قراردادن میانبر. ولی آنچه درباره فایلها بسیار مهم است این است که فایلها انواع مختلفی دارند که هر یک از آنها به روشی خاص و با نرمافزارهای مربوطه ایجاد و یا استفاده میشوند، در حالی که پوشهها معمولا همشکل و همنوع هستند. به عبارتی پوشهها، بیشتر وظیفه نگهداری فایلها و یا پوشههای دیگر، و همچنین دستهبندی اطلاعات را بر عهده دارند، ولی فایلها آخرین سطح از دستهبندی اطلاعات در رایانه هستند. هر فایل با توجه به محتویات آن و حسب نوع اطلاعات به وسیله برنامه یا برنامههای خاصی قابل باز شدن و اجرا هستند، لذا ضروری است برای استفاده از هر نوع فایلی برنامه مورد نیاز و متناظر با آن از قبل روی رایانه نصب شده باشد. مثلا برای اجرای یک فایل حاوی اطلاعات صوتی باید نرمافزارهایی که می توانند فایلهای صوتی را اجرا کنند بر روی رایانه نصب شده باشد.

#### **10-10) آشنایی با ساختار درختی اطلاعات**

یکی دیگر از برنامههای قدرتمند مشاهده و سازماندهی اطلاعات دیسکها و درایوها برنامه کاوشگر پنجرهها یا Windows Explorer است. البته این برنامه شباهتهایی به My Computer دارد ولی امکانات آن بیشتر است. از جمله آن که، علاوه بر امکانات موجود در My Computer از جمله نوار ابزار، نوار منو، نوار وضعیت و غیره، اطلاعات در دو ناحیه مرتبط با هم نمایش داده می شوند. در ناحیه سمت چپ عناصر به صورت درختی دیده می شوند و در سمت راست، عنصری که در سمت چپ انتخاب شده، نمایش داده می شود.

برای گشودن پنجره Windows Explorer چند راه مختلف وجود دارد از جمله:

۱. از منوی Start ، All Programs دستور Accessories را انتخاب کنید. حال از منوی باز شده بر روی گزینه Windows Explorer، Enter کنید.

۲. بر روی پوشه یا درایو مورد نظر کلید Application را زده و گزینه Explore را انتخاب کنید.

۳. روش سوم استفاده از کلیدهای میانبر است بدین صورت که ابتدا کلید ویندوز را بر روی صفحه کلید پایین نگه دارید و در همان حال حرف E را فشار دهید با انجام هر یک از روشها، کاوشگر -Windows Ex plorer گشوده خواهد شد.

در این برنامه اطلاعات به صورت درختی و به ترتیب محل قرار گرفتن آنها نمایش داده می شوند به طوری که Desktop ویندوز، ریشه و گره اصلی این ساختار درختی در نظر گرفته می شود و پوشههای موجود در Desktop به عنوان شاخههای اصلی حاوی سایر اطلاعات رایانه در نظر گرفته می شوند. با باز کردن هر پوشه می توانید به محتویات آن پوشه به صورت سلسله مراتبی دسترسی داشته باشید. در این روش محتویات رایانه به صورت درختوارهای با آیکونهای مخصوصی نمایش داده می شوند. در سمت چپ هر عنصر علامت tv قرار دارد که نشان دهند لیست درختی است. لیستهای درختی به صورتی هستند که اگر روی یکی از عناصر آن

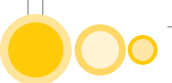

قرار گیرید و بعد از نام آن عنصر کلمه Close را بر روی برجسته نگار مشاهده نمایید، میتوانید با استفاده از کلید جهت نمای راست، آن عنصر را گشوده و به لیست زیرین آن دسترسی پیدا کنید. کلید Right عنصر را باز کرده و کلمه open را در سمت راست آن نمایان میسازد و برعکس کلید Left لیست زیرین عنصر را میبندد.

### **۱۰-6) حرکت بین درایوها، پوشه ها و فایل ها**

در ویندوز مشاهده محتوای درایوها و پوشهها و حرکت بین آنها بسیار آسان است در این قسمت با برخی از این ویژگیها آشنا میشوید.

جهت مشاهده محتویات درایوها و پوشهها در ساختار درختی به صورت زیر عمل کنید:

- بر روی آیکون درایو، پوشه و یا هر عنصری از درختواره کلید Right یا Enter را بزنید، محتویات آن در سمت راست پنجره و در زیر آن عنصر نشان داده میشود که میتوانید با استفاده از کلید Tab روی آن قرار گیرید.

جهت مشاهده زیر پوشهها و فایلهای یک پوشه به صورت زیر عمل کنید:

- بر روی آیکون پوشه دلخواه Enter کنید، محتویات آن در سمت راست پنجره یا در پنجرهای جدید نشان داده می شود که با حرکت کلید Tab می توانید به آن دسترسی پیدا کنید. جهت بازگشت به پوشه قبلی به صورت زیر عمل کنید:

- میتوانید کلید Up را فشار دهید. جهت بازگشت به پوشه بالاتر به صورت زیر عمل کنید: - میتوانید کلید Back Space را فشار دهید.

### My Computer کار با (۲–۱۰

یکی از مهم ترین برنامه های موجود در میزکاری، برنامهی My Computer است که برای مدیریت و دسترسی آسان منابع مختلف اعم از سخت افزار و نرم افزار به کار می ود. در این فصل با نحوه استفاده از این برنامه جهت سازمان دهی و مدیریت پوشه ها و فایل ها آشنا خواهید شد.

برای اجرای برنامه My Computer به یکی از روش های زیر عمل کنید:

۱- بر روی Desktop رفته با کلیدهای جهتنما آیکون My Computer را پیدا کرده و روی آن دکمه Enter بزنید.

۲-گزینه MyCompter را از منوی دکمه Start انتخاب کرده و Enter بزنید.

۳- بر روی Desktop قرار گرفته کلید M را بزنید، با هر بار زدن کلید M نام یک آیکون که حرف اول آن M است و روی Desktop قراردارد خوانده می شود. این کار را ادامه دهید تا گزینه My Computer را بخواند. اکنون Enter را بزنید. با توجه به محتوای پنجره و عنصر انتخاب شده، کادر سمت چپ پنجره

My Computer شامل گزینههایی جهت انجام عملیات مختلف بر روی اطلاعات مربوطه است که وظایف بر خی از مهمترین گزینههای آن در زیر ارایه شده و توسط کلید Tab میتوان به هر یک از آنها دسترسی ییدا کرد.

**«نکته**:توجه داشته باشید که می توانید در صورت دلخواه گزینه های فوق را از پنجره ها حذف نمایید. برای این کار وارد منوی Tools شده و با انتخاب گزینه Folder Options از منوی آن با استفاده از کلید جهت نمای پایین روی عبارت Use windows classic folders قرار گرفته سپس با استفاده از کلید Tab روی دکمه Ok کلید Enter را بزنید.

### **۱۰−۸) مرتبکردن فایل ها و پوشه ها**

برای این کار ابتدا باید یکی از درایوها را انتخاب کرده و وارد آن شوید. به این منظور میتوانید در پنجره My Computer با استفاده از کلیدهای جهتنما روی یکی از آیکونهای نام درایوها قرار بگیرید و با زدن کلید Enter وارد آن شوید. اگر بخواهید فایلها و فولدرها را براساس اندازه، نام، تاریخ ساخت، آخرین تغییرات و نوع، به منظور دستیابی سریع و آسان، مرتب کنید، برای این کار در سیستم عامل ویندوز تدابیری اندیشیده شده که به آسانی میتوانید تعداد زیادی فایل یا فولدر را به این ترتیب مرتب کنید.

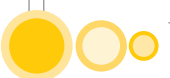

محتویات پوشه My Computer یا هر پنجره دیگر را میتوانید به یکی از روشهای زیر مرتب نمایید. ۱- پنجره My Computer یا هر پنجره دیگر را باز کنید و اگر آیکونی در این پنجره انتخاب شده بود با دستور Ctrl+Space آنرا از حالت انتخاب خارج نمایید تا هیچ آیکون انتخاب شدهای در پنجره وجود نداشته باشد. سپس کلید Application را بزنید تا منوی مربوطه باز شود و یا میتوان با زدن کلید Alt بر روی منوها قرار گرفته و با کلیدهای چپ و راست به منوی Wiew برسید (برای باز کردن منوی Wiew میتوان کلید Alt

۲- از منوی گشوده شده، دستور Arrange Icons By را انتخاب کرده یا حرف میان بر I را بزنید تا منوی مربوط به Icon by Arrange باز شود.

۳- سپس یکی از روشهای مرتبسازی دلخواه را توسط حرکت کلیدهای بالا و پایین انتخاب کنید. گزینه مرتبسازی بر اساس آیکون (Arrange Icons)، ممکن است با توجه به محتویات هر پوشه اندکی متفاوت باشد. که در زیر به همه گزینهها اشاره شده است: Name= محتویات را به ترتیب اندازه آنها نمایش میدهد. Size= محتویات را به ترتیب اندازه آنها نمایش میدهد.

> Type= محتویات را به ترتیب نوع آنها نمایش میدهد. Modified= محتویات را به ترتیب تاریخ تغییر آنها نمایش میدهد. Showin Group= محتویات را به صورت گروهبندی شده نمایش میدهد. Auto Arrange= محتویات را به صورت خودکار نمایش میدهد. Alignto Grid = محتویات را در داخل کادرهای فرضی نمایش میدهد.

### **۱۰-۹) روش های نمایش محتویات پوشه ها**

برای تغییر نحوه نمایش محتویات پنجره My Computer با سایر پوشهها به صورت زیر عمل کنید: پنجره My computer یا هر پنجره دیگری را باز کنید و اگر آیکونی انتخاب شده آن را با دستور Ctrl+Space از حالت انتخاب خارج نمایید و کلید Application را فشار دهید. از منوی ظاهر شده گزینه View را انتخاب نموده و کلید Enter یا Right را بزنید، (یا با دستور Alt روی منوهای پنجره قرار گرفته و با کلیدهای راست و چپ روی گزینه View قرار بگیرید و با کلید Down منوی مورد نظر را باز کنید.

- از منوی گشوده شده توسط کلیدهای Up و Down روی گزینه مورد نظر قرار گرفته و کلید Enter را فشار دهید.

> در زیر لیست روشهای نمایش محتویات پوشهها ذکر شده است: Thumbnails= محتویات را به صورت تصویر گرافیکی و کوچک نمایش میدهد. Tiles= عنوان پوشهها و پروندهها را نمایش میدهد. Icons= آیکون پوشهها و پروندهها را نمایش میدهد.

List= فهرست پوشهها و پروندهها را نمایش میدهد. Details= فهرست پوشهها و پروندهها را به همراه برخی از مشخصات کامل تر آنها نمایش میدهد.

#### نوار ابزارهای My Computer

هر یک از نوار ابزارهای برنامه My Computer شامل تعدادی دکمه جهت دسترسی آسان و سریع به فرامین و عملیات مربوط به آن نوار ابزار است. این دکمهها در اکثر پنجرههای ویندوز وجود دارند. برای فعال کردن نوارهای ابزار به صورت زیر عمل کنید: - از منوى View ينجره My Computer، گزينه Toolbars را انتخاب كنيد. - سیس نوار ابزار دلخواه را از گزینه مربوطه Enter کنید. نکته: اعلام واژه Checked بعد از اعلام نام هر گزینه منوی ابزار، به معنی این است که در حال حاضر ابزار فوق فعال است. - با انتخاب یک نوار ابزار، دکمههای آن در زیر نوار منوی پنجره اضافه می شود. برای برداشتن نوار ابزار، یک بار دیگر عملیات بالا را تکرار کنید تا واژه Checked از کنار نوار ابزار فوق در منوی Toolbars برداشته شود. - مهمترین نوار ابزار My Computer، نوار ابزار استاندارد است که شرح وظایف دکمههای آن در زیر توضيح داده خواهد شد. اين دكمه ها توسط دستور Insert+F8 ليست مي شوند. Bake= به پوشه یا پنجره قبلی بر می گردد. Forward= به پوشه یا پنجره بعدی بر می گردد. Up= به پوشه یا پنجره مرحله بالاتر بر می گردد. Search= ينجره جستجو را احضار مي كند. Folders= نمایش درختی پوشهها در سمت چپ پنجره را نشان میدهد. Views= تغییر در نحوه مشاهده محتوای پوشه را امکان یذیر می کند. Favorites= آدرسهای مورد علاقه را نشان میدهد. Refresh= اطلاعات داخل پنجره را دوباره بهروز رسانی میکند. Delete= فایل یا یوشه انتخاب شده را حذف می کند. Undo= عمل انجام شدہ قبلی را خنثی می کند. Properties= خصوصیات عنصر انتخاب شده را نشان می دهد. cut=فایل یا یوشه انتخاب شده را بریده و به حافظه منتقل می کند. Copy= فایل یا پوشه انتخاب شده را به حافظه کپی می کند. Paste= یک نسخه از عنصر کپی شده را از حافظه در محل فعلی قرار میدهد.

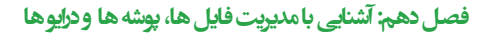

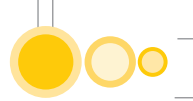

#### **۱۰-۱۰) مشاهده محتوای فایل ها و یوشه ها**

برای مشاهده محتویات یک یوشه کافیست برروی یوشه دلخواه Enter نمایید. در این صورت محتویات پوشه در پنجره ای نشان داده می شود، به عبارتی دیگر به این ترتیب اکنون داخل آن پوشه رفتهاید و این کار را میتوانید برای رفتن به داخل زیر پوشههای موجود در این پوشه ادامه دهید. برای بستن یک یوشه یکی از روشهای زیر را به کار ببرید: - كليد Alt+F4 , ابزنيد. - از منوی File گزینه Close را اجرا نمایید. برای مشاهده محتویات یک پرونده غیر اجرایی کافیست یکی از روشهای زیر را به کار ببرید: - بر روی یرونده دلخواه Enter نمایید. - بر روی پرونده دلخواه کلید Application را بزنید و از منوی ظاهر شده بر روی گزینه Open کلید Enter, ايزنيد. در این صورت برنامه مربوط به پرونده فوق باز شده و محتویات آن در برنامه مربوطه نشان داده می شود. بدیهی است اگر بر روی پروندههای اجرایی Enter نمایید آن برنامه اجرا میشود. مثال: بر روی یک پرونده با انشعاب Bmp کلید Enter کنید. اکنون محتوای پرونده فوق که یک تصویر است در برنامه ی Paint نشان داده می شود. اگر چه ویندوز اکثر فایلها و اسناد را به صورت پیش فرض می شناسد و می داند که هر نوع فایل را با چه برنامهای باز نماید ولی گاهی اوقات لازم است فایلهای جدید را به ویندوز معرفی نمایید. برای مشاهده محتویات یک پرونده ناشناخته یا جدید در ویندوز به صورت زیر عمل کنید: - بر روی پرونده مورد نظر کلید Enter را بزنید. - در ینجره ظاهرشده گزینه Down انتخاب کنید Select the program from a list را با فشردن کلید Down و سیس دکمه Enter ۱, Ok کنید.

- در پنجره Open With با استفاده از کلیدهای بالا و پایین روی برنامه مورد نظر قرار گرفته و دکمه Ok را Enter کنید.

\*نکته : در این کادر عبارت ... Always use the وجود دارد و به معنی این است که همیشه از این برنامه جهت باز کردن این نوع فایل استفاده شود و در صورت تمایل با Tab روی این گزینه قرار گرفته و برای فعال کردن آن کلید Space را بزنید و در انتها بر روی Ok، Enter کنید.

#### ايجاد پوشه جديد

برای ساختن یک پوشه جدید کافیست به صورت زیر عمل نمایید:

- در محیط میز کار یا هر درایو دلخواه قرار گرفته و از (Not Select) بودن آیکونها اطمینان حاصل کرده سپس کلید Application را بزنید.

- اکنون با کلیدهای Up و Down از منوی ظاهر شده گزینه New و سپس زیر منو Folder را انتخاب کنید. - پوشهای جدید با نام پیش فرض New Folder ساخته شده است، که در ابتدای آن دو ed که نشان دهنده حالت تایپ است مشاهده میشود. نام پوشه را به نام دلخواه تغییر دهید(یعنی آن نام را تایپ کنید) و Enter بزنید.

- همین عمل را میتوانید از منوی File گزینه New و زیر منوی Folder انجام دهید.

برای ایجاد فایل نیز مراحل بالا را انجام داده و فقط به جای انتخاب Folder از منو ی New با کلیدهای بالا و پایین حرکت کرده و بر اساس نوع فایل مورد نظر یکی از گزینه های منوی باز شده را انتخاب کنید. به عنوان مثال اگر فایل Text بخواهید باید بر روی گزینه Text Document رفته و Enter بزنید. ( البته فایل هایی که اینگونه ایجاد می شوند خالی است و دارای ظرفیت صفر کیلو بایت است). برای ویرایش آن باید بر روی آن قرار گرفته و Enter بزنید تا فایل باز شود سپس اطلاعات مربوط را وارد کرده و آنرا دخیره (Save) کنید.

### (Backup) ضرورت تهیه نسخه پشتیبان از اطلاعات (Backup)

در سیستمهای رایانهای، اطلاعات مهمترین و پرارزشترین عنصر است زیرا در صورت خراب شدن اطلاعات، تهیه مجدد آنها که معمولاً حاصل تلاش چندین ساله موسسات است، بسیار پر هزینه و وقت گیر و اغلب غیر ممکن است. لذا مهمترین چیزی که روی رایانه خود ذخیره می کنید، اطلاعات است که لازم است همیشه یک نسخه کپی از اطلاعات موجود داشته باشید. به عملیات کپی برداری از اطلاعات، تهیه پشتیبان یا Backup گیری می گویند. در سازمان های بزرگ عملیات Backup گیری توسط بخش رایانه به طور اتوماتیک انجام می پذیرد. در چنین سازمان هایی دادهها به طور متمرکز بر روی یک رایانه متصل به شبکه ذخیره می شوند. در سازمان های کوچکتر، عملیات Backup گیری معمولا به عهده خود افراد است. دلایل بسیاری را میتوان برای خرابی و از بین رفتن اطلاعات سیستم برشمرد که برخی از آنها عبارتند از: \*مشکلات نرمافزاری از قبیل فعالیت ویروس های مخرب یا بهروزرسانی برنامه ها \*مشکلات سختافزاری رایانه \* رخدادهای غیرمترقبه از قبیل آتش سوزی، زلزله و ... \* خرابکاری عمدی یا سہوی آشنایان یا حتی خود شما در مورد Backup گیری از اطلاعات به نکات زیر توجه نمایید. حتى الامكان اطلاعات را بر روى وسايل مخصوص Backup گيرى نظير Tape يا CD نگهدارى كنيد، زیرا ضریب امنیتی بیشتری دارند و امکان خراب شدن آنها کمتر است. اگر Tape یا CD در دسترس نبود در صورت امکان اطلاعات را روی فلاپی دیسک ذخیره کنید.

Backup های تهیه شده را دور از رایانه و در مکان امنی نگهداری کنید. بهتر است حتی الامکان این

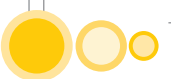

مکان دور از ساختمان شرکت یا سازمان شما باشد زیرا اگر حوادثی مانند آتش سوزی، زلزله، سیل، دزدی و ... در دفتر شما رخ دهد و دیسکهای Backup خود را در کنار رایانه قرارداده باشید آنها هم همراه دیگر چیزها نابود خواهد شد.

در صورت امکان پذیر نبودن انتقال Backup به محل دیگر، حداقل Backup ها را در یک گاوصندوق نسوز قرار دهید تا در مقابل آتش محفوظ باشد.

معمولاً چیزی که نیاز به Backup گیری دارد، اطلاعات است نه کلیه نرمافزارهای موجود بر روی دیسک. پس بهتر است فایلهای خود را طوری ذخیره کنید که کلیه اطلاعات در یک پوشه قرار بگیرند و از این به بعد با Backup گرفتن از این پوشه، کلیه اطلاعات Backup گیری شود.

Backup گیری از اطلاعات معمولاً در شبها انجام می گیرد زیرا اگر در طول روز Backup گیری کنید (یعنی هنگامی که برنامههایی از این اطلاعات استفاده می کنند) دیگر فایلهایی که در برنامهها باز شده اند در لیست فایلهای Backup گیری شده قرار نمی گیرند. چون برنامه Backup گیری از فایلهای باز صرفنظر می کند.

روشهای تهیه نسخه پشتیبان با توجه به حجم، نوع و اهمیت اطلاعات متفاوت است ولی سادهترین کار تهیه یک نسخه کپی از اطلاعات توسط ویندوز است که در اینجا به آن اشاره میشود.

### ۱۰-۱۲) کپی پروندهها، پوشهها و آیکونها

برای کپی پروندهها، پوشهها و آیکونها از جایی به جای دیگر سه مرحله زیر را انجام دهید: \*انتخاب پرونده، پوشه یا آیکون دلخواه \* کپی موارد انتخاب شده به حافظه موقت(Clipboard) \* قراردادن کپی موجود در حافظه، در مکان دلخواه مرحله اول (انتخاب کردن) را در قسمت قبل یاد گرفتید. اکنون مرحله دوم (کپی موارد انتخاب شده) را با یکی از روشهای زیر انجام دهید: - دستور Copy را از منوی Edit اجرا کنید.

- کلیدهای ترکیبیCtrl+c را بهطور همزمان فشار دهید. در این حالت حروف jm بر روی برجسته نگار ظاهر می شود و پس زا آن عبارت copiedtoclipboard نیز قابل خواندن است.

- روی عناصر انتخاب شده کلید Application را بزنید و دستور Copy را از منوی ظاهر شده اجرا کنید. اکنون با اجرای یکی از روشهای فوق موارد انتخاب شده درحافظه موقت قرار گرفته اند و کافی است به محل جدید رفته و با یکی از روشهای زیر موارد فوق را در مکان جدید قرار دهید تا عملیات کپی برداری تکمیل شود:

- دستور Paste را از منوى Edit اجرا كنيد.

- کلیدهای ترکیبیCtrl+V را به طور همزمان فشار دهید. در این حالت نیز پس از jm عبارت pasted from clipboard ظاهر می گردد.

- وارد مکان مورد نظر شده و در حالتی که آیکونهای پنجره مورد نظر در وضعیت Not Select قرار دارند کلید Application را بزنید و از منوی حاصل دستور Paste را اجرا کنید.

### کپی با دستور Send To

یکی از روشهای ساده و سریع جهت کپی اطلاعات به فلاپی دیسک، صفحه اصلی میز کار ویندوز (Desktop)، صندوق پست الکترونیکی، پوشه My Document، استفاده از دستور Send to به شرح زیر است: - پرونده، پوشه و یا آیکون دلخواه را انتخاب کنید و بر روی آن کلید Application را بزنید.

- از منوی حاصل دستور Send To را انتخاب کنید و بر روی این گزینه کلید Enter یا Right را بزنید تا زیر منوی مربوط به آن باز شود. سپس مقصد مورد نظر را با استفاده از کلید بالا یا پایین جهت قرار گرفتن نسخه کپی انتخاب کنید.

### انتقال پروندهها، پوشهها و آیکونها

منظور از انتقال یک عنصر، یعنی جابجایی آن از محلی به محل دیگر، به طوری که پس از انتقال، عنصر فوق از محل قبلی حذف شده و در محل جدید قرار گرفته باشد. برای این منظور از عملیات بریدن (Cut) استفاده نمایید که مستلزم انجام سه مرحله زیر میباشد:

- انتخاب پروندهها و پوشههای دلخواه (Select)

- بریدن پروندهها و پوشههای انتخاب شده و انتقال آنها به حافظه موقت(Cut)

- قراردادن پروندهها و پوشهها از حافظه موقت به محل جدید (Paste)

پس از انتخاب پوشهها و پروندههای دلخواه به صورتی که در قسمتهای قبل گفتیم، با یکی از روشهای زیر عناصر انتخاب شده را از محل مذکور بریده و به حافظه موقت کپی نمایید:

- دستور cut را از منوی Edit اجرا کنید.

- کلیدهای ترکیبی Ctrl=X را بزنید.

- روی عنصرهای انتخاب شده قرار گرفته و کلید Application را بزنید و از منوی حاصل دستور Cut را اجرا نمایید.

حال به محل جدیدی که مایلید عناصر فوق را به آنجا منتقل نمایید رفته و به یکی از روشهای زیر عناصر فوق را از حافظه به این محل جدید کپی (منتقل) سازید. (پس از این مرحله عناصر فوق از محل قبلی به صورت خودکار حذف میشوند.)

- دستور Paste را از منوی Edit اجرا کنید.

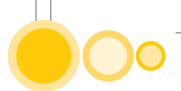

- کلیدهای ترکیبی Ctrl+V را بهطور همزمان فشار دهید.

- درمکان جدیدی که قرار گرفتهاید ابتدا از Not Select بودن آیکونهای آن اطمینان حاصل کرده و کلید Application را بزنید. از منوی ظاهر شده دستور Paste را با کلیدهای بالا و پایین انتخاب کرده و روی آن Enter بزنید.

### تغییر نام پروندهها، پوشهها و آیکونها

برای تغییر نام پروندهها، پوشهها و آیکونها، پس از انتخاب عنصر مورد نظر، یکی از روشهای زیر را استفاده نمایید:

- دستور Rename را از منوی File اجرا کنید.

- کلید F2 را فشار دهید.

- روی عنصر مورد نظر کلید Application را بزنید و از منوی حاصل دستور Rename را اجرا کنید.

- پس از اجرای هر یک از روشهای فوق، نام عنصر مورد نظر Select می شود .حال نام دلخواه را تایپ کرده و Enter بزنید.

همانطور که قبلاً گفته شد نام گذاری هر فایل شامل دو قسمت نام و انشعاب آن است که انشعاب فایل بیانگر نوع و محتوای آن است لذا باید در هنگام تغییر نام فایل دقت نمود تا انشعاب آن عوض نشود در غیر این صورت ویندوز در شناسایی و باز کردن آن فایل دچار مشکل خواهد شد.

### بررسی خصوصیات پرونده، پوشه و درایو

پوشهها و فایلها مانند تمام اجزای دیگر، ویژگیهایی از جمله حجم، نوع، آرشیو بودن یا خواندنی بودن، تاریخ ساخت و تغییرات و غیره دارند. در صورتی که بخواهید خصوصیات مربوط به یک پوشه یا فایل را بدون بازکردن آن مشاهده کنید و یا در نحوه ذخیرهسازی آن تغییراتی دهید، پس از انتخاب عنصر مورد نظر به یکی از روش های زیر عمل کنید:

- روی عنصر مورد نظر قرار گرفته و دستور Properties را از منوی File انتخاب کنید.

- روی عنصر مورد نظر کلید Application را زده و از منوی حاصل Properties را انتخاب نمایید. یا کلید میان بر R را بزنید.

> - روی عنصر مورد نظر قرار گرفته و کلیدهای Alt+Enter را همزمان فشار دهید. در این صورت باتوجه به عنصر انتخاب شده، پنجره خصوصیات آن نمایان می گردد. نمایش پنجره اطلاعات در مورد یک فایل در این پنجره اطلاعاتی را مشاهده می کنید که عبارتند از: Type of file و نوع فایل Opens with

Location= محل ذخیره فایل Size= حجم Size on disk = حجم اشغال شده روی دیسک توسط فایل Created= تاریخ ایجاد فایل Modified= زمان تغییرات Accessed = تاریخ آخرین دستیابی به فایل

#### ۱۰-۱۳) نمایش ینجره اطلاعات در مورد یک پوشه

مانند خصوصیات فایلها در اینجا نیز در سربرگ General نام، نوع، محل قرارگیری، سایز، فضای اشغال شده به وسیله پوشه روی دیسک سخت و محتویات آن بر اساس تعداد فایلها و فولدرها نشان داده می شود. تاریخ و زمان ایجاد و سایر خصوصیات آن مشابه فایلهای قابل مشاهده است.

Type= نوع فايل

Location= محل قرار گیری فایل

Size= اندازه فایل برحسب بایت

در سربرگ sharing گزینههای مختلف در مورد نحوه به اشتراک گذاری پوشه روی شبکه و سطوح مختلف دسترسی به آن و امنیت (securtity) نشان داده شده است.

در سربرگ Customize امکان شخصی سازی برخی از ویژگی ها و شکل ظاهری فولدر وجود دارد. گزینه Choose Picture، امکان انتخاب تصویر برای پوشه جهت به خاطر آوری سریع تر محتویات آن بدون نیاز به باز کردن پوشه وجود دارد.

همچنین از دکمه Change Icon میتوان آیکون یا نشانه فولدر را از فهرست موجود یا سایرمنابع موجود روی رایانه انتخاب کرد. بر روی دکمه Change Icon کلید Enter را بزنید و از انواع تصاویر یکی را انتخاب کنید، دکمه OK را انتخاب کرده و به صفحه خصوصیات پوشه باز گردید. حال گزینه Apply یا OK را انتخاب و تغییرات ایجاد شده را مشاهده کنید.

> نکته: با فشردن کلیدهای Insert+B محتویات کادر Properties قابل خواندن است. نکته: با استفاده از کلید جاز مکان نما، امکان خواندن خط به خط محتوای کادر وجود دارد.

### **۱۴-۱۰) نمایش پنجره اطلاعات در مورد یک درایو**

در سر برگ General اطلاعاتی مربوط به فضای درایو توضیح داده شده است که به شرح زیر است: Type= نوع Used Space= فضای استفاده شده Free Space= فضای خالی Capacity= ظرفیت دیسک

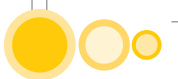

در کادر مربوط به خصوصیات درایو سربرگی به نام Tools وجود دارد که شامل ابزار لازم جهت بازبینی و بازسازی خرابیهای دیسک، گرفتن پشتیبان از اطلاعات و مرتب کردن اطلاعات است که به شرح زیر است: دکمه Check Now= بررسی خطاهای درایو انتخاب شده دکمه Defragment Now= یکپارچهسازی فایلهای درایو انتخاب شده دکمه Backup NOW= پشتیبان گرفتن از فایلهای درایو انتخاب شده نکته: با فشردن کلیدهای B+ther محتویات کادر Properties قابل خواندن است. نکته: با استفاده از کلید جاز مکان نما، امکان خواندن خط به خط محتوای کادر وجود دارد.

#### ساختن پرونده جدید

ساختار پروندههای مختلف با توجه به محتویات و نوع کاربرد آنها متفاوت است که به تدریج در فصلهای آینده با آنها آشنا خواهید شد. در اینجا اشارهای هر چند کوتاه به روش ساخت پرونده جدید کنید. برای این منظور به یکی از روشهای زیر عمل کنید:

- دستور New را از منوی File اجرا کرده و از منوی ظاهر شده با کلیدهای بالاو پایین حرکت کرده و نوع پرونده دلخواه را انتخاب نمایید و Enter بزنید تا ساخته شود.

- توسط کلید Application در محیطی که آیکونی انتخاب نشده است منوی مربوط را باز کرده و از منوی حاصل دستور New را انتخاب کنید و نوع پرونده دلخواه را انتخاب نمایید تا ساخته شود. فایلی که به این روش ساخته می شود خالی است و دارای ظرفیت صفر کیلو بایت است.

برای ویرایش فایل ساخته شده جدید کافی است:

- بر روی آیکون فایل مذکور Enter بزنید تا برنامه فوق گشوده شده و فایل مذکور برای ویرایش باز شود. - در پایان با دکمه Save یا دستور Save فایل فوق را ذخیره کنید.

### راست کلیک بر روی اجزای ویندوز

یکی از ویژگیهای ممتاز ویندوز، منوی خصوصیات عناصر است که به راحتی امکان هر نوع عملیات دلخواه را با توجه به نوع عنصر فراهم میکند.

برای دسترسی به منوی خصوصیات فایلها، پوشهها و عناصر مختلف موجود در ویندوز به صورت زیر عمل کنید:

#### شمارش تعداد فایلهای موجود در یک پوشه

برای شمارش تعداد فایلهای موجود در یک پوشه مراحل زیر را دنبال نمایید: - برنامه Windows Explorer را باز کنید. - در کادر سمت چپ پنجره، پوشه دلخواه را برای شمارش تعداد فایلهای آن انتخاب کنید. - روی آیکون پوشه کلید Application را زده و از لیست باز شده گزینه Properties را انتخاب نمایید. - از پنجره محاورهای ظاهر شده، سربرگ General را انتخاب کنید. (که به صورت پیش فرض روی این سربرگ است)

-در این قسمت که توسط جاز با دستور Insert+B و جاز کرسر خوانده می شود گزینه Contains مربوط به تعداد فایل های موجود در یک پوشه است.

- بعد از مشاهده تعداد فایلهای موجود در پوشه، دکمه Ok را جهت بستن پنجره Enter کنید.

### شمارش تعداد فایلهای خاص موجود در یک پوشه

برای شمارش تعداد فایلهای خاص موجود در یک پوشه مراحل زیر را دنبال نمایید: - برنامه Windows Explorer را باز کنید .

- در کادر سمت چپ پنجره، پوشه دلخواه را برای شمارش تعداد فایلهای آن انتخاب کنید.

- از منوی View گزینه Details را Enter کنید تا فایلها به همراه اطلاعات مربوطه از قبیل نام، سایز، نوع، و ... نشان داده شوند.

- برای شمارش فایلهای خاص، ابتدا روی اولین فایل از نوع مورد نظر قرار بگیرید.

- کلید Shift را فشرده و در همان حال نگه دارید و روی آخرین فایل از نوع مورد نظر نیز قرار گرفته و کلید ار Shift رها کنید. - روی فایلهای انتخاب شده کلید Application را بزنید و از منوی باز شده دستور Properties را انتخاب کنید.

() 0

- در پنجره ظاهر شده می توانید تعداد فایل های خاص انتخاب شده را مشاهده نمایید.

### 10-10) فشرده سازی

یکی از ویژگیهای مفید ویندوز XP امکان فشردهسازی اطلاعات بدون نیاز به نصب برنامه جانبی دیگر است. در این قسمت با این ویژگی و نحوه کار با آن آشنا می شوید.

### مفهوم فشردهسازی فایلها (Compressing Files)

فایلهای فشرده همانطور که از نام آنها پیداست فایلهایی هستند که محتویات آنها به صورت فشرده شده هستند. این فایلها معمولاً دارای پسوند ZIP یا RAR بوده و با برنامههایی مانند PKZIP یا WINZIP ساخته می شوند. استفاده از فایلهای فشرده باعث صرفه جویی در مصرف حافظه هارد دیسک و نیز تسریع در انتقال فایلها از طریق حافظههای جانبی قابل جابجایی یا شبکه و اینترنت می شوند.

### ۱۰-۱۶) فشرده کردن فایلهای یک پوشه

برای فشرده کردن فایلهای یک پوشه در ویندوز XP به صورت زیر عمل کنید: - پوشه مورد نظر را انتخاب نمایید و بر روی آن کلید Application را بزنید. - از منوی ظاهر شده، زیر منوی Send To را پیدا کرده و با زدن کلید Enter این زیر منو را باز کنید. سیس با کلیدهای بالا و پایین گزینه

Compressed Folder Zipped را Enter کنید.

- اکنون پنجره Compressing ظاهر می شود و فشرده سازی اطلاعات پوشه انتخاب شده با فشردن کلید Enter شروع خواهد شد.

در پایان پوشهای با نام پوشه اصلی ولی با انشعاب Zip در همان مسیر پوشه اصلی ساخته می شود. برای مشاهده محتوا و کپی و جابجایی فایل های این پوشه ها مانند سایر پوشه های عادی عمل کنید.

### ۱۰-۱۷) باز کردن فایلهای فشرده شده

برای باز کردن فایلهای فشرده شده به صورت زیر عمل کنید: - پوشه فشرده شده دلخواه را انتخاب کرده و بر روی آن کلید Application را فشاردهید.

- از منوی میانبر ظاهر شده با کلیدهای بالا و پایین حرکت کرده گزینه Extract All را انتخاب کنید و Enter بزنید.

- در پنجره خوش آمدگویی Extraction Wizard با Tab حرکت کرده و روی دکمه Next · Enter کنید.

- در پنجره بعدی مسیر و نام پوشه دلخواه را جهت باز شدن فایلهای فشرده در آنجا مشخص کرده و دکمه Next را Enter کنید.

- اكنون عمليات Extracting باز شدن فايلهاى فشرده آغاز مىشود.

- در پایان با حرکت کلید Tab روی دکمه Finish قرار گرفته و Enter کنید تا عملیات مذکور خاتمه یابد. حال پوشه حاوی فایل های باز شده نمایان می گردد.

\* در پنجره نهایی گزینه Show extracted File به منظور نمایش فایلهای باز شده است که با کلید آن را فعال یا غیر فعال کنید.

#### كاربا صندوق بازيافت (Recycle Bin)

در سیستم عامل ویندوز، امکان دور ریختن و حذف فایلها و پوشههایی که مورد نیاز نیستند تعبیه شده است. ولی نکته اینجاست که با حذف یک فایل یا پوشه، سیستم عامل ویندوز فوری آن را دور نمیاندازد و داخل سطل بازیافت قرار میدهد (Recyclebin) که البته محتوی این سطل قابل بازیافت است. در صورتی که از حذف کردن و دور ریختن فایل یا پوشهای مطمئن باشید، میتوانید سطل بازیافت را خالی کنید. در این حالت دسترسی به این اطلاعات برای کاربران عادی غیرممکن میشود (البته بازیافت اطلاعات از دست رفته نیز به کمک برنامههایی خاص امروزه برای افراد متخصص، امکان پذیر است). آیکون Recycle Bin به شکل یک سطل زباله است و در Desktop قرار دارد.

برای حذف پروندهها، آیکونها و یا هرعنصر دیگر در ویندوز، ابتدا عناصر مورد نظر را انتخاب کنید و سپس یکی از روشهای زیر را به کار ببرید:

- دستور Delete را از منوی File اجرا کنید.

- بر روی عنصر انتخاب شده، کلید Application را زده و از منوی حاصل دستور Delete را انتخاب کنید. و در پاسخ به سوال ویندوز کلید Enter را بزنید و در صورت انصراف کلید Esc را فشار دهید.

- عنصر مورد نظر را انتخاب کرده و کلید Delete را از صفحه کلید بزنید.

پس از حذف کردن فایل ها و پوشه ها، همان گونه که ذکر شد، می توان آنهایی را که اطمینان دارید دیگر استفاده نخواهند شد به طور کلی از سطل بازیافت نیز دور بریزید. به این عمل خالی کردن سطل بازیافت گفته می شود. این کار باعث می شود که فضایی که هنوز در اثر باقی ماندن فایل های حذف شده در Recycle Bin اشغال است آزاد گردد.

البته در سه حالت فایل یا پوشه حذف شده به Recycle Bin نمی ود و مستقیم دور ریخته می شود: حالت ۱ – در صورتی که حجم پوشه یا فایل حذف شده بیشتر از حجم تنظیمی سطل بازیافت باشد. این عمل با یک هشدار از سوی ویندوز همراه است.

حالت ۲ - در صورتی که در خصوصیات (properties) مربوط به سطل بازیافت و قسمت Global، گزینه Do not Move files to the Recycle Bin تیک خورده باشد.

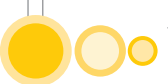

حالت۳ – اگر هنگام حذفکردن (Delete) دکمه Shift پایین نگه داشته شده باشد.

برای خالی کردن سطل بازیافت به هرترتیب، بهخصوص به تازه کاران، توصیه می شود که هنگام خالی کردن سطل بازیافت دقت کافی به خرج دهند تا فقط فایل هایی که مطمئن هستند دیگر استفاده نخواهند داشت حذف شوند.

برای خالی کردن سطل بازیافت باید این مراحل را انجام داد:

### خالی کردن صندوق بازیافت (Empty Recycle Bin)

برای خالی کردن و حذف همیشگی اطلاعات موجود در صندوق بازیافت به یکی از روشهای زیر عمل کنید: - روی آیکون Recycle Bin کلید Application را زده و از منوی ظاهر شده دستور Bin Empty Recycle را اجرا کنید. در پاسخ به سوال ویندوز به منظور خالی کردن سطل بازیافت کلید Enter را بزنید. همین عمل در پنجره Recycle Bin و از منوی File ، امکان پذیر است.

- اگر بخواهید فقط چند مورد از فایل و پوشهها را از Recycle Bin حذف نمایید، عملیات زیر را انجام دهید: - روی آیکون Recycle Bin ، Enter کنید.
- در پنجره Recycle Bin برنامهها، فایلها و یا آیکونهایی را که می خواهید حذف نمایید انتخاب کنید.
   دستور Delete را از منوی File اجرا کنید (باید توجه داشته باشید که عناصر حذف شده، به صورت کامل حذف می شوند و دیگر امکان بازگشت آنها وجود ندارد.)

- پنجره Recycle Bin را با دستور Alt+F4 ببندید.

### بازیابی اطلاعات حذف شدہ (Restore)

برای بازیابی برنامهها، پوشهها و پروندههای حذف شده،در محل قبلی آنها به صورت زیر عمل کنید: - روی آیکون Recycle Bin · Enter کنید.

- درپنجره Recycle Bin برنامه ها، فایل ها و یا آیکون هایی را که می خواهید بازیابی نمایید انتخاب کنید.

- دستور Restore را از منوی File اجرا کنید. و یا از طریق کلید Application روی عنصر گزینه Restore را انتخاب کنید.

- پنجره Recycle Bin را با دستور Alt+F4 ببندید.

### ۱۸−۱۰) تنظیم ویژگیهای Recycle Bin

برای تنظیم خصوصیات پوشه Recycle Bin به صورت زیر عمل کنید: - روی آیکون Recycle Bin کلید Application را فشار دهید. - از منوی ظاهر شده دستور Properties را انتخاب کنید.

- تنظیمات مورد نظر را انجام داده و دکمه Enter ۱, OK کنید. این پنجره اغلب شامل حداقل دو سربرگ زیر است: «عمومی Global \* درايو محلي (c:) Local Disk در سربرگ Global می توانید مشخص نمایید که تنظیمات پوشه Recycle Bin برای هر درایو به صورت جداگانه انجام شود یا تنظیمات این سربرگ برای تمام درایوها در نظر گرفته شود. همچنین در این سربرگ میتوانید تنظیماتی همچون نوع حذف (حذف دایمی یا منطقی) ، اندازه پوشه Recycle Bin و پرسیدن سوال تایید برای حذف را مشخص نمایید. گزینههایی که در کادر مربوط به صندوق بازیافت وجود دارند به شرح زیر است: - Configure drives independently و Configure drives = تنظيمات مستقل برای هر درايو (براي حرکت در بين اين دو گزينه UP و Down را بزنيد) - Do not move files to the Recycle Bin- Remove files immediately when deleted عدم انتقال فایل ها به صندوق بازیافت یا حذف دایمی (برای انتخاب آن کلید Space را بزنید) - Meximum size of Recycle Bin) percent of each drive) = حداكثر اندازه صندوق بازيافت برحسب درصد (برای کم و زیاد کردن در صد این قسمت، کلیدهای Left و Right را بزنید) -Display delete confirmation dialog = اعلام هشدار هنگام حذف (برای انتخاب یا عدم انتخاب این گزینه کلید Space را بزنید) برای حرکت در بین این قسمتها باید از کلید Tab استفاده نمود. اگر در سربرگ Global گزینه Configure Drive Independently را انتخاب نمایید آنگاه لازم است تنظیمات فوق را برای سربرگ تمامی درایوها به صورت جداگانه انجام دهید. •1−1+) جستجو و یافتن اطلاعات Search برای پیدا کردن محل و مشخصات دقیق پوشهها، پروندهها، نامههای الکترونیکی، رایانهها و کاربران متصل در شبکه و غیره از برنامه قدرتمندی به نام Search به صورت زیر استفاده کنید: - از قسمت سمت راست منوی Start گزینه Search را انتخاب کنید و یا کلید F3 را فشار دهید.

- پنجره Search ظاهر می شود. با توجه به اطلاعاتی که بدنبال یافتن آن هستید یکی از گزینه های مناسب را Enter کنید.

\* در پوشهها، جهت دسترسی سریعتر به پنجره جستجو کلید F3 را بزنید.

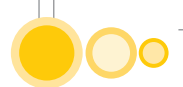

#### **۱۰-۲۰) تعیین محدوده جستجو یا محل ذخیره سازی**

در صورتی که میدانید فایل یا پوشه مورد نظر در کدام درایو ذخیره شده، بهتر است محل قرارگیری آن را در کادر Iook in مشخص کنید و اگر میدانید که در کدام زیر فهرست قرار دارد آن را از ساختار درختی بیابید و جهت جستجو معرفی کنید. این کار به سریعتر یافتن اطلاعات مورد نظر کمک می کند. ولی اگر ندانید که فایل یا پوشه مورد نظر در کدام درایو قرار دارد، میتوانید در قسمت Iook in گزینه تمامی حافظههای رایانه (Local Hard drives) را انتخاب کنید. با گشودن بخش More advanced options گزینه امکان دستیابی به گزینههای بیشتری برای جستجو نیز وجود دارد. برای مثال آیا میخواهید پوشههای زیر مجموعه نیز جستجو شوند؟ اگر مایل بودید که پوشههای زیر مجموعه یک درایو یا فهرست نیز جستجو شوند، میتوانید تیک گزینه Search subfolders را فعال کنید.

همچنین برای جستجو در فایلها و پوشههای مخفی باید گزینه Search hidden file and folders را فعال نمایید.

#### **10-14) جستجو بر اساس نام**

متداول ترین حالت جستجو، یافتن براساس نام فایل و یا پوشه است. در این حالت کافی است نام فایل یا فولدر مورد نظر و یا حتی بخشی از نام آن را در سربرگ All files and folders و قسمت All or part of the file name تایپ کنید و بر روی دکمه Search Enter کنید. البته اگر نام فایل یا پوشه به طور کامل تایپ شود دقت کار و تعداد فایلهای یافته شده محدودتر و بهتر خواهد بود زیرا با تایپ بخشی از نام فایلها، تمامی فایلهای مشابه، که در نام آنها از حروف مورد جستجو استفاده شده باشد، فهرست خواهند شد.

نکته دیگر حساسیت به بزرگ یا کوچک بودن حروف (Case sensitive) است. در حالت عادی حروف کوچک یا بزرگ تفاوتی در نتیجه جستجو نداشته و کلیه فایلها و پوشههایی که با حروف بزرگ، کوچک و یا ترکیبی از آن ذخیره شده باشند، یافته و ارایه میشوند. ولی فعال بودن این گزینه بین حروف کوچک و بزرگ تمایز ایجاد میکند.

#### جستجوی تصاویر، موزیک و ویدیو

برای یافتن پوشهها و پروندههای حاوی تصاویر، موزیک و ویدیو در پنجره جستجو به صورت زیر عمل کنید: -روی گزینه or video Pictures, music, با کلیدهای Up و Down قرار گرفته،Enter کنید.

- کادر پنجره جستجو تغییر میکند در ابتدا نوع جستجو را با استفاده از کلیدهای Up و Down و Down ر زدن Space مشخص کنید. و سپس با کلید Tab روی دکمه Search کلید Enter را بزنید. این حالت از جستجو تمامی فایلهای صوتی و تصویری موجود در سیستم را نمایش میدهد. اگر به دنبال فایل خاصی میگردید که قسمتی از نام آن را به یاد دارید، باید بعد از انتخاب نوع جستجو با کلید Tab روی گزینه

All or part of the file name قرار گرفته و نام کامل فایل یا بخشی از آن را تایپ کرده و سپس Enter بزنید.

#### **۱۰-۲۲) جستجوی مستندات**

برای یافتن پروندههای مستندات مثل فایلهای Word و Excel به صورت زیر عمل کنید:

-از پنجره Search با حرکت کلیدهای Up و Down گزینه (Search با حرکت کلیدهای Up د Search کنید.

کادر سمت چپ پنجره جستجو با زدن کلید Tab تغییر می کند، مشخصات فایل مورد جستجو را تایپ کنید (مثلاً میخواهید فایل Doc.04 را که یک فایل MS Word است، پیدا نمایید).
با حرکت کلید مtab روی دکمه Search قرار گرفته و Enter کنید.
با حرکت کلید مtab روی دکمه Search قرار گرفته و Tab کنید.
با حرکت کلید مtab روی دکمه مtab قرار گرفته و Tab کنید.
با حرکت کلید مtab روی دکمه معال قرار گرفته و Tab کنید.
کلیدهای جهت نمای بالا و پایین لیست آنها قابل دسترسی است.
سایر گزینه ای این قسمت در زیر توضیح داده شده که با حرکت کلیدهای بالا و پایین انتخاب می شوند: مایر گزینه ای این قسمت در زیر توضیح داده شده که با حرکت کلیدهای بالا و پایین انتخاب می شوند: Doc.04 و پایین انتخاب می شوند:
عام گزینه ای این قسمت در زیر توضیح داده شده که با حرکت کلیدهای بالا و پایین انتخاب می شوند:
عام کان این قسمت در زیر توضیح داده شده که با حرکت کلیدهای بالا و پایین انتخاب می شوند:
عام کان این قسمت در زیر توضیح داده شده که با حرکت کلیدهای بالا و پایین انتخاب می شوند:
عام این گزینه ای این قسمت در زیر توضیح داده شده که با حرکت کلیدهای بالا و پایین انتخاب می شوند:
عام ای این قسمت در زیر توضیح داده شده که با حرکت کلیدهای بالا و پایین انتخاب می شوند:
عام گزینه ای این قسمت در زیر توضیح داده شده که با حرکت کلیدهای بالا و پایین انتخاب می شوند:

### ۱۰-۲۳) جستجوی فایل و پوشه

برای یافتن هر نوعی از فایل ها و پوشه ها، در پنجره جستجو به صورت زیر عمل کنید: - گزینه All Files and folders را با حرکت کلیدهای بالا وپایین از پنجره ی Search ، Enter کنید. - کادر سمت چپ پنجره جستجو تغییر می کند، مشخصات فایل مورد جستجو را تایپ کنید (مثلاً می خواهید فایل ها و پوشه هایی را که انشعاب آنها txt هستند، در همه درایوهای محلی پیدا نمایید). با زدن کلید dad و پوشه هایی را که انشعاب آنها txt هستند، در همه درایوهای محلی پیدا نمایید). با زدن کلید dad و پوشه هایی را که انشعاب آنها txt هستند، در همه درایوهای محلی پیدا نمایید). با زدن کلید dad و پوشه هایی را که انشعاب آنها txt هستند، در همه درایوه محلی پیدا نمایید). با زدن کلید dad و پوشه هایی را که انشعاب آنها txt هستند، در همه درایوه محلی پیدا نمایید). با زدن کلید dad و پوشه هایی را که انشعاب آنها txt هستند، در همه درایوه محلی پیدا نمایید). با زدن کلید dad و پوشه هایی را که انشعاب آنها txt هستند، در همه درایوه محلی ید نمایید). با زدن کلید dad و پوشه هایی را که انشعاب آنها txt هستند، در همه درایوه محلی ید نمایی را تایپ کنید. با زدن کلید dad و پوشه هایی را که می توانید بخشی از نام یا نام کامل یک فایل را تایپ کنید. با زدن کلید dad و پوشه محلی می محلی می توانید بخشی از نام یا نام کامل یک فایل را تایپ کنید. ها dad و پوشه محلی می می می توانید بخشی از نام یا نام کامل یک فایل را تایپ کنید. ها dad و پوشه می می می می توانی از خرین تغییر what size is it?

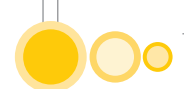

More advanced options = گزینههای پیشرفته - دکمه ی Search را Enter کنید. نتایج جستجو پس از لحظاتی در کادر سمت راست اعلام میگردد. که با کلید Tab میتوان به آنها دسترسی پیدا کرد.

### ۱۰-۲۴) جستجوی فایل و پوشه براساس تاریخ تغییر آن ها

### **۱۰-۲۵) جستجوی فایل و پوشه براساس اندازه آن ها**

برای یافتن فایلها وپوشهها براساس اندازه آنها در پنجره جستجو به صورت زیر عمل کنید. - با کلید Tab روی گزینه (What Size it is کنید، Search، Enter کنید. - کادر سمت چپ پنجره جستجو تغییر می کند، اندازه فایل مورد جستجو را توسط حرکت کلیدهای بالا و پایین تعیین کنید. - دکمه Search را Search کنید. گزینه موجود در این بخش به صورت زیر است: ا حکمه Lenter این بخش به صورت زیر است: - ا Don't remember ا نمیدانم - Small(less than 100 KB) - (Medium (less than 1MB)

Large(more than 1MB) -۴= بزرگ (بیشتر از یک مگابایت) at least-۵ = اندازه زير **۱۰-۲۶) جستجوی پیشرفته** برای یافتن فایلها و یوشهها بر اساس سایر ویژگیهای پیشرفته آنها در پنجره جستجو به صورت زیر عمل كنيد: - با حرکت کلید Tab روی گزینه More Advanced options از ینجره Search، Enter کنید. - كادر سمت چپ ينجره جستجو تغيير مي كند، مشخصات فايل مورد جستجو را تعيين كنيد. - دکمه Enter ۱, Search کنید. گزینههای این قسمت در زیر توضیح داده شده است: All files and Folders - ۱= نوع فایل Search system folders-۲ = جستجوی یوشههای سیستم Search hidden files and folder-۳ = جستجوی فایل ها و یوشه های مخفی = Search subfolders-۴ جستجو در زیر یوشهها Case sensitive-۵ = در نظر گرفتن حروف بزرگ و کوچک Tape جستجو در نوار یشتیبان Search tape backup-۶ که در قسمت Type of file یعنی نوع فایل باید با حرکت کلیدهای بالا و پایین نوع فایل مورد جستجو را تعیین کنید و با کلید TAB روی قسمتهای بعد قرار گرفته و برای انتخاب هر یک از کلید Space استفاده کنید. برای عدم انتخاب مجدداً کلید Space بزنید.

### ۱۰-۲۷) استفاده از کاراکترهای جانشینی در جستجو(Wildcards)

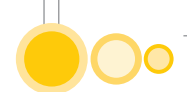

What size is it?= اندازه فایل More advanced options= گزینه های پیشرفته **مثال ۲)** اگر به جای نام پرونده مورد جستجو عبارت dat.\* را تایپ کنید تمام پروندههایی که انشعاب آنها dat باشد، صرف نظر از تعداد و نوع حروف اسم آنها پیدا خواهد شد.

### ۱۰-۲۸) جستجو بر اساس نوع فایل

همانگونه که گفته شد پسوند (Extention) هر فایل که بعد از علامت ". " (دات یا نقطه) وارد می شود مشخص کننده نوع آن است، مثلاً کلیه فایلها، با پسوند TXT متنی و فایلهای JPG عکس یا تصویر و فایلهای با پسوند mp3 فایلهای صوتی هستند. لذا می توانید، برای محدودتر کردن محدوده جستجو و یافتن سریعتر آنچه مورد نظر است، نوع فایل را نیز مشخص کنید. برای مثال در تصویر زیر کلیه فایلهای متنی (txt.)، که در تمام درایوهای رایانه ذخیره شدهاند، یافت شدهاند.

### ۱۰-۲۹) جستجو براساس عبارت متنی

اگر بخواهید جمله یا متن خاصی را در فایلها پیدا کنید، باید در کادر محاورهای Search Results، از سربرگ Aword or phrase in the file در قسمت A word or phrase in the file تایپ کنید. البته توجه داشته باشید این جستجو بسیار وقت گیر خواهد بود. لذا توصیه می شود که با استفاده از انتخابهای دیگر از جمله نام و نوع فایل، جستجو را محدودتر کنید.

نکته دیگر آن که با این روش تنها میتوانید عبارات و جملههای پیوسته را در فایلها پیدا کنید و نمیتوانید مانند بعضی از موتورهای جستجو در اینترنت (مثلاً google) عبارات وکلمات متعدد را با هم ترکیب کنید.

### ۱۰-۳۰) ذخیره اختیاری نحوه جستجو

پس از اتمام عملیات جستجو، می توانید معیارها و پارامترهای جستجو را با پسوند Fnd ذخیره کنید. برای این کار، پس از خاتمه جستجو، از منوی File گزینه Save Search را انتخاب و نام دلخواه را وارد کنید. در این حالت اگر در آینده بخواهید جستجویی با معیارهای ذخیره شده را تکرار کنید، کافی است فایل مذکور را باز و جستجو را با همان شرایط آغاز کنید. بدیهی است فهرست نتایج جستجو قابل ذخیره نیست ولی می توانید فایلها و فولدرهای پیدا شده را مطابق روش گفته شده در قسمت کپی و انتقال در محل دیگری کپی کرده یا منتقل سازید و یا اینکه در همان لحظه مشاهده و انتخاب کنید.

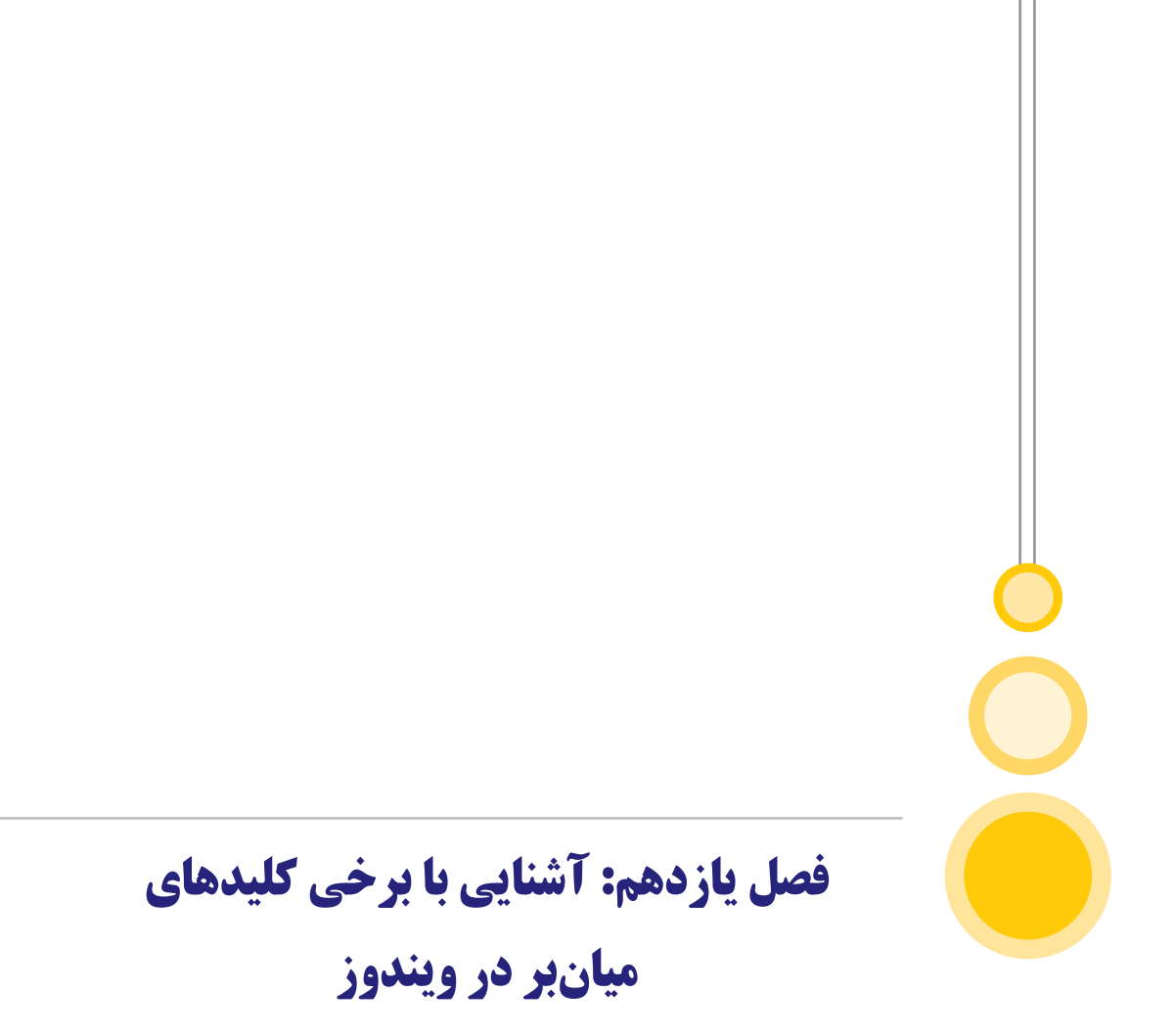

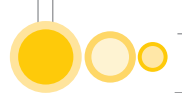

## ۱۱) آشنایی با برخی کلیدهای میانبر در ویندوز

در سیستم عامل ویندوز امکان دستیابی سریعتر به فرمانهایی که به صورت مکرر مورد استفاده قرار می گیرند با بهره گرفتن از کلیدهای صفحه کلید وجود دارد. این کلیدها که معمولاً به صورت ترکیبی از دو یا سه کلید هستند به کلیدهای ترکیبی یا میان بر یا Short key شهرت دارند. توجه کنید که کلیدهای میان بر را با میان بر برنامه ها، فایل ها و یا فولدرها (shortcut) اشتباه نکنید. طریقه استفاده از آنها در هر برنامه متفاوت است و گاهی قابل تغییر و دربرخی موارد ثابت هستند. مثلاً برای آنکه بدون استفاده از ماوس متن، فایل، فولدر و یا هر برنامه مان از کلیدهای ترکیبی کنید. می قابل تغییر و دربرخی موارد ثابت هستند. مثلاً برای آنکه بدون استفاده از ماوس متن، فایل، فولدر و یا هر دربرخی موارد ثابت هستند. مثلاً برای آنکه بدون استفاده از ماوس متن، فایل، فولدر و یا هر چیز دیگری را کپی کنید می توان از کلیدهای ترکیبی کنترل (ctrl) و حرف C استفاده کرد. به این صورت که پس از انتخاب فایل، فولدر و یا متنی که میخواهید کپی کنید، همزمان با پایین نگاه داشتن کلید اکتر کرید. کار کنید داشتان کنید. می توان از کلیده کنید کپی کنید، هرزمان با پایین نگاه داشتن کار داستی کنید. کریبی کنترل (ctrl) و حرف Ctrl کرد. به این صورت که پس از انتخاب فایل، فولدر و یا متنی که میخواهید کپی کنید، هرزمان با پایین نگاه داشتن کلید Ctrl حرف Ctrl کرد. به

### دراینجا برخی از کلیدهای میانبر را ذکر کرده که به مرور با کاربرد هر کدام آشنا خواهید شد:

## 1-11) فهرست فرمان های عمومی مجاز
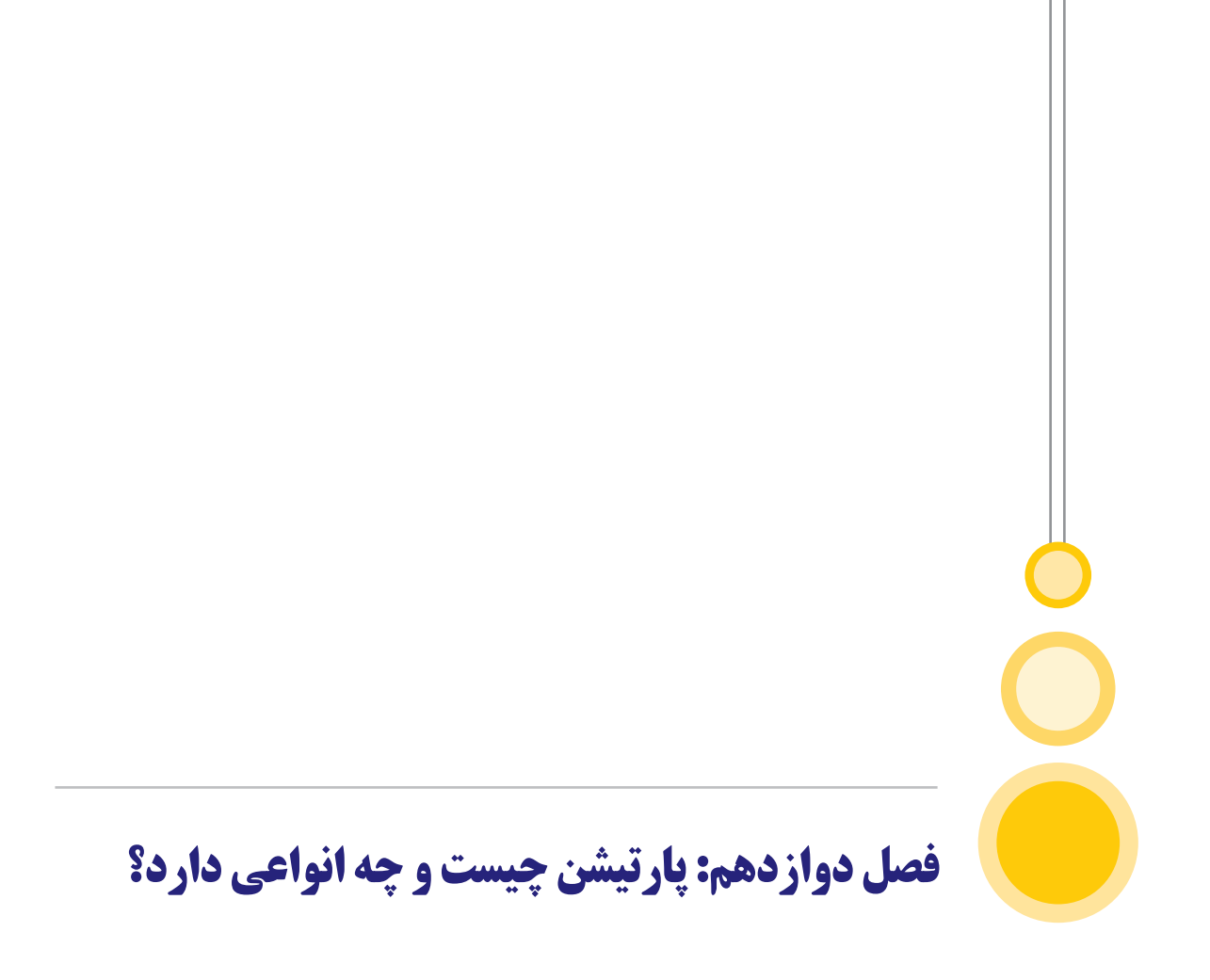

# ۱۲) پارتیشن چیست و چه انواعی دارد؟

پارتیشنبندی نوعی فرآیند برای تقسیمبندی هارد دیسک است. هر بخش از هارد دیسک به یک درایو تبدیل میشود. به این ترتیب میتوان یک هارد دیسک رایانه را به چندین درایو (پارتیشن) تبدیل کرد. در هر پارتیشن توسط سیستم عامل یک فایل سیستمی خاص قرار میگیرد که توسط کاربران قابل مشاهده نیست. در این فایل اطلاعات مربوط به هر پارتیشن از قبیل نام، ظرفیت، مقدار فضای اشغال شده و موارد دیگر قرار میگیرد.

در واقع فرآیند انجام پارتیشن تنها به یک علت انجام می شود و آن هم این است که بخواهید بر روی هارد دیسک سیستم عامل نصب کنید. وقتی سیستم عامل (مانند ویندوز) نصب کنید می توانید فضای باقیمانده هارد دیسک را به درایوها و پارتیشنهای جداگانه تقسیم کنید. این کار می تواند در زمان نصب ویندوز و یا بعد از نصب ویندوز انجام شود. همچنین می توانید قبل از نصب ویندوز و توسط نرمافزارهای خاص نیز این فرآیند را انجام دهید.

اولین پارتیشن رایانه در سیستم عامل ویندوز به عنوان درایو C شناخته می شود. دلیل آن هم این است که در علوم رایانه دنیای دیجیتال دو پارتیشن اولیه یعنی A و B برای درایوها فلاپی ذخیره هستند و به عنوان استاندارد برای این درایوها در نظر گرفته می شوند. به همین دلیل حتی برای سیستمهایی که فلاپی درایو هم ندارند نیاز به انجام فرآیند تقسیم بندی فضای هارد باشد اولین درایو را سیستم عامل به نام درایو C نام گذاری می کند.

|                          | Name              |                      | Total size | Free space | Туре    |
|--------------------------|-------------------|----------------------|------------|------------|---------|
| SP.                      | Drive 0 Partition | n 1: System Reserved | 350.0 MB   | 320.0 MB   | System  |
| S.                       | Drive 0 Partition | 12                   | 19.8 GB    | 19.8 GB    | Primary |
| ¢                        | Drive 0 Partition | 13                   | 4.9 GB     | 4.9 GB     | Primary |
| F <u>p</u> <u>R</u> efre | sh<br>driver      | Delete               | Sormat     | -# Ngw     | 2       |

شکل ۴۲) محیط پارتیشنبندی

برخی از مزایای تقسیمبندی فضای هارد را میتوان شامل موارد زیر نامید: با انجام پارتیشنبندی میتوان سیستم عامل را در یک درایو (پارتیشن) نصب کرد و فایلها و اسناد را در یک پارتیشن دیگر قرار داد تا در صورت پاک شدن ویندوز به فایلها آسیبی وارد نشود.
با استفاده از فرآیند ایجاد پارتیشن میتوان چندین سیستم عامل را بر روی یک هارد دیسک و در پارتیشنهای مختلف نصب کرد و از آنها استفاده کرد.
اگر برای یک پارتیشن و یا فایلهای درون آن اتفاقی بیفتد به پارتیشنها و فایلهای دیگر آسیبی وارد نمی شود. میتوان یک پارتیشن را قفل کرد و سطح دسترسی به اطلاعات آن را محدود کرد.

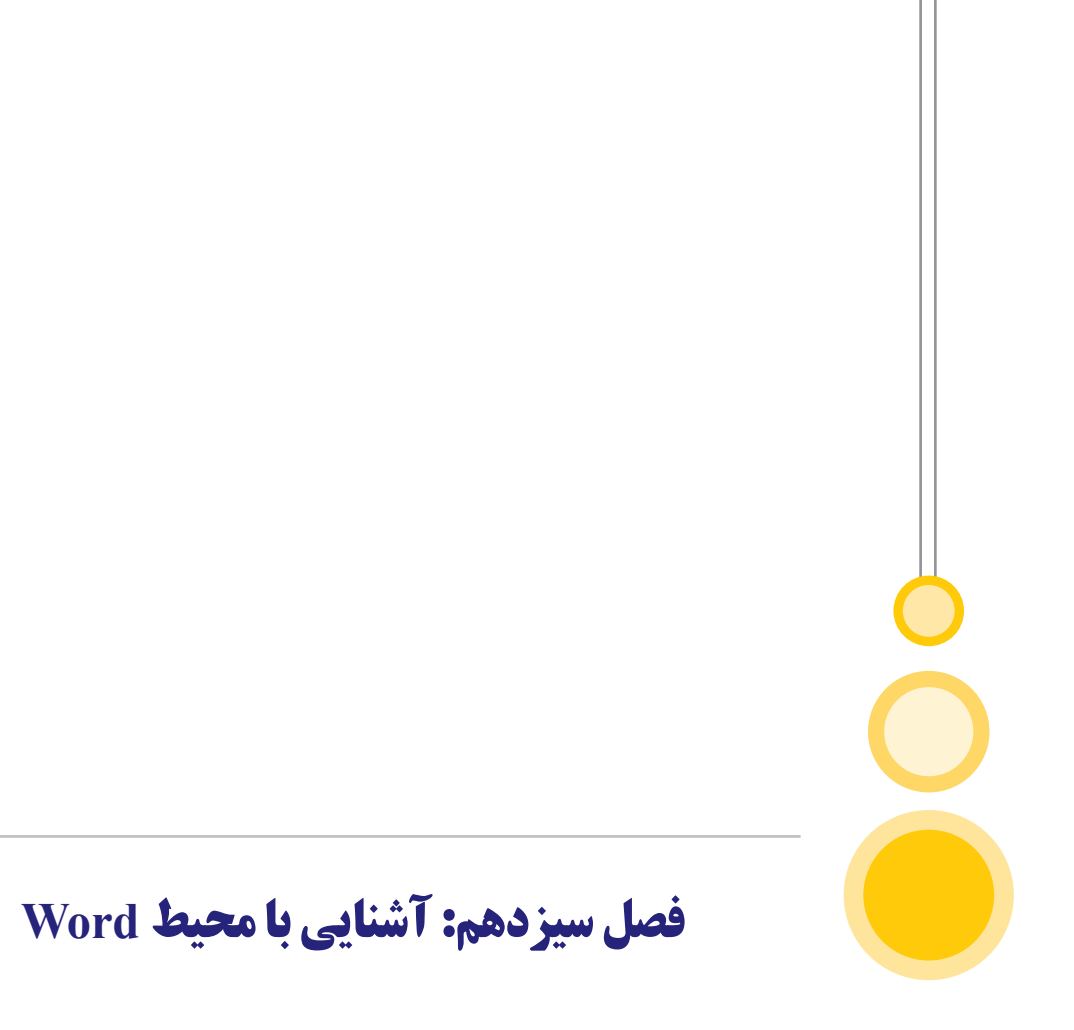

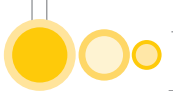

# Word) آشنایی با محیط Word

نرمافزار ورد از جمله نرمافزارهای پرکاربرد مایکروسافت آفیس است. آشنایی با محیط کاربری ورد، تایپ، فرمول نویسی، رسم شکل و جداول از جمله امکاناتی است که نرمافزار ورد در اختیار شما قرار میدهد. دورههای آشنایی با محیط کاربری نرمافزار ورد معمولاً در قالب کلاسهای مهارتهای هفتگانه و آشنایی با اصول ICDL برگزار میشوند. این نرمافزار نخستین بار در سال ۱۹۸۴ برای رایانه اپل و سیستم عامل «مکینتاش» منتشر شد، ولی پس از آن و در سال ۱۹۸۹ این برنامه به جـزئی از مجموعـه نرمافزاری فونتها، ویرایش آنها، فرمولنویسی، کادربندی و سایر امکانات موجود در ورد که نیاز به مهارت بالایی نیز نخواهد داشت، موجب محبوبیت این نرمافزار است. نرمافزار ورد تحت سیستم عامل هونتها، ویرایش آنها، فرمولنویسی، کادربندی و سایر امکانات موجود در ورد که نیاز به مهارت بالای نیز نخواهد داشت، موجب محبوبیت این نرمافزار است. نرمافزار ورد تحت سیستم عامل هارت بالای کار می کند.

# مرحله اول- اجرای نرمافزار Word

نرمافزار ورد در نسخههای متفاوت و متنوع در دسترس شما قرار دارند. Microsoft Office نسخه اصلی این نرمافزار است که بیش از نیمی از آپدیتها و بهروزرسانیهای شرکت مایکروسافت برای این نسخه ارایه میشود. آخرین ورژن ارایه شده از این نرمافزار متعلق به سال ۲۰۱۹ است. باید توجه داشت در هنگام نصب نرمافزار به قابلیتها و امکان پشتیبانی ویندوز نصب شده برروی سیستم خود توجه داشته باشید. با فرض اینکه شما نرمافزار را برروی سیستم خود نصب کردهاید آشنایی با محیط کاربری Word را از مرحله نخست آغاز میکنیم. در ابتدا صفحهای سفید پیش روی شما باز میشود. این پنجره شامل ابزارهایی میشود که در تبهای مختلف دستهبندی شدهاند و هرکدام وظیفهای را برعهده دارند. در ادامه به بررسی و معرفی پرکاربردترین ابزارها خواهیم پرداخت.

|                 | Ribbon                                                                                                    |                                 |                                                |                                                        |                                            |                                      |
|-----------------|----------------------------------------------------------------------------------------------------|---------------------------------|------------------------------------------------|--------------------------------------------------------|--------------------------------------------|--------------------------------------|
| E 5-0           |                                                                                                    | ing and the second              | Document2 - Word                               | Title bar                                              |                                            | - a x                                |
| ile tab 🙀 🔤 Hor | se Insert Design Layout                                                                                        | References Mailings Review View | V Tell me what you want to do                  |                                                        |                                            | Sign in A Share                      |
| Paste Form      | Calibri (Body) = 11 = A<br>at Painter B I U = alse x, x'                                                       | (A' A-                          | HE EX 21 T AaBbCcDx AaBbCc<br>2 Normal TNo Spa | Dr AaBbCr AaBbCrc AaB<br>c., Heading 1 Heading 2 Title | AaBbCcC 4aBbCcDi +<br>Subtitle Subtle Em + | P Find =<br>Bc Replace<br>D Select = |
| Clipboard       | ra Font                                                                                                    | r, Paragraph                    | 4                                              | Shies                                                  |                                            | Editing                              |
|                 | the second second second second second second second second second second second second second second second s |                                 | distant souther waters                         | +                                                      | 6                                          |                                      |
|                 |                                                                                                    |                                 |                                                |                                                        |                                            |                                      |
| 1               |                                                                                                    |                                 |                                                | Pula                                                   |                                            |                                      |
|                 |                                                                                                    |                                 |                                                | Rule                                                   |                                            |                                      |
| 1               |                                                                                                    |                                 |                                                |                                                        | ,                                          |                                      |
|                 |                                                                                                    |                                 |                                                |                                                        | 1                                          |                                      |
|                 |                                                                                                    |                                 |                                                |                                                        |                                            |                                      |
|                 |                                                                                                    |                                 |                                                |                                                        |                                            |                                      |
| -               |                                                                                                    |                                 |                                                |                                                        |                                            |                                      |
|                 |                                                                                                    | r i                             | Document area                                  |                                                        |                                            |                                      |
|                 |                                                                                                    |                                 |                                                |                                                        |                                            |                                      |
|                 |                                                                                                    |                                 |                                                |                                                        |                                            |                                      |
| **              |                                                                                                    |                                 |                                                |                                                        |                                            |                                      |
|                 |                                                                                                    |                                 |                                                |                                                        |                                            |                                      |
|                 |                                                                                                    |                                 |                                                |                                                        |                                            |                                      |
|                 |                                                                                                    |                                 |                                                |                                                        |                                            |                                      |
| Page 1 of 1 0 v | rords []2 Persian (Iran)                                                                                       |                                 | V                                              | lew buttons 🚽                                          | - 10 115                                   | + 132%                               |
|                 | Т                                                                                                    |                                 |                                                |                                                        |                                            | 1                                    |
| State           | us bar                                                                                                    |                                 |                                                |                                                        | Zoor                                       | n control                            |

شکل ۴۳) محیط نرمافزار word

#### Title bar

در بالاترین قسمت پنجره قابل مشاهده است و نام فایل در این قسمت درج شده است.

| H      | t)-0 ∎                       |        |                                | يواد المسالي | ور میں ایک اور ا              | والم المحاصف المحاص               |                     | Doc         | ument1 -        | Word (Pre | odu   | ct Activation I      | failed)               |                     |                      |                         |                           |               |
|--------|------------------------------|--------|--------------------------------|--------------|-------------------------------|-----------------------------------|---------------------|-------------|-----------------|-----------|-------|----------------------|-----------------------|---------------------|----------------------|-------------------------|---------------------------|---------------|
| File   | Home                         | Insert | Design                         | Layout       | References                    | Mailings                          | Review              | View        | ) Q T           | ell me wh | at ye | ou want to do        |                       |                     |                      |                         |                           |               |
| Paste  | ★ Cut<br>Copy<br>Format Pair | te     | libri (Body)<br>I <u>U</u> - i | • 11 • A     | ` A` Aa -<br>⋒ - <u>*</u> Z - | <ul><li>♦</li><li>▲ · ■</li></ul> | E • 57.•<br>■ ■ ■ • | 1 - 1       | HT 94<br>23 - ⊞ | 21        | T     | AaBbCcDc<br>1 Normal | AaBbCcDc<br>T No Spac | AaBbCo<br>Heading 1 | AaBbCcE<br>Heading 2 | AaB<br><sub>Title</sub> | A a B b C c C<br>Subtitle | AaBi<br>Subti |
|        | Clipboard                    | G.     |                                | Font         |                               | Ģ                                 |                     | Paragraph   |                 |           | r,    |                      |                       |                     | Styles               |                         |                           |               |
| -1-1-2 |                              |        |                                | 1121         | •••••§                        | 1 - 1 - 1 - 2                     |                     | 4 - 1 - 5 - | 6               | 7 - 1 - 8 | - 1   | - 9 - 1 - 10 - 1     | -11 - + - 12 - +      | +13+++14+           | i · 15 · i · 16 ·    | D-17 - 1 - 18           |                           |               |

شکل ۴۴) نمایش عنوان فایل در پنجره word

Tabs

در بالاترین قسمت منو گزینههای Tab وجود دارد که شامل Home، Insert، Page Layout و... می شود.

گزینههای موجود در منوی Tab بسته به نسخه نرمافزار ورد می تواند تا حدودی تغییر کند.

## Group

این بخش نیز شامل گزینههایی است که در تنظیم متن استفاده می شوند نام هریک را می توانید در پایین هر کدام مشاهده کنید.

#### Command

این بخش نیز مانند دو بخش ذکر شده شامل دستورالعملهایی می شود که مستقیماً برروی متن قابل اجـرا هستنـد.

# 

#### Rulers

نرمافزار ورد دو خط کش در بالا و ضلع چپ صفحه با جهت افقی و عمودی دارد. این ابزار برای تنظیم نوع قرارگیری متن در صفحه سفید استفاده میشود. تنظیم حاشیه صفحه نیز به وسیله این ابزار صورت می گیرد.

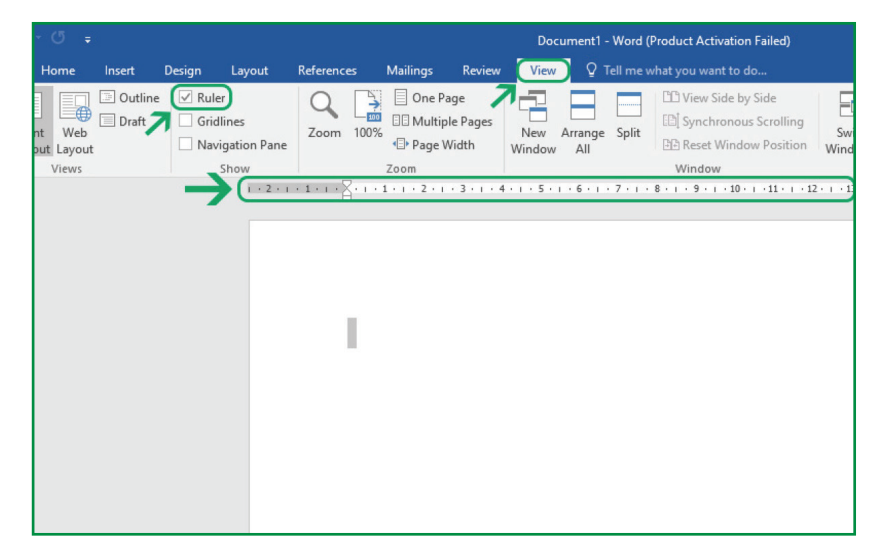

شکل ۴۵) نوارابزار view در محیط word

### **Zoom Control**

این ابزار که در گوشه سمت راست و پایین پنجره قرار گرفته این امکان را به کاربر میدهد تا تصویر را به دلخواه کوچک و یا بزرگ کند. برخی اوقات استفاده از فونتهای کوچک و یا جزییات صفحه به راحتی قابل مشاهده نیست. دراین زمان این ابزار کاربردی به یاری شما آمده و با بزرگنمایی صفحه، جزییات را نمایش میدهد. گاهی نیز ممکن است نیاز به بررسی نمای کلی صفحه داشته باشید، آنگاه لازم است با استفاده از گزینه (-) نمای صفحه را کوچکتر کنید تا به دیدی جامع برسید.

### **View Buttons**

بخش View Buttons شامل پنج گزینه مختلف است. در قسمت پایین سمت چپ بخش Zoom Control قرار گرفتهاند و از طریق این پنج گزینه که در ادامه به معرفی آن میپردازیم، کاربر قادر است نوع نمایش صفحه را تغییر دهد.

Print Layout view: این نوع از نمایش مخصوص زمانی است که میخواهید پیش نمایش از پرینت صفحه را در هنگام کار با دستگاه پرینتر بررسی کنید.

Full Screen Reading view: این گزینه، تصویری تمام صفحه یا همان Full Screen از فایل ورد به شما میدهد.

Web Layout view: این نمایش به شما نشان میدهد که اگر فایل شما در صفحه وب مانند Internet Explorer به نمایش گذاشته شود به چه شکل خواهد بود.

Outline view: استفاده از این نوع نمایش، امکان مشاهده تیترها و هدلاینهای متن خود را به صورت یشت سر هم به شما خواهد داد.

Draft view: این نوع نمایش مانند Print Layout view است؛ با این تفاوت که بسیاری از تیترها و هدلاینها حذف میشوند. بسیاری از کاربران هنگام مطالعه یک متن طولانی، این نوع از نمایش را ترجیح میدهند.

#### **Document** Area

بخش Document Area مهمترین بخش از صفحه نرمافزار مایکروسافت ورد (Microsoft Word) شما محسوب میشود، این بخش عمدهترین فضا را نیز تحت اختیار دارد چراکه عمل تایپ و نوشتن در این صفحه سفید صورت می گیرد و سایر گزینههایی که در بالا توضیح داده شد در صورت تغییر در این صفحه اعمال میشوند. خط سفید کوچک و عمودی که در این بخش نمایش داده میشود، «نشانگر الحاق» نامیده میشود و ابزاری است تا به کاربر نشان دهد، عمل نوشتین در کدام بخش از صفحه سفید ورد یا همان Document Area صورت می گیرد.

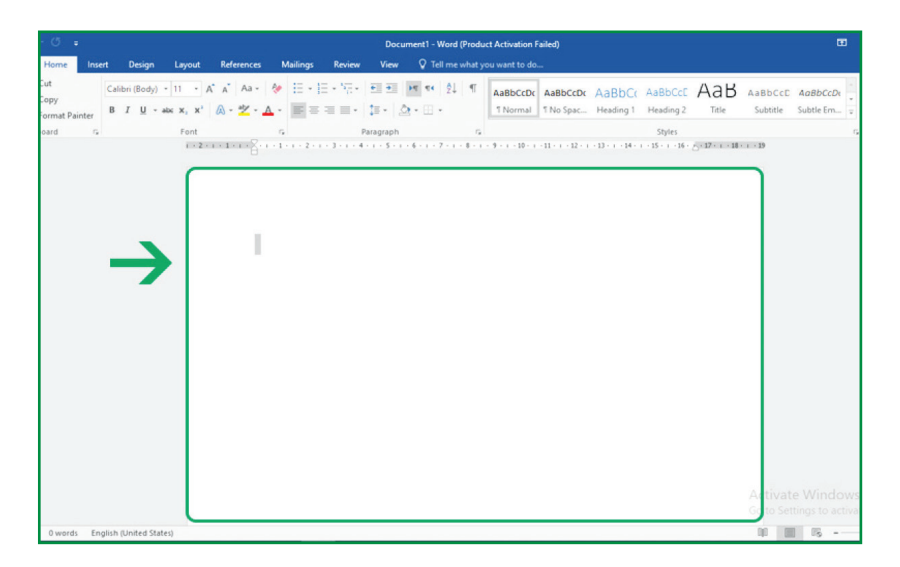

شکل ۴۶) قسمت مربوط به تایپ متن در نرمافزار word

#### **Status Bar**

سمت Status Bar اطلاعات دقیقی از نوشته را نمایش میدهد؛ از جمله این اطلاعات میتوان به میزان کاراکتر یا همان حروف متن و تعداد صفحات آن اشاره کرد.

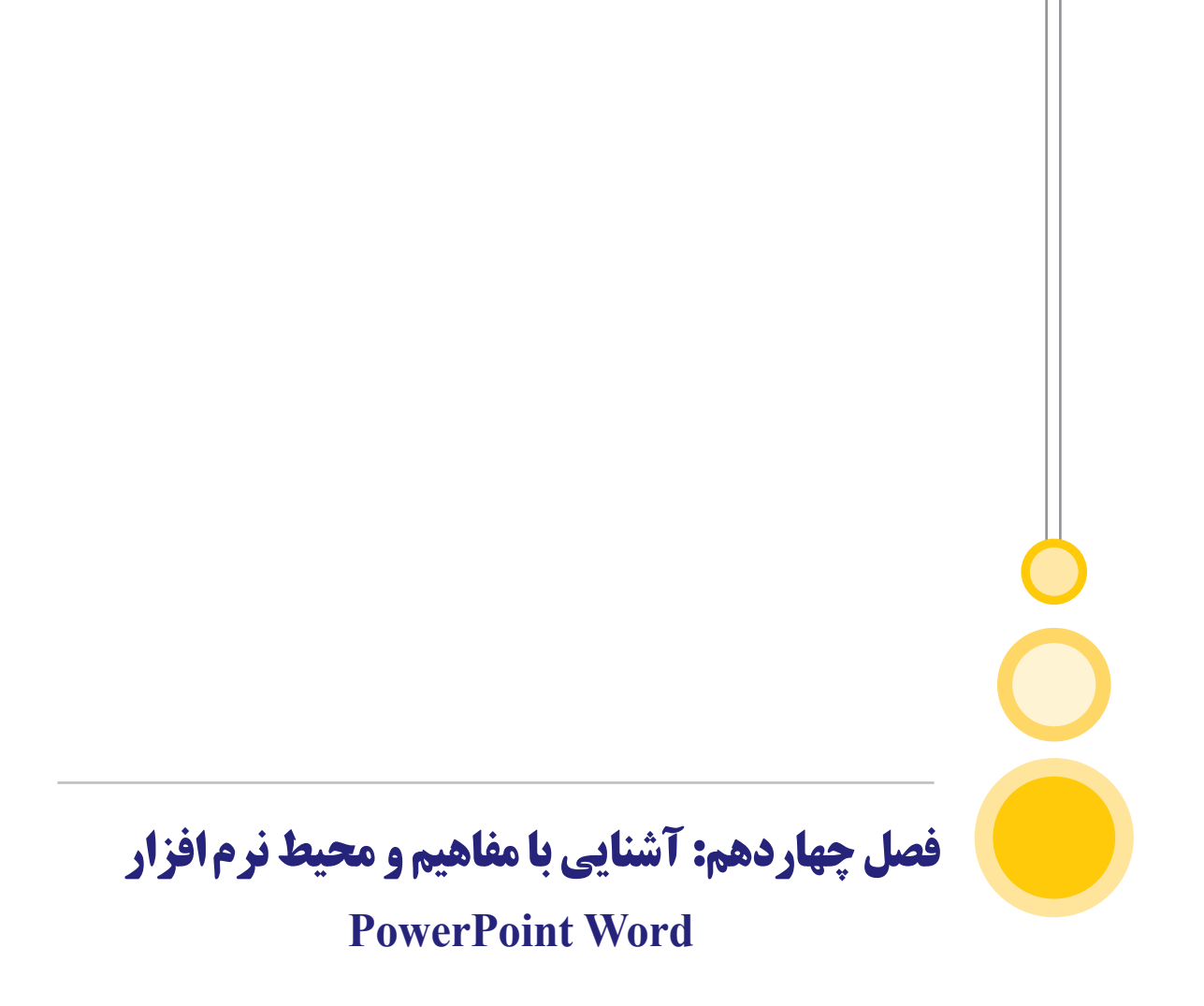

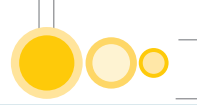

# ۱۴) آشنایی با مفاهیم و محیط نرمافزار PowerPoint

هنگامی که PowerPoint را اجرا می کنید در سمت چپ در قسمت Recent شما می توانید فایلهای PowerPoint را که قبلاً باز کرده بودید مشاهده کنید. در قسمت مشخص شده نرمافزار PowerPoint نمونههایی از فایلها را قرار داده که شما می توانید با توجه به کار خود از آنها استفاده کنید. در بالای این قسمت هم شما می توانید به صورت آنلاین از نمونههای موجود در اینترنت استفاده نمایید. برای ساخت یک فایل جدید روی گزینه Blank Presentation کلیک کنید.

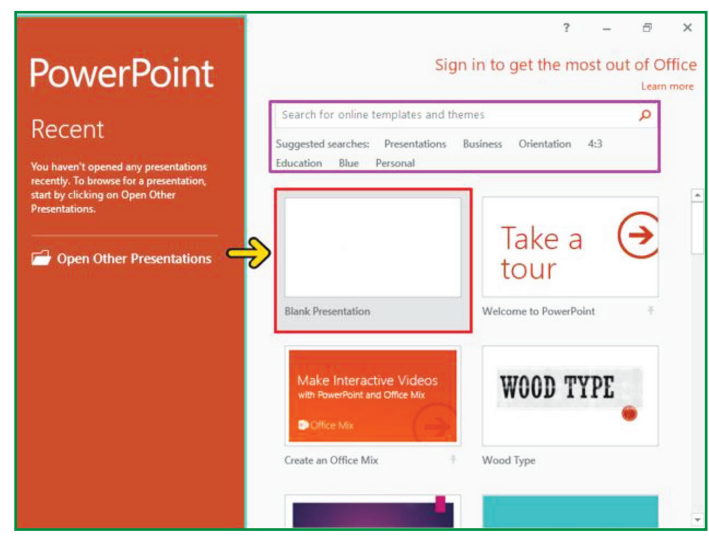

شکل ۴۷) محیط مربوط به نرمافزار powerpoint

اکنون میتوانید محیط PowerPoint را مشاهده کنید. قبل از هر چیز بهتر است، با قسمتهای مختلف این محیط بیشتر آشنا شوید. قسمتی که با کادر مشخص شده است، میله عنوان برنامه PowerPoint است. در این قسمت نام نمایشی که در حال حاضر باز است، نمایش داده میشود. تا زمانی که شما نامی برای نمایش خود انتخاب نکردهاید، PowerPoint بهطور خودکار نام آن را Presentation که بعد از آن یک عدد قرار گرفته است، انتخاب می کند. در سمت چپ میله عنوان یک میله ابزار کوچک به نام این یک میتوانید با استفاده از دکمه گرفته که شامل ابزارهایی است که معمولاً زیاد مورد استفاده قرار می گیرند. شما میتوانید با استفاده از دکمه مسمت راست این قسمت، ابزار مورد نظر خود را به این میله ابزار اضافه کنید. دکمه Pile در سمت چپ و بالای صفحه همانند منوی File در سایر برنامهها عمل می کند. با کلیک بر روی این دکمه، صفحهای باز میشود که شامل دستوراتی برای مدیریت فایلهای PowerPoint آن بر گه نمایش داده میشود. بهطور پیشفرض در Ribbon میشود. برگه است که با انتخاب هر برگه ابزارهای مربوط به آن برگه نمایش داده میشود. بهطور پیشفرض در Ribbon شامل چندین برگه است که با انتخاب هر برگه ابزارهای مربوط به آن برگه نمایش داده میشود. بهطور پیشفرض در Ribbon میشود.

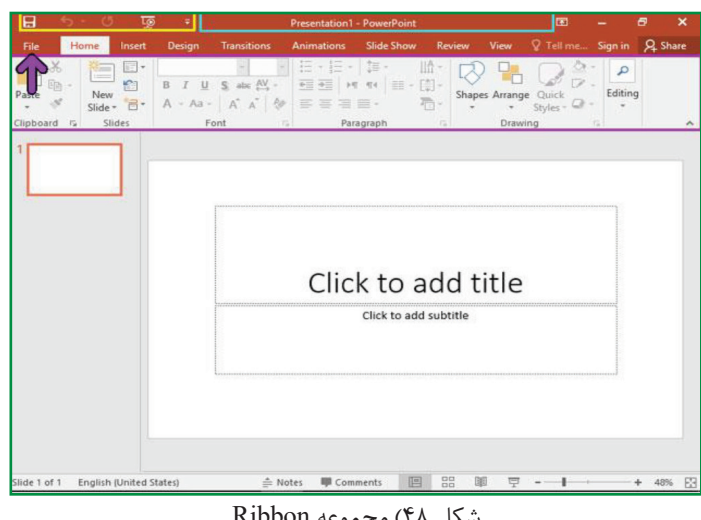

شکل ۴۸) مجموعه Ribbon

برای سادگی کار، برخی از ابزارهای موجود در Ribbon که عملکرد مرتبط به هم دارند در یک گروه دستهبندی شدهاند. در حال حاضر شما می توانید گروه ابزارهای ۲۰۱۰ Clipboard Slides Font Paragraph Drawing و Editing را مشاهده کنید.

در پایین و سمت راست بعضی از گروه ابزارهای موجود در Ribbon یک دکمه کوچک حاوی فلش قرار گرفته است. با کلیک بر روی این دکمه کوچک پنجرهای برای دسترسی به سایر گزینههای آن گروه ابزار در اختیار شما قرار می گیرد. ابزارهایی که در Ribbon، به صورت کمرنگ نمایش داده می شوند، ابزارهای غیرفعال هستند که فعلا قابل استفاده نیستند. این ابزارها در شرایط خاص و در صورت نیاز فعال می شوند. تعدادی از ابزارهای غیرفعال توسط کادر مشخص شدهاند.

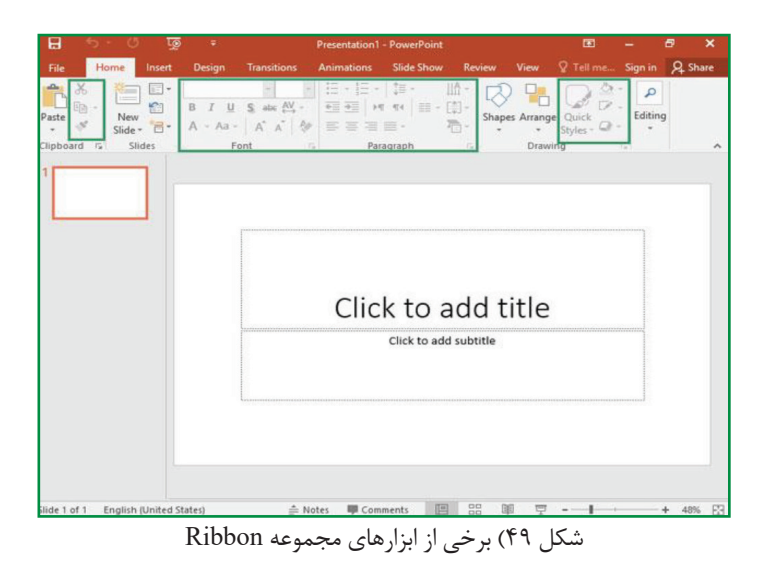

در سمت چپ محیط PowerPoint، پنجرهای شامل دو بر گه بهنامهای Slides و Outline وجود دارد که در بر گه Slides پیش نمایشی از اسلایدهای موجود و در بر گه Outline متون موجود در اسلایدهای نمایش نشان داده می شوند.

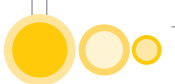

قسمتی که توسط کادر مشخص شده است، محیط طراحی اسلایدهای نمایش است. در این قسمت شما میتوانید در هر لحظه یک اسلاید از نمایش را که در برگه Slides یا Outline انتخاب کردهاید مشاهده کرده و آنرا ویرایش کنید. در پایین محیط کادری وجود دارد که برای اضافه نمودن توضیحات مربوط به اسلاید مورد استفاده قرار می گیرد. شما با این قسمت در فصلهای آینده بیشتر آشنا خواهید شد.

نوار وضعیت یا Status Bar که در پایین صفحه قرار گرفته، اطلاعات مختلفی مانند تعداد اسلایدهای نمایش، شماره اسلاید فعلی، سبک استفاده شده برای اسلایدها و ... را نمایش میدهد. شما میتوانید با کلیک راست بر روی نوار وضعیت و انتخاب گزینههای مناسب از منوی بازشده، اطلاعات نمایش داده شده در نوار وضعیت را تغییر دهید.

در برنامه PowerPoint، به جز دو گروه Slides و Outline که در سمت چپ صفحه قرار گرفتهاند، چهار نمای دیگر نیز برای نمایش اسلایدها وجود دارند که عبارتند از: Normal View، Slide Sorter و سمت و View، Reading View و Slide Show و View، Reading View استفاده از دکمههای کوچک موجود در سمت راست نوار وضعیت که با کادر مشخص شدهاند، قابل دسترس هستند. در انتهای سمت راست نوار وضعیت ابزارهای مربوط به بزرگنمایی قرار گرفته است. در این قسمت به ترتیب از چپ به راست سه ابزار به نامهای ابزارهای مربوط به بزرگنمایی قرار گرفته است. در این قسمت به ترتیب از چپ به راست سه ابزار به نامهای بر روی ابزار این ابزارها آشنا میشوید. با کلیک بر روی ابزار Zoom Level، Zoom Slider که در ادامه با این ابزارها آشنا میشوید. با کلیک میتوانید میزان بزرگنمایی را تعیین کنید. روی ابزار Leve Zoom Level کلیک کنید.

پنجره بزرگنمایی یا Zoom گزینههای متعددی را برای بزرگنمایی در اختیار شما قرار میدهد. قسمت Percent در این پنجره به شما کمک میکند که بتوانید میزان بزرگنمایی را به صورت یک عدد بر حسب درصد تعیین کنید. انتخاب یک عدد بزرگتر از %100 موجب بزرگنمایی یا Zoom in و انتخاب یک عدد کوچکتر از %100 موجب کوچکنمایی یا Zoom Out میشود. چنانچه بخواهید بزرگنمایی اسلاید را به دو برابر افزایش دهید روی گزینه %200 کلیک کنید و سپس روی دکمه OK کلیک کنید.

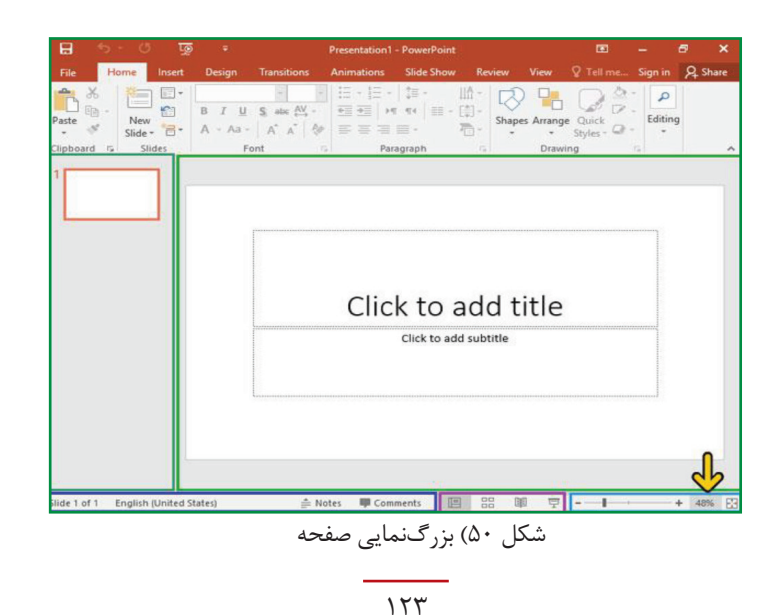

مشاهده می کنید که بزرگنمایی اسلاید دو برابر شده است. حالا بهتر است، بزرگنمایی اسلاید را به حالت قبل بازگردانید. برای این منظور می توانید دوباره از پنجره Zoom استفاده کنید. ولی راه ساده تر استفاده از ابزار Fit Slide To Current Window است. با کلیک بر روی این ابزار، بزرگنمایی اسلاید به گونهای تغییر می کند که تمام اسلاید در صفحه دیده شود. روی دکمه Fit Slide To Current Window کلیک کنید.

ابزار دیگری که در PowerPoint به منظور بزرگنمایی مورد استفاده قرار می گیرد، ابزار Zoom Slider است که توسط کادر مشخص شده است. این ابزار شامل یک دکمه لغزان و دو علامت مثبت و منفی در دو طرف آن است که لغزاندن دکمه به سمت علامت مثبت موجب بزرگنمایی و لغزاندن آن به سمت علامت منفی موجب کوچکنمایی می توانید روی علامت مثبت و منفی نیز کلیک کنید.

تا این مرحله با قسمتهای مختلف محیط PowerPoint آشنا شدید. حالا بهتر است یک نمایش که قبلاً ایجاد شده را باز کنید تا با سایر قسمتهای PowerPoint نیز آشنا شوید. برای باز کردن یک نمایش میتوانید از گزینه Open واقع در منوی File استفاده کنید. روی دکمه File کلیک کنید.

روی گزینه This Pc کلیک کنید. در سمت راست گزینههایی برای دسترسی به شاخههای پر استفاده و اخیراً استفاده شده وجود دارد. روی فایل مشخص شده کلیک کنید.

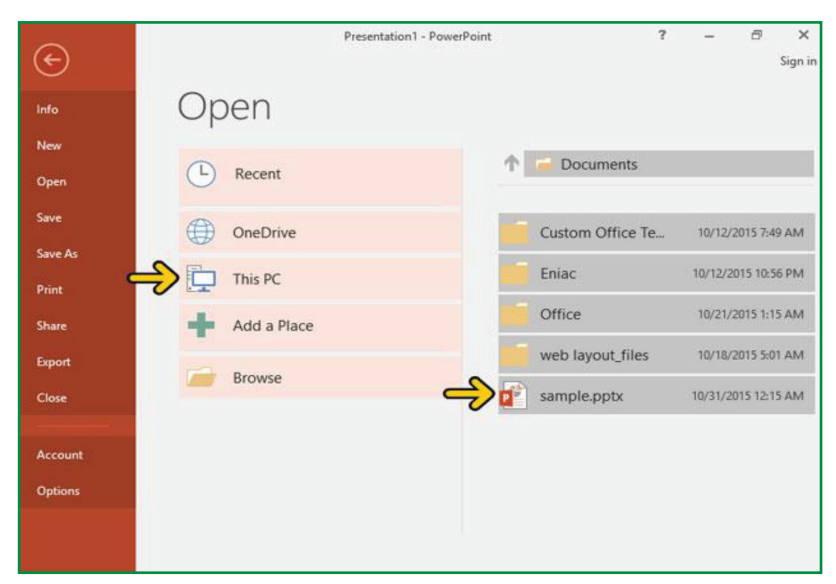

شکل ۵۱) دسترسی به فایلهای که اخیرا استفاده شده

فصل پانزدهم: آشنایی با محیط اکسل

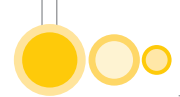

# 15) آشنایی با محیط اکسل

نرمافزار اکسل یک برنامه جدولی است که به شما امکان ذخیره کردن، سازمان دهی و تحلیل اطلاعات را میدهد. در حالی که ممکن است فکر کنید اکسل فقط توسط برخی افراد خاص و متخصص استفاده می شود، ولی کار کردن با آن بسیار آسان است و در بخشهای مختلف زندگی بسیار کاربردی است. ایجاد فاکتور، موارد مربوط به بودجه مالی، محاسبات سریع، حتی برنامه ورزشی شما و هزاران کاربرد دیگر.

اکسل ۲۰۱۰–۲۰۱۳ و ۲۰۱۶ تقریبا محیط همانندی دارند. زمانی که برای اولین بار اکسل را باز می کنید، یک صفحه شروع نمایش داده می شود که از شما می خواهد یک کتاب کار (یا یک سند جدید یا یک فایل جدید-workbook) را با انتخاب یک قالب یا Template، بسازید. اگر قبلا از اکسل ۲۰۰۷ تا ۲۰۱۰ استفاده کرده باشید، محیط ۲۰۱۳ و ۲۰۱۶ اکسل هم برای شما آشناست. شامل ریبون، نوار ابزار دسترسی سریع و... . ریبون یک چینش جدید ابزار در نرمافزارهای مختلف است (به جای منوهای قدیمی، در ریبون آیکونهای شبیه به هم را در تبهای جداگانه قرار دادهاند). در ریبون، محبوب ترین دستورات اکسل قرار داده شدهاند.

| XI 🖬      | 5  | - 0               | •            |      |     |          | N          | ew Workboo | ok - Ex | cel                                    | TABLE TOOLS    | •          | - 0        | × |
|-----------|----|-------------------|--------------|------|-----|----------|------------|------------|---------|----------------------------------------|----------------|------------|------------|---|
| FILE      | н  | OME               | INSER        | T    | PAG | E LAYOUT | FOR        | RMULAS     | DAT     | A REVIEW VIEW                          | DESIGN         | Javie      | r Flores * | 2 |
| * *       |    | Calibri           |              | - 11 |     | = =      | 8          | General    | •       | Conditional Formatting                 | y - Ban Insert |            | -          |   |
| Paste 💰   | •  | B <i>I</i><br>⊞ • | · 비 ·<br>친 · | A -  | A   | 日日日      | ₽ •<br>₽•• | \$ + %     | •       | 🐺 Format as Table +<br>🐺 Cell Styles + | Delet          | e =<br>at= | Editing    |   |
| Clipboard | 15 |                   | Font         |      | 15  | Alignme  | nt n       | Number     | 15      | Styles                                 | Cells          | 191316     |            | ^ |

شکل ۵۲) تب Home در محیط اکسل

تب insert برای وارد کردن نمودار، جدول، چارت و گرافیکی کردن اطلاعات

| X      | 3 5.0         | (* - ÷               |             |        | New V                | Workbook - E | cel           |            |         | TABLE TO | DLS  | <u>ه</u> – ۱ | ×    |
|--------|---------------|----------------------|-------------|--------|----------------------|--------------|---------------|------------|---------|----------|------|--------------|------|
| FILE   | HOME          | INSERT               | PAGE LAV    | OUT    | FORMU                | LAS DAT      | A RE          | EVIEW      | VIEW    | DESIGN   | 1 3  | avier Flores | - 10 |
|        | 6             |                      | 10          | 11-    | - *·                 |              | 111           | İ          |         | 8        | 4    | Ω            |      |
| Tables | Illustrations | Apps for<br>Office * | Recommended | - 11/2 | <b>公</b> ~ 前・<br>[公· | PivotChart   | Power<br>View | Sparklines | Filters | Links    | Text | t Symbols    |      |
|        |               | Apps                 |             | Cha    | arts                 | 15           | Reports       |            |         |          |      |              | ~    |

شکل ۵۳) تب Insert در محیط اکسل

تب Page layout عمدتا برای بهتر پرینت کردن، تنظیم حاشیه صفحه، جهت آن و .. است.

| X 🗄   | 5.0. | Ŧ.              | N             | lew Workbook | c - Excel   |             | TABLE TOOLS  | 🛛 – 🗆 X         |
|-------|------|-----------------|---------------|--------------|-------------|-------------|--------------|-----------------|
| FILE  | HOME | INSERT PAG      | E LAYOUT FO   | RMULAS       | DATA REV    | TEW VIEW    | DESIGN       | Javier Flores * |
| Aa    | · =  | C Orientation * | Hind Breaks - | Width:       | Automatic + | Gridlines H | eadings 👘    |                 |
| There | A- # | I Size +        | 👪 Background  | 1 Height:    | Automatic * | View 🔄      | View Arrange |                 |
| *     | • •  | 🚯 Print Area 🔹  | Print Titles  | Scale:       | 100% 🗘      | 🗌 Print 🗌   | Print -      |                 |
| Theme | 5    | Page Setup      | 5             | Scale        | to Fit 👘    | Sheet Optio | ins is       | ^               |

شکل ۵۴) تب Page Layout در محیط اکسل

گزینههای این زبانه مربوط به تنظیمات یک صفحه در سند است. به طور کلی برای پیکربندی و بهینهسازی صفحات کاربرگهای اکسل از گزینههای این زبانه استفاده می شود.

| X .                      | 5. 6. +                                            |                | New V     | Vorkbook - Excel |                                    |                 | TABLE TOOLS              | I - I           | × |
|--------------------------|----------------------------------------------------|----------------|-----------|------------------|------------------------------------|-----------------|--------------------------|-----------------|---|
| FILE                     | HOME INSE                                          | RT PAGE LAYOUT | FORMU     | LAS DATA         | REVIEW                             | VIEW            | DESIGN                   | Javier Flores * | 3 |
| fx<br>Insert<br>Function | ∑ AutoSum  •<br>■ Recently Used •<br>■ Financial • | Logical *      | * Defined | Trace Prece      | rdents 💆<br>ndents 🍲 =<br>rows = 🙆 | Watch<br>Window | Calculation<br>Options • |                 |   |
|                          | Function                                           | library        |           | For              | mula Auditing                      |                 | Calculati                | ion             | ~ |

شکل ۵۵) بخش مربوط به محاسابات و فرمولها

#### زبانه Formulas

از این زبانه برای درج فرمولها و توابع ریاضی استفاده میشود. در این زبانه یک سری از توابع ریاضی به صورت پیشفرض قرار دارد که در پروژههای پیچیده ریاضی و حسابداری از آنها استفاده میشود.

| 9    | Home          | Insert Page                       | Layout Fo               | rmulas Data | Review                      | View              |                 |                                     |                      |             |                       |                      |                                        | Û |
|------|---------------|-----------------------------------|-------------------------|-------------|-----------------------------|-------------------|-----------------|-------------------------------------|----------------------|-------------|-----------------------|----------------------|----------------------------------------|---|
| From | From<br>s Web | From From Other<br>Text Sources * | Existing<br>Connections | Refresh     | ections Z<br>rties Z<br>nks | AZA<br>ZA<br>Sort | Filter Advanced | Text to Remove<br>Columns Duplicate | Data<br>s Validation | Consolidate | What-If<br>Analysis * | Group Ungroup Subtot | 야필 Show Detail<br>패필 Hide Detail<br>al |   |
|      |               | Get External Data                 |                         | Connections |                             | So                | rt & Filter     |                                     | Data Too             | ls          |                       | Outline              | 5                                      |   |

شکل ۵۶) زبانه مربوط به Data

#### زبانه Data

با استفاده از گزینههای این زبانه می توان اطلاعات مندرج در نرمافزارهای دیگر و یا منابع اطلاعاتی در اینترنت را به نرمافزار اکسل وارد کرد و بر روی آن تغییراتی انجام داد. کارهایی مانند مرتبسازی و فیلتر کردن اطلاعات از جمله قابلیتهای موجودی است که گزینههای آن در این زبانه وجود دارد.

|              | Home        | Insert    | Page Lay          | out F          | ormulas  | Data    | Review | View                                            |                  |                       |                   |                                                                       |
|--------------|-------------|-----------|-------------------|----------------|----------|---------|--------|-------------------------------------------------|------------------|-----------------------|-------------------|-----------------------------------------------------------------------|
| AB<br>Spelli | ng Research | Thesaurus | a jo<br>Translate | New<br>Comment | Delete 1 | hevious | Next   | how/Hide Comment<br>how All Comments<br>how Ink | Protect<br>Sheet | Protect<br>Workbook * | Share<br>Workbook | Protect and Share Workbook Allow Users to Edit Ranges Track Changes * |
|              | Pro         | oofing    |                   |                |          | Cor     | nments |                                                 |                  |                       | Ch                | anges                                                                 |

شکل ۵۷) زبانه مربوط به Review

زبانه Review

با استفاده از گزینه های این زبانه می توانید تغییرات خاصی در نرمافزار ایجاد کنید. مثلا تصحیح گر واژگان را به دلخواه خودتان تنظیم کنید، از مترجم اسناد اکسل برای بهبود کیفیت متون درج شده در سلول ها استفاده کنید، متن خود را با متون دیگر مقایسه کنید، از پروژه اکسل خود به طور امنیتی محافظت کنید.

فصل پانزدهم: آشنایی بامحیط اکسل

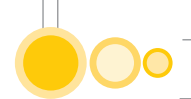

| 9    | Home                | Insert                | Page Layout                 | Formulas                          | Data               | Review                 | View      |                           |            |                             |                                                 |                                    |        | Q |
|------|---------------------|-----------------------|-----------------------------|-----------------------------------|--------------------|------------------------|-----------|---------------------------|------------|-----------------------------|-------------------------------------------------|------------------------------------|--------|---|
| Norm | al Page P<br>Layout | Page Break<br>Preview | Custom Full<br>Views Screen | Ruler     Gridlines     Message f | V Fo<br>V H<br>Bar | ormula Bar<br>leadings | Q<br>Zoom | 100% Zoom to<br>Selection | New Arrang | ge Freeze<br>Panes - Unhide | View Side by Side  , , Synchronous Scrolling  , | Save Switch<br>Workspace Windows * | Macros |   |
|      | Wo                  | orkbook Vie           | NS                          | SI                                | how/Hide           |                        |           | Zoom                      |            |                             | Window                                          |                                    | Macros |   |

شکل ۵۸) زبانه مربوط به View

#### زبانه View

از گزینههای این زبانه برای شیوه نمایش یک سند اکسل استفاده می شود. مثلا می توان شکل نمایش صفحه را انتخاب کرد، می توان سند را در حالت بزرگنمایی تماشا کرد و... . همچنین می توان گزینههای دلخواهی را در صفحه نمایش یک سند اکسل اضافه یا حذف کرد. برای یادگیری نرمافزار اکسل، لازم است که با برخی اصطلاحات و تعاریف آن آشنا شوید. در زیر به مهمترین اصطلاحات می پردازیم:

### صفحه گسترده (Spread Sheet)

به طور کلی هر صفحه جدول بندی شدهای که اطلاعات متفاوت عددی، حرفی، تصویری و ... در خانههای آن نگه داشته می شود را یک صفحه گسترده می گویند. اکسل یکی از مهمترین نرمافزارهای صفحه گسترده است.

کار پوشه (Workbook) هر سند Excel را یک کار پوشه یا Workbook می گویند. کار پوشهها می تواند از ۱ تا ۲۵۵ بر گه را شامل شود.

کاربرگ (Worksheet) کار برگ همان صفحهای است که اطلاعات شما را در قالب جدول نگهداری می کند. آموزش اکسل excel این کاربر گها هر کدام داری سطرها و ستونهایی هستند که با اعداد و حروف نمایان هستند. هر کدام از اطلاعات شما در یک جدول داخل یک سلول قرار می گیرد.

مثال: در تصویر زیر سه کاربرگ با نام های Sheet1 و Sheet3 و Sheet3 مشاهده می شود.

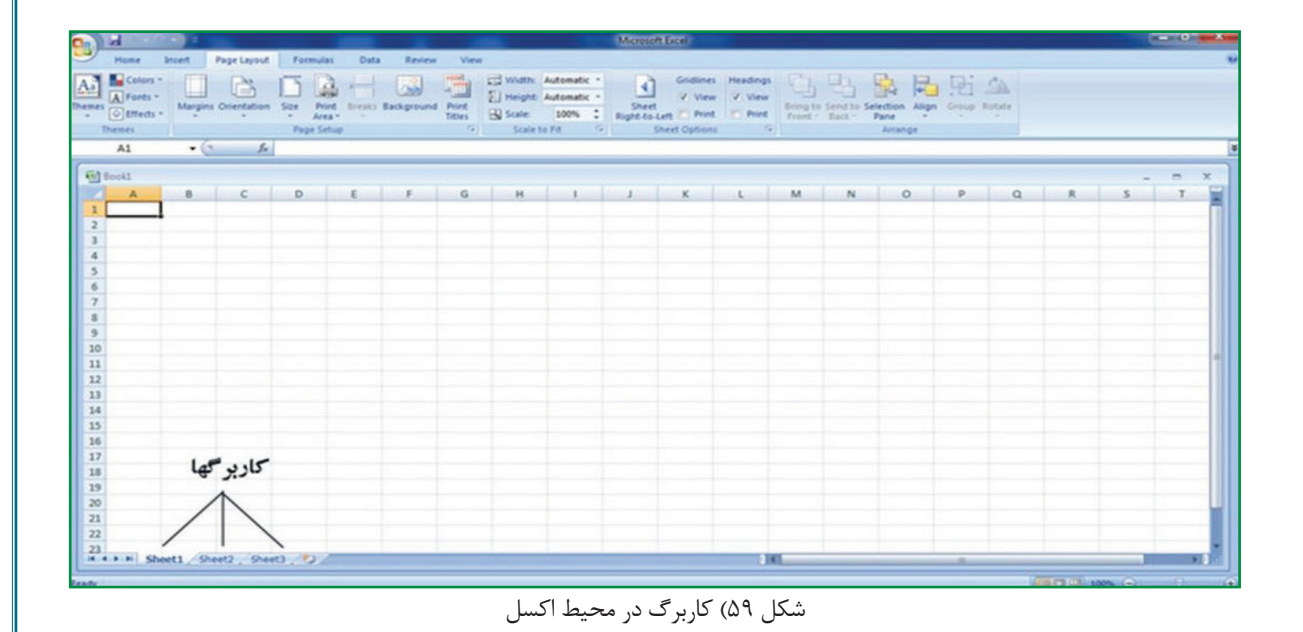

129

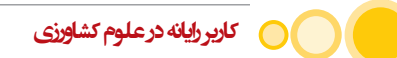

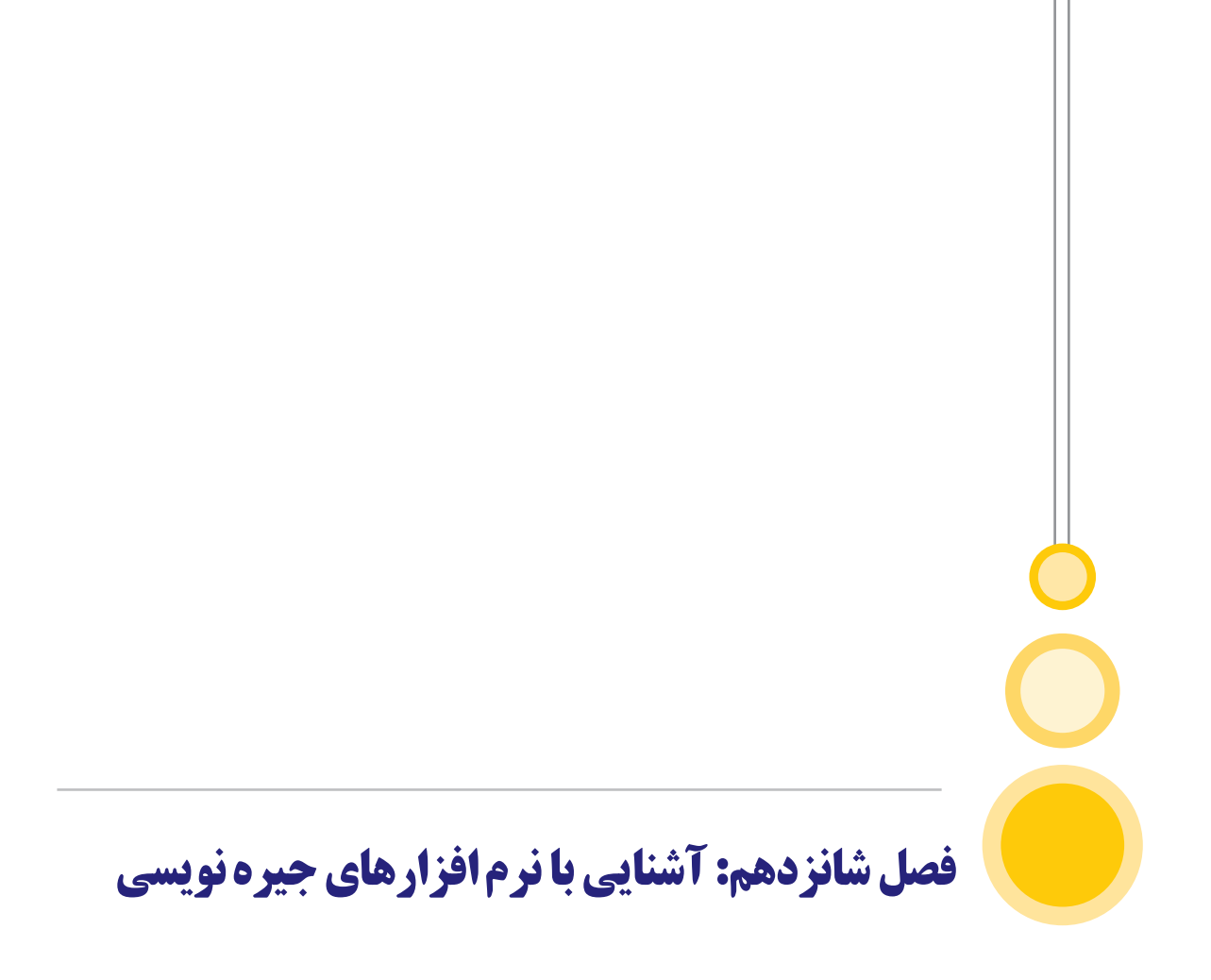

# ۱۶) آشنایی با نرمافزارهای جیره نویسی

رشد سریع دامپروری از چند دهه گذشته سبب بهوجود آمدن صنعت دامپروری به شکل امروزی شده است. صنعت دامپروری از جهت بکارگیری روشهای جدیدتر و موثرتر، همواره در حال تغییر و پیشرفت است. بازدهی تولید گوشت یا تخم مرغ به توانایی ژنتیکی گله مورد پرورش بستگی دارد. یک دامپرور زمانی موفق است که توانایی ژنتیکی گله را در مورد بازدهی تولید، در بالاترین سطح ممکن بروز دهد. یکی از شروط اصلی برای رسیدن به حداکثر بازدهی تولید، تغذیه متعادل گله است. به همین دلیل تهیه یک جیره غذایی متعادل از نظر مواد مغذی (پروتئین، کربوهیدرات، چربی، مواد معدنی، ویتامینها) که پاسخگوی نیازهای حیوان باشد، الزامی است. البته به همان اندازه که کمبود یک ماده مغذی در جیره غذایی میتواند موجب افت بازدهی تولید شود، بالا بودن میزان همان ماده مغذی در جیره نیز نه تنها موجب ضرر اقتصادی شده که میتواند به سلامت حیوان زیان برساند.

از طرف دیگر هدف یک دامپروری در کنار تولید پروتئین حیوانی، سودآوری است. از آنجا که بیشترین هزینه تولید فرآوردههای دامپروری مربوط به تغذیه است (۲۰–۶۰٪ هزینهها)، باید جیرهای تهیه نمود که علاوه بر تامین احتیاجات غذایی حیوان، از نظر اقتصادی نیز مقرون به صرفه باشد. در حقیقت یکی از رموز موفقیت برای دامپرور، تهیه جیره متعادل با کمینه قیمت است. برای دستیابی به این هدف باید از منابع خوراکی محدود و گران قیمت به بهترین نحو استفاده نمود. تهیه جیره غذایی نه تنها کار چندان سادهای نبوده و منحصر به مخلوط کردن چند قلم ماده خوراکی نیست، بلکه نیازمند داشتن اطلاعات کامل از احتیاجات غذایی گله مورد پرورش و ترکیب و کیفیت خوراکها است.

با پیشرفت نرمافزارهای مخصوص جیرهنویسی، وقتی از رایانه برای تعیین فرمول دان استفاده می شود، باید در مورد قابل استفاده بودن جیره از نظر فیزیولوژی دستگاه گوارش حیوان ارزیابی صورت گیرد. زیرا رایانه فقط اطلاعات داده شده به آن را عمل آوری می کند و هر گونه اشتباه در اطلاعات اولیه، در نتیجه کار رایانه منعکس می شود. همچنین شرط اصلی تهیه جیره های متعادل با کمینه قیمت توسط رایانه، دادن درست ترین اطلاعات از جمله ترکیب شیمیایی خوراکها و قیمت خوراکهای مورد نظر است.

### 16-16 جیرہنویسی با رایانہ

رشد سریع مرغداری از چند دهه گذشته سبب بهوجود آمدن صنعت مرغداری به شکل امروزی شده است. صنعت مرغداری از جهت به کارگیری روشهای جدیدتر و موثرتر همواره در حال تغییر و پیشرفت است. بازدهی تولید گوشت یا تخم مرغ وابسته به توانایی ژنتیکی گله مورد پرورش است. یک مرغدار زمانی موفق است که توانایی ژنتیکی گله را در مورد بازدهی تولید، در بالاترین سطح ممکن بروز دهد. یکی از شروط اصلی برای رسیدن به حداکثر بازدهی تولید، تغذیه متعادل گله است. به همین دلیل تهیه یک جیره غذایی متعادل از نظر مواد مغذی (پروتئین، کربوهیدرات، چربی، مواد معدنی، ویتامینها) که پاسخ گوی نیازهای حیوان باشد، الزامی است. البته به همان اندازه که کمبود یک ماده مغذی در جیره غذایی میتواند موجب افت بازدهی تولید شود، بالا بودن میزان همان ماده مغذی در جیره نیز نه تنها موجب ضرر اقتصادی شده که میتواند به سلامت حیوان زیان برساند.

از طرف دیگر هدف یک موسسه تولیدی پرورش ماکیان در کنار تولید پروتئین حیوانی، سودآوری است. از آنجا که بیشترین هزینه تولید فرآوردههای ماکیان مربوط به تغذیه است (۷۰–۶۰٪ هزینهها)، در نتیجه تهیه جیرهای الزامی است که علاوه بر تامین احتیاجات غذایی حیوان، از نظر اقتصادی نیز مقرون به صرفه باشد. در حقیقت یکی از رموز موفقیت برای مرغدار، تهیه جیره متعادل با کمینه قیمت است. برای دستیابی به این هدف باید از منابع خوراکی محدود و گران قیمت به بهترین نحو استفاده نمود. تهیه جیره غذایی کار چندان سادهای نبوده و منحصر به مخلوط کردن چند قلم ماده خوراکی نیست، بلکه نیازمند داشتن اطلاعات کامل از احتیاجات غذایی گله مورد پرورش و ترکیب و کیفیت خوراکها است.

جیره مناسب، جیرهای است که حداقل قیمت را داشته باشد و با آن حداکثر تولید به دست آید. یک جیره گران قیمت ممکن است حداکثر تولید را موجب شود ولی به ازای هر واحد تولید ممکن است اقتصادی نباشد. به همین ترتیب ارزانترین جیره هم همیشه اقتصادیترین جیره نخواهد بود. در تهیه فرمول جیره، هدف تامین مواد مغذی (اسیدهای آمینه، ویتامینها، مواد معدنی ...) مورد نیاز حیوان است که به همین خاطر خوراکهای مختلف با هم مخلوط میشوند. اگر بتوان نیاز غذایی حیوان را به مواد مغذی مختلف از منابع خوراکی ارزانتر تامین نمود، هزینه مربوط به تغذیه به میزان چشمگیری کنترل میشود. بدین ترتیب یکی از راههای کنترل قیمت دان، دانستن دقیق ترکیب شیمیایی خوراکها و جایگزین کردن خوراکهای ارزانتر به جای خوراکهای کمیاب و گران است. از آنجا که شرایط آب و هوایی و قیمت خوراکها در شهرها و استانهای مختلف یکسان نیست، هر مرغدار باید نسبت به امکانات مدیریتی ویژه خود و همچنین در فصول منابع از استانهای مختلف یکسان نیست، هر مرغدار باید نسبت به امکانات مدیریتی ویژه خود و همچنین در فصول

محاسبه فرمول جیره به کمک عملیات ریاضی انجام می گیرد. برای مثال اگر محاسبه جیرهای که متعادل کردن ده ماده مغذی با ده قلم ماده خوراکی مد نظر باشد، نیاز به انجام حدود ۴۵۰ عملیات ریاضی است. با وجود رایانه و نرمافزارهای مخصوص جیرهنویسی که بر پایه و اساس برنامهریزی خطی عمل می کند،

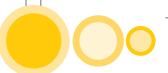

احتیاجی به دانستن عمیق روشهای ریاضی نبوده و میتوان ظرف چند دقیقه جیره غذایی را تنظیم نمود. رایانه بسیاری از اشتباهات محاسباتی انسان را حذف میکند و آن را سریعتر از انسان انجام میدهد. رایانه همه راههای ممکن حل مسئله را بررسی کرده و بهترین آنها را انتخاب میکند، در حالی که انجام بدون غلط این محاسبات توسط انسان اگر غیرممکن نباشد، بسیار وقت گیر است.

رایانه فقط قادر است دستوراتی که به آن داده می شود را انجام دهد و خود قادر به انجام هیچگونه تصمیم گیری خارج از اطلاعات داده شده نیست. اطلاعاتی که مورد نیاز رایانه برای تنظیم جیره است عبارتند از: احتیاجات غذایی واریته مرغ مورد نظر، ترکیب شیمیایی خوراکها، کمینه و بیشینه اجازه مصرف هر یک از خوراکها و قیمت خوراکها.

WUFFDA نرمافزار جیرهنویسی برای ماکیانی مانند جوجه گوشتی، مرغ تخم گذار، بوقلمون، بلدرچین ژاپنی، اردک و همچنین خوک در مراحل مختلف پرورش است. اطلاعات مربوط به ترکیبات خوراکها و همچنین احتیاجات مواد مغذی گونههای ذکر شده از ماخذی مانند NRC ماکیان سال ۱۹۹۴، NRC خوک سال ۱۹۹۸ و مجله Feedstuffs سال ۲۰۰۱ گرفته شده است.

نرمافزار :UFFDA توسط Gene M. Pesti و Bill R. Miller در دانشگاه جورجیا آمریکا طراحی شده است. این نرمافزار در واقع یک برنامه ریاضی است که میتواند دستگاه معادلات با مجهولهای فراوان را سریع حل نماید و جهت استفاده در جیرهنویسی دام و ماکیان طراحی شده است و لذا هیچ دانش تغذیهای نداشته و متخصص تغذیه باید با تکیه بر دانش تغذیه و با کمک این نرمافزار کار جیرهنویسی را انجام داده و به جیرهای معقول که قابل استفاده باشد دست یابد. از مهمترین محاسبات نرمافزار MFDA محاسبات مربوط به متعادل نمودن جیره از لحاظ احتیاجات غذایی و قیمت تمام شده است.

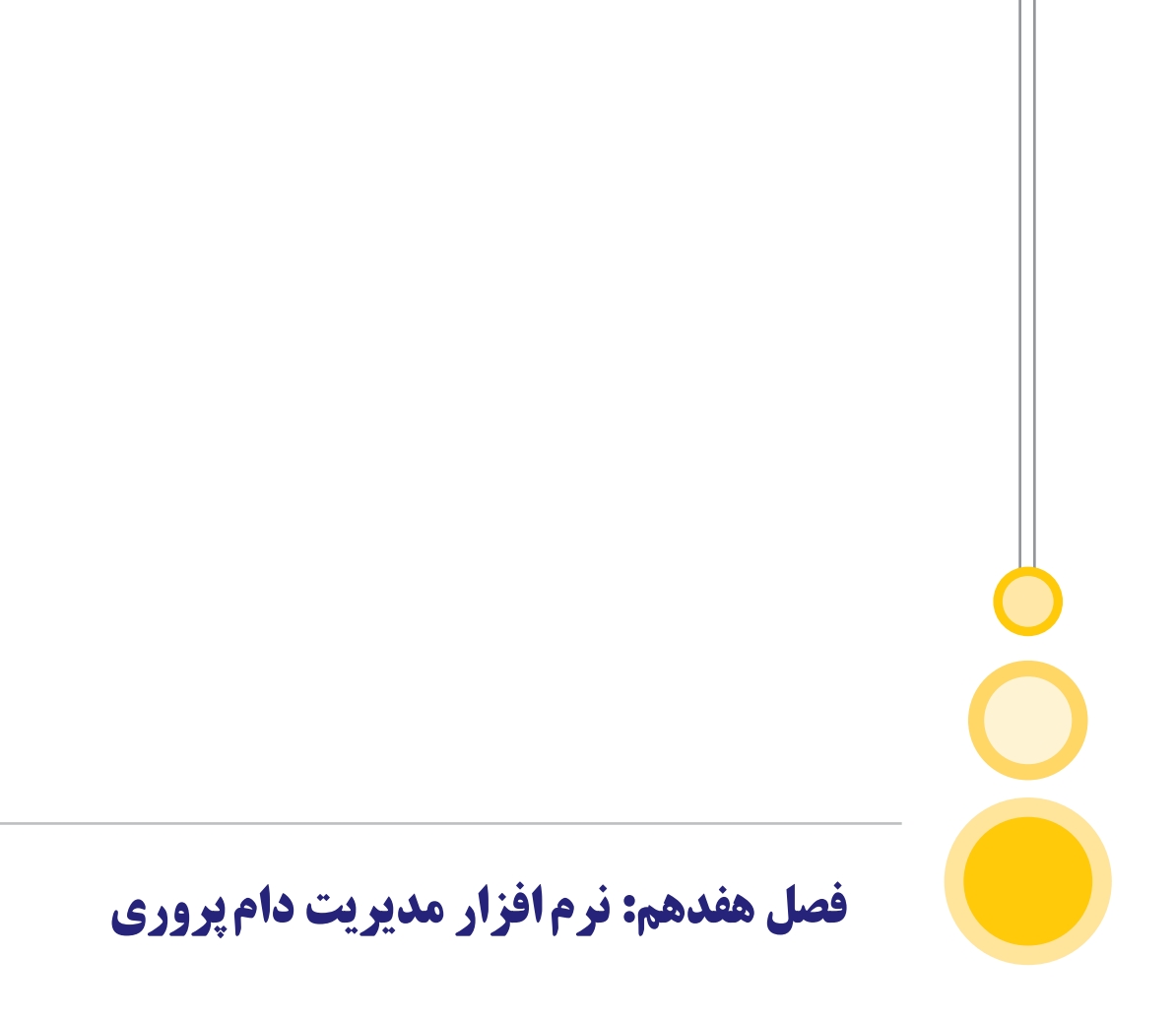

# ۱۷) نرمافزار مدیریت دامپروری

نرمافزار مدیریت گاوداری مدیران دارای دو بخش اصلی است: (۱) عملیات و ۲) مدیریت قسمت عملیات دارای بخشهای زیر است: ۱. مشخصات دامها و عملیات ۲. جابجایی دامها ۳. آخرین وضعیت دامهای ماده ۴. مرور گله ۸. شیر تولیدی روزانه ۹. ترکیب گله ۸. ورود اطلاعات دستهای ۹. ارزیابی مرکز اصلاح نژاد ۱. ابنک و انبار اسپرم

| ی سیرواری<br>ک سیرواری<br>۵<br>۶<br>۴<br>۵<br>۴ | میکی گوش قلز<br>۸۲۸۸<br>۳۲۸۸<br>۲۲۸۸۶<br>۲۲۸۸۸<br>۴۰۸۸<br>۰۵۸۸<br>۷۵۸۸ | کونی بلاس<br>۲۰۸<br>۲۰۹<br>۲۱۲<br>۲۱۲<br>۲۱۲                                                                              | کی دی اور دی ا<br>۱۲۸۲/۰۱/۲۰<br>۱۲۸۲/۰۱/۲۰<br>۱۲۸۲/۰۱/۲۱<br>۱۲۸۲/۰۱/۲۱<br>۱۲۸۲/۰۱/۲۱                                                           | نگرار بدر<br>۱۹<br>۱۹<br>۱۹                                                                                                    | ουχ<br>• Τ • 5 Λ<br>• Τ • V •<br>• Τ • Λ •                                                                                                    | حسیت<br>مادہ<br>مادہ                                                                                                    | گویلی بلا ^<br>۲۰/<br>۲۰/                                                                                                    | نگرار بدن<br>۱۰                                                                                                    | 00y<br>•T•\$A<br>•T•V•                                |                                                       |
|-------------------------------------------------|------------------------------------------------------------------------|----------------------------------------------------------------------------------------------------|----------------------------------------------------------------------------------------------------|----------------------------------------------------------------------------------------------------|----------------------------------------------------------------------------------------------------|----------------------------------------------------------------------------------------------------|----------------------------------------------------------------------------------------------------|----------------------------------------------------------------------------------------------------|-------------------------------------------------------|-------------------------------------------------------|
| 0<br>5<br>0<br>5<br>7<br>7                      | ۸۲۸۸<br>۹۲۸۸<br>۹۲۸۸<br>۸۲۲۲<br>۸۸۶۰<br>۸۸۶۰<br>۸۵۰<br>۸۵۷             | T+A<br>T+9<br>T17<br>T17<br>T10                                                                                           | 17/1/-1/T-<br>17/1/-1/T-<br>17/1/-1/T1<br>17/1/-1/T1<br>17/1/-1/T1                                                                             | نگریز بلار<br>۱۰<br>۱۰<br>۱۰                                                                                                    | • T • SA<br>• T • V •<br>• T • V •                                                                                                    | ماده<br>ماده                                                                                                    | T+/                                                                                                    | -1                                                                                                    | •T•\$A<br>•T•V•                                       |                                                       |
| 0<br>0<br>5<br>7<br>0                           | AAT9<br>AAT9<br>AAT9<br>AAT9<br>AAT9<br>AAT9<br>AAT9<br>AAT9           | T-9<br>T14<br>T17<br>T10                                                                                                  | 17AT/-1/T-<br>17AT/-1/T1<br>17AT/-1/T1<br>17AT/-1/T1                                                                                           | -1                                                                                                    | •T•V•                                                                                                    | ماده                                                                                                    | T-4                                                                                                    | 1                                                                                                    | •T•V•                                                 |                                                       |
| 0<br>0<br>7<br>0                                |                                                                        | T1+<br>T1T<br>T10                                                                                                    | 1TAT/-1/T1<br>1TAT/-1/T1<br>1TAT/-1/T1                                                                                                    | -1                                                                                                    | ٠٢٠٨٠                                                                                                    | 6340                                                                                                    |                                                                                                    | 1 11                                                                                                    |                                                       |                                                       |
| 0<br>5<br>7<br>0                                | M4+<br>M0+<br>M0V                                                      | TIT                                                                                                    | 1TAT/-1/T1                                                                                                    |                                                                                                    | .1.4/4                                                                                                    |                                                                                                    |                                                                                                    |                                                                                                    | - W - 8 -                                             | مشخفات                                                |
| 5<br>7<br>0                                     | MG-<br>MOV                                                             | TIO                                                                                                    | 1TAT/-T/-1                                                                                                    |                                                                                                    | - T - 144                                                                                                    | 0.500                                                                                                    |                                                                                                    |                                                                                                    | -1-74-                                                |                                                       |
| 4                                               | MOV                                                                    | 110                                                                                                    | 11/01/01/01                                                                                                    |                                                                                                    | 1.00                                                                                                    | 6366                                                                                                    |                                                                                                    |                                                                                                    | 11.00                                                 | شعائره                                                |
| 0                                               | 1000V                                                                  |                                                                                                    | STATIST.                                                                                                    |                                                                                                    | 11101                                                                                                    | 6366                                                                                                    | 110                                                                                                    |                                                                                                    | 11101                                                 | برشکج و تولید منا                                     |
| 0                                               | A REAL PROPERTY.                                                       |                                                                                                    | 11/01/-1/-1                                                                                                    |                                                                                                    | -1 -AT                                                                                                    | ماده                                                                                                    | 113                                                                                                    |                                                                                                    | -1-AT                                                 |                                                       |
|                                                 | A011                                                                   | 11*                                                                                                    | 11/1/1/17                                                                                                    |                                                                                                    |                                                                                                    | ماده                                                                                                    | 11                                                                                                    |                                                                                                    | .1.41                                                 | دیگر عملیات                                           |
| 0                                               | AATT.                                                                  | 111                                                                                                    | 11/1/1/10                                                                                                    |                                                                                                    | .1.44                                                                                                    | ماده                                                                                                    | 11                                                                                                    |                                                                                                    | VE-1                                                  |                                                       |
| Y                                               | AASS.                                                                  | TTO                                                                                                    | 3TAT/+T/+V                                                                                                    | +1                                                                                                    | +T1+T                                                                                                    | ماده                                                                                                    | TTC                                                                                                    | 4 - N                                                                                                    | ·T1·T                                                 | شير                                                   |
| ٥                                               | AAFY                                                                   | TTV                                                                                                    | 1TAT/ • T/1 •                                                                                                    | -1                                                                                                    | •T)•F                                                                                                    | ماده                                                                                                    | TT                                                                                                    | / -1                                                                                                    | -11-5                                                 | and only they                                         |
| ٥                                               | AAFF                                                                   | TTQ                                                                                                    | 17/1/11                                                                                                    | - 1                                                                                                    | .111.                                                                                                    | ماده                                                                                                    | TT                                                                                                    | 4 - 1                                                                                                    | -1111-                                                |                                                       |
| 4                                               | AA00                                                                   | 11-                                                                                                    | ITAT/-T/IT                                                                                                    | +1                                                                                                    | +TIIT                                                                                                    | ماده                                                                                                    | TT                                                                                                    | 1                                                                                                    | -T11T                                                 | الجشيد                                                |
| ٥                                               | MEV                                                                    | TTY                                                                                                    | 17/1/10                                                                                                    | -1                                                                                                    | ·TIT-                                                                                                    | ماده                                                                                                    | TT                                                                                                    | 6 - 1                                                                                                    | +111-                                                 | يىش داھر                                              |
| ۶                                               | AAST                                                                   | TTA                                                                                                    | 1YAY/-Y/1V                                                                                                    | - 1                                                                                                    | · 11114                                                                                                    | ماده                                                                                                    | TT/                                                                                                    | 1 -1                                                                                                    | +T1TA                                                 | the state                                             |
| ٥                                               | AATO                                                                   | TFF                                                                                                    | \TAT/-T/T-                                                                                                    | - 1                                                                                                    | .114-                                                                                                    | ماده                                                                                                    | TP                                                                                                    | F +3                                                                                                    | · T17 ·                                               | 000 000                                               |
| Ý                                               | FIOT                                                                   | T0-                                                                                                    | 1TAT/-T/TO                                                                                                    | -1                                                                                                    | +TIOT                                                                                                    | ماده                                                                                                    | TO                                                                                                    | - 1                                                                                                    | .TIOT                                                 | ف داهر                                                |
| ۴                                               | 81 - T                                                                 | 101                                                                                                    | YTAT/+T/TV                                                                                                    | - 1                                                                                                    | •T10f                                                                                                    | ماده                                                                                                    | TOT                                                                                                    | -1                                                                                                    | +T10f                                                 | میت دامهای ماده                                       |
| ٥                                               | \$154                                                                  | TOO                                                                                                    | <b>\TAT/-T/TA</b>                                                                                                    | - 1                                                                                                    | +T15T                                                                                                    | ماده                                                                                                    | TO                                                                                                    | 1 - 1                                                                                                    | +T15T                                                 |                                                       |
| 4                                               | - 5150                                                                 | TOR                                                                                                    | ITAT/ · T/T9                                                                                                    | +1                                                                                                    | ·TIV·                                                                                                    | ماده                                                                                                    | TOP                                                                                                    | i -1                                                                                                    | •T1V•                                                 | باستامه جايجي دامر                                    |
| ٥                                               | 5104                                                                   | 191                                                                                                    | 11/17/17                                                                                                    | +1                                                                                                    |                                                                                                    | ماده                                                                                                    | 797                                                                                                    | r - 1                                                                                                    |                                                       |                                                       |
|                                                 |                                                                        |                                                                                                    |                                                                                                    |                                                                                                    |                                                                                                    |                                                                                                    | - T-V/VAA-                                                                                                    |                                                                                                    |                                                       |                                                       |
|                                                 | 0 * 0 > 0 * * 0 * 0                                                    | 0 MATH<br>4 MAGO<br>0 MASV<br>5 MAST<br>0 MATO<br>4 \$10T<br>4 \$10T<br>4 \$10T<br>4 \$10T<br>4 \$10T<br>5 10T<br>0 \$10F | 0 AATT TT4<br>4 AAGO TT-<br>0 AASV TT4<br>5 AAST TTA<br>0 AATO T44<br>4 \$107 T0-<br>7 \$1-7 T01<br>0 \$154 T00<br>4 -\$150 T09<br>0 \$104 T97 | D         AAFF         TT4         ITAT/-T/11           #         AAOO         TT-         ITAT/-T/17           D         AASV         TTF         ITAT/-T/17           D         AASV         TTF         ITAT/-T/17           S         AAST         TTA         ITAT/-T/17           D         AATD         TFF         ITAT/-T/T/-T/T           P         S10T         TO-         ITAT/-T/T/T           P         S10T         TOI         ITAT/-T/TV           D         S15F         TOO         ITAT/-T/TA           P         S15O         TOP         ITAT/-T/TF           D         S10F         TOP         ITAT/-T/TA           D         S10F         TOP         ITAT/-T/TF | 0         AATT         TT4         TTA'/T/T/T         · )           #         AAOO         TT-         ITAT/-T/T         · )           0         AASV         TT+         ITAT/-T/T         · )           0         AASV         TT+         ITAT/-T/T         · )           5         AAST         TTA         ITAT/-T/T         · )           5         AAST         TTA         ITAT/-T/T         · )           0         AATO         TTF         ITAT/-T/T         · )           0         AATO         TTF         ITAT/-T/T         · )           0         AATO         TTF         ITAT/-T/T         · )           1         FSIOT         TOO         ITAT/-T/TO         · )           1         FSI-T         TOO         ITAT/-T/TO         · )           0         FIF         TOO         ITAT/-T/TA         · )           0         FIF         TOO         ITAT/-T/TA         · )           0         FIF         TOO         ITAT/-T/TA         · )           0         FIF         TOO         ITAT/-T/TA         · )           0         FIOT         TOT         TOT/T/T/T/T | 0     AAFF     TT4     ITAT/-T/II     ->     -       #     AA00     TT-     ITAT/-T/IT     ->     -       0     AASV     TT4     ITAT/-T/IT     ->     -       0     AASV     TT4     ITAT/-T/IT     ->     -       5     AAST     TTA     ITAT/-T/IT     ->     -       5     AAST     TTA     ITAT/-T/IT     ->     -       0     AAT0     Tf4     ITAT/-T/IT     ->     -       1     FIOT     T0-     ITAT/-T/IT     ->     -       1     FIOT     T0-     ITAT/-T/IT     ->     -       1     FIOT     T0-     ITAT/-T/IT     ->     ->       1     FIOT     T0-     ITAT/-T/IT     ->     ->       1     FIOT     T0-     ITAT/-T/IT     ->     ->       1     FIOT     T0-     ITAT/-T/IT     ->     ->       1     FIOT     T00     ITAT/-T/IT     ->     ->       1     FIOT     T00     ITAT/-T/IT     ->     ->       1     FIOT     T00     ITAT/-T/IT     ->     ->       1     FIOT     T00     ITAT/-T/IT     ->     -> </td <td>ماده         ۲۹         ۲۸۲/۲۰/۲۱         ۲۰         ۲۸/۲۰         ۵           ماده         ۲۱۲۰         ۲۰         ۲۲۰         ۲۲۰         ۲۲۰         ۲۲۰         ۲۲۰         ۲۲۰         ۲۲۰         ۲۲۰         ۲۲۰         ۲۲۰         ۲۲۰         ۲۲۰         ۲۲۰         ۲۲۰         ۲۲۰         ۲۲۰         ۲۲۰         ۲۲۰         ۲۲۰         ۲۲۰         ۲۲۰         ۲۲۰         ۲۲۰         ۲۲۰         ۲۲۰         ۲۲۰         ۲۲۰         ۲۰         ۲         ۲         ۲         ۲         ۲         ۲         ۲         ۲         ۲         ۲         ۲         ۲         ۲         ۲         ۲         ۲         ۲         ۲         ۲         ۲         ۲         ۲         ۲         ۲         ۲         ۲         ۲         ۲         ۲         ۲         ۲         ۲         ۲         ۲         ۲         ۲         ۲         ۲         ۲         ۲         ۲         ۲         ۲         ۲         ۲         ۲         ۲         ۲         ۲         ۲         ۲         ۲         ۲         ۲         ۲         ۲         ۲         ۲         ۲         ۲         ۲         ۲         ۲         ۲         ۲<td>0       AATT       TTT       TTT       TTT       TTT       TTT       TTT       TTT       TTT       Oalo       TTT       TTT       TTT       Oalo       TTT       TTT       Oalo       TTT       TTT       TTT       Oalo       TTT       TTT       TTT       Oalo       TTT       TTT       Oalo       TTT       Oalo       TTT       TTT       TTT       Oalo       TTT       TTT       TTT       Oalo       TTT       TTT       Oalo       TTT       TTT       TTT       Oalo       TTT       TTT       TTT       Oalo       TTT       TTT       Oalo       TTT       TTT       TTT       Oalo       TTT       Oalo       TTT       Oalo       TTT       TTT       Oalo       TTT       Oalo       TTT       Oalo       TTT       Oalo       TTT       Oalo       TTT       Oalo       TTT       Oalo       TO       TO       TTT       Oalo       TO       TO       TO       TO       TO       TO       TO       TO       TO       TO       TO       TO       TO       TO       TO       TO       TO       TO       TO       TO       TO       TO       TO       TO       TO       TO       TO<td><math display="block"> \begin{array}{cccccccccccccccccccccccccccccccccccc</math></td><td><math display="block"> \begin{array}{cccccccccccccccccccccccccccccccccccc</math></td></td></td> | ماده         ۲۹         ۲۸۲/۲۰/۲۱         ۲۰         ۲۸/۲۰         ۵           ماده         ۲۱۲۰         ۲۰         ۲۲۰         ۲۲۰         ۲۲۰         ۲۲۰         ۲۲۰         ۲۲۰         ۲۲۰         ۲۲۰         ۲۲۰         ۲۲۰         ۲۲۰         ۲۲۰         ۲۲۰         ۲۲۰         ۲۲۰         ۲۲۰         ۲۲۰         ۲۲۰         ۲۲۰         ۲۲۰         ۲۲۰         ۲۲۰         ۲۲۰         ۲۲۰         ۲۲۰         ۲۲۰         ۲۲۰         ۲۰         ۲         ۲         ۲         ۲         ۲         ۲         ۲         ۲         ۲         ۲         ۲         ۲         ۲         ۲         ۲         ۲         ۲         ۲         ۲         ۲         ۲         ۲         ۲         ۲         ۲         ۲         ۲         ۲         ۲         ۲         ۲         ۲         ۲         ۲         ۲         ۲         ۲         ۲         ۲         ۲         ۲         ۲         ۲         ۲         ۲         ۲         ۲         ۲         ۲         ۲         ۲         ۲         ۲         ۲         ۲         ۲         ۲         ۲         ۲         ۲         ۲         ۲         ۲         ۲         ۲ <td>0       AATT       TTT       TTT       TTT       TTT       TTT       TTT       TTT       TTT       Oalo       TTT       TTT       TTT       Oalo       TTT       TTT       Oalo       TTT       TTT       TTT       Oalo       TTT       TTT       TTT       Oalo       TTT       TTT       Oalo       TTT       Oalo       TTT       TTT       TTT       Oalo       TTT       TTT       TTT       Oalo       TTT       TTT       Oalo       TTT       TTT       TTT       Oalo       TTT       TTT       TTT       Oalo       TTT       TTT       Oalo       TTT       TTT       TTT       Oalo       TTT       Oalo       TTT       Oalo       TTT       TTT       Oalo       TTT       Oalo       TTT       Oalo       TTT       Oalo       TTT       Oalo       TTT       Oalo       TTT       Oalo       TO       TO       TTT       Oalo       TO       TO       TO       TO       TO       TO       TO       TO       TO       TO       TO       TO       TO       TO       TO       TO       TO       TO       TO       TO       TO       TO       TO       TO       TO       TO       TO<td><math display="block"> \begin{array}{cccccccccccccccccccccccccccccccccccc</math></td><td><math display="block"> \begin{array}{cccccccccccccccccccccccccccccccccccc</math></td></td> | 0       AATT       TTT       TTT       TTT       TTT       TTT       TTT       TTT       TTT       Oalo       TTT       TTT       TTT       Oalo       TTT       TTT       Oalo       TTT       TTT       TTT       Oalo       TTT       TTT       TTT       Oalo       TTT       TTT       Oalo       TTT       Oalo       TTT       TTT       TTT       Oalo       TTT       TTT       TTT       Oalo       TTT       TTT       Oalo       TTT       TTT       TTT       Oalo       TTT       TTT       TTT       Oalo       TTT       TTT       Oalo       TTT       TTT       TTT       Oalo       TTT       Oalo       TTT       Oalo       TTT       TTT       Oalo       TTT       Oalo       TTT       Oalo       TTT       Oalo       TTT       Oalo       TTT       Oalo       TTT       Oalo       TO       TO       TTT       Oalo       TO       TO       TO       TO       TO       TO       TO       TO       TO       TO       TO       TO       TO       TO       TO       TO       TO       TO       TO       TO       TO       TO       TO       TO       TO       TO       TO <td><math display="block"> \begin{array}{cccccccccccccccccccccccccccccccccccc</math></td> <td><math display="block"> \begin{array}{cccccccccccccccccccccccccccccccccccc</math></td> | $ \begin{array}{cccccccccccccccccccccccccccccccccccc$ | $ \begin{array}{cccccccccccccccccccccccccccccccccccc$ |

شکل ۶۰) بخش عملیات نرمافزار مدیریت دام

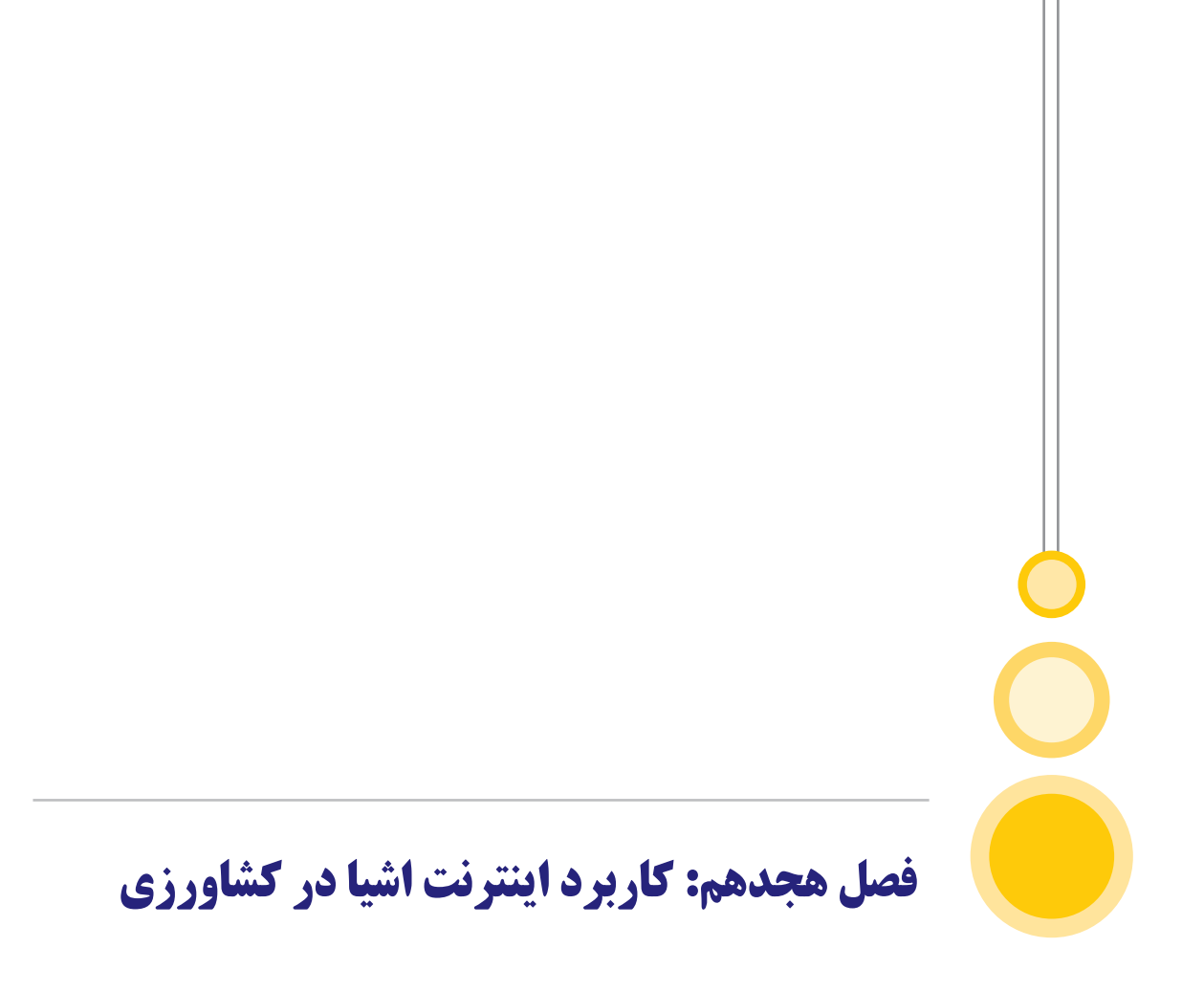
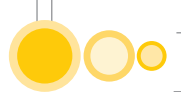

# ۱۸) کاربرد اینترنت اشیا در کشاورزی

کشاورزی هوشمند، یک صنعت فناورانه هوشمند، با سرمایه گذاریهای سنگین است که می کوشد در حجم زیاد و به شکل پایدار و با کمترین دورریز، غذا تولید کند. در واقع، کشاورزی هوشمند، استفاده از آخرین فناوریهای روز دنیا در کشاورزی است. کاربرد اینترنت اشیا در کشاورزی، تنها بخشی از کشاورزی هوشمند است. در کشاورزی هوشمند مبتنی بر اینترنت اشیا (IOT)، سیستمی برای نظارت و پایش زمین کشاورزی در اختیار است. این سیستم، اطلاعات یکپارچهای با استفاده از سنسورها (نور، رطوبت هوا، رطوبت هوا، دما و ... ) در اختیار قرار میدهد و آبیاری زمین را نیز، خودکار می کند. کشاورزان میتوانند، وضعیت زمین را در هر کجای دنیا که باشند، رصد کنند. سیستمهای کشاورزی مبتنی بر اینترنت اشیا، علاوه بر کاربرد در روشهای کشاورزی سنتی و در مقیاس بزرگ، قابل استفاده در مزرعههای کوچک خانگی و روشهای کشاورزی ارگانیک و مدرن است.

استفاده از راه کارهای اینترنت اشیا در کشاورزی رو به افزایش است و بر اساس پیشبینی Business Insider Intelligence، تا سال ۲۰۲۰، تعداد زمینهای کشاورزی مجهز به اینترنت اشیا، به ۲۵ میلیون میرسد و سالانه نیز بیست درصد رشد میکنند. پیشبینی میشود تا سال ۲۰۲۵، اندازهی بازار کشاورزی هوشمند به ۱۵.۳ میلیارد دلار برسد (این اندازه در سال ۲۰۱۶، پنج میلیارد دلار بوده است).

#### 1-18) فواید کشاورزی هوشمند مبتنی بر اینترنت اشیا

اینترنت اشیا، به پنج روش، کشاورزی را بهبود میبخشد:

دادههای جمع آوری شده به وسیله سنسورهای مختلف: سنسورهایی که وضعیت هوا،
 کیفیت خاک، رشد محصول و ... را کنترل می کنند، اهمیت بسیار زیادی دارند. دادههای
 جمع آوری شده با این سنسورها، در اطلاع از وضعیت کلی زمین، چگونگی عملکرد کار کنان،
 کارایی تجهیزات کشاورزی و ... به ما کمک می کنند.

کنت رل بهت ر فرآینده ای داخلی و کاه ش ریس ک تولید: پیش بینی چگونگی وضع تولید و
 تخمین حجم تولید محصول بسیار مفید است. با دانستن اطلاعات دقیق از محصولات تولیدی
 و حجم آنها، دیگر با ریس ک عدم فروش محصولات روبرو نخواهیم بود.

مدیریت هزینهها و کاهش دورریز: با رصد به موقع ناهنجاریهای موجود در میزان تولید
 در هر مرحله و یا سلامت محصولات، میتوان از ضررهای بزرگ جلوگیری کرد.

افزایت به رموری با اتوماسیون فرآیندها: با استفاده از تجهیزات اینترنت اشیا در کشاورزی، می توان فرآیندهای مختلف مانند آبیاری، کوددهی، سم پاشی و ... را به شکل خودکار انجام داد.
 افزایت حجم و کیفیت تولیدات: با خودکارسازی فرآیند داشت و برداشت محصولات و نظارت دقیق بر روند تولید، می توان حجم و کیفیت محصولات را افزایت داد.

#### **۲-۱۸) کاربرد اینترنت اشیا در کشاورزی و استارتاپهای موفق این حوزه**

نظارت بر وضعیت آبوهوایی: احتمالا محبوب ترین تجهیزات اینترنت اشیا در کشاورزی هوشمند، تجهیزات ایستگاه هواشناسی هستند که شامل انواع سنسورهای مختلف می شوند. این تجهیزات، در سراسر زمین کشاورزی، قرار داده شدهاند و اطلاعات را به سیستم مرکزی ارسال می کنند. این اطلاعات علاوه بر امکان پیش بینی هوا، به شما این امکان را می دهند که متناسب با وضعیت آبوهوایی، محصول مناسب کشت را انتخاب کنید. سه شرکت برتر تولید این نوع از محصولات، Smart-elements و AllMETEO، Smart-elements

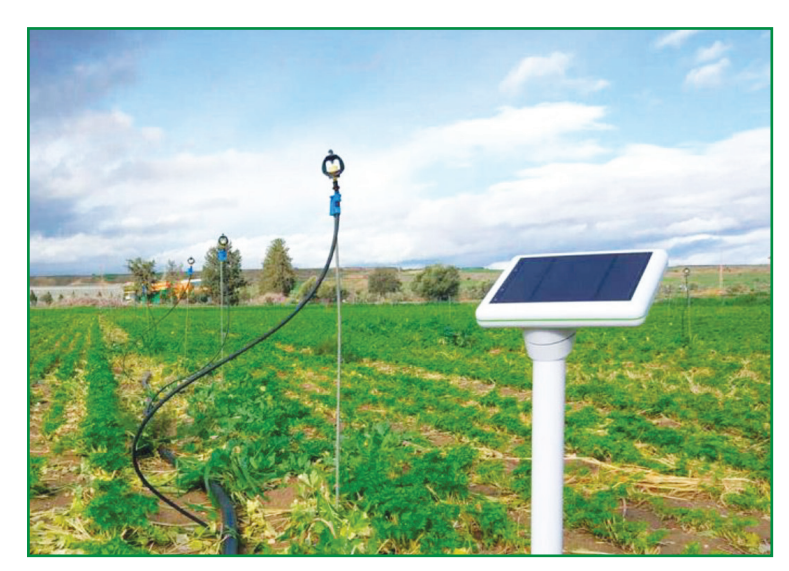

شکل ۵۰) سامانههای هوشمند مدیریت مزرعه

#### **۱۸-۳) کاربرد اینترنت اشیا در کشاورزی و اتوماسیون گلخانه**

با استفاده از سنسورهای مختلف، وضعیت فعلی گلخانه رصد می شود و برای رسیدن به وضعیت مطلوب، می توان از سیستمهای خودکار استفاده کرد. برای مثال می توان، بخاری یا فن را به شکل خودکار روشن کرد تا دما تنظیم شود. همچنین می توان، با کنترل میزان رطوبت خاک در نقاط مختلف، آبیاری هدفمند انجام داد یا با توجه به محصول کشت شده، نور محیط را، خودکار تنظیم کرد. استار تاپهای Farmapp و Growlink، دو نمونه از استار تاپهای موفق در زمینه تولید این گونه تجهیزات هستند. GreenIQ نیز شرکتی در زمینه تولید تجهیزات آبیاری و تنظیم نور محیط از راه دور است.

#### ۱۸-۴) کاربرد اینترنت اشیا در کشاورزی و مدیریت تولید محصول

با استفاده از تجهیزات مختلفی که در سراسر زمین نصب می شوند، می توان وضعیت محصول را در هر لحظه بررسی کرد. این تجهیزات، شما را قادر می سازند، علاوه بر کنترل رشد محصول، بیماری ها و آلودگی ها

# 00

را نیز شناسایی کنید و به سرعت آنها را برطرف نمایید. استارتاپهای Arable و Semios، دو مورد موفق از حوزه اینترنت اشیا در کشاورزی و با تمرکز بر مدیریت تولید محصول هستند.

### 18-5) مدیریت و نظارت بر دام

اینترنت اشیا، نه تنها در زمینهای کشاورزی کاربرد دارد، بلکه در پرورش دام نیز میتواند بسیار موثر باشد. تجهیزات اینترنت اشیا، به بدن دام (گاو، گوسفند و ...) متصل می شوند و وضعیت سلامتی و رشد آنها را بررسی می کنند. شرکتهای SCR by Allflex و Cowlar، تجهیزاتی تولید کردهاند که میتوانند اطلاعات مربوط به سلامتی، میزان فعالیت و شرایط غذایی انواع دام را به شکل یکپارچه جمع آوری کنند.

#### (End-to-End) سامانههای مدیریت زمین پایانه به پایانه (End-to-End)

این نوع از محصولات، پیچیدهترین سرویسهای اینترنت اشیایی هستند که در روشهای کشاورزی هوشمند استفاده میشوند. این سامانهها از سنسورها و ابزارهای رصدی مختلف، تجهیزات اتوماسیون مراحل مختلف تولید محصول و داشبوردی برای مدیریت یکپارچه همه تجهیزات تشکیل شدهاند. همچنین، چنین سامانههایی به قابلیتهای گزارش گیری حرفهای و حسابداری نیز مجهز شدهاند.

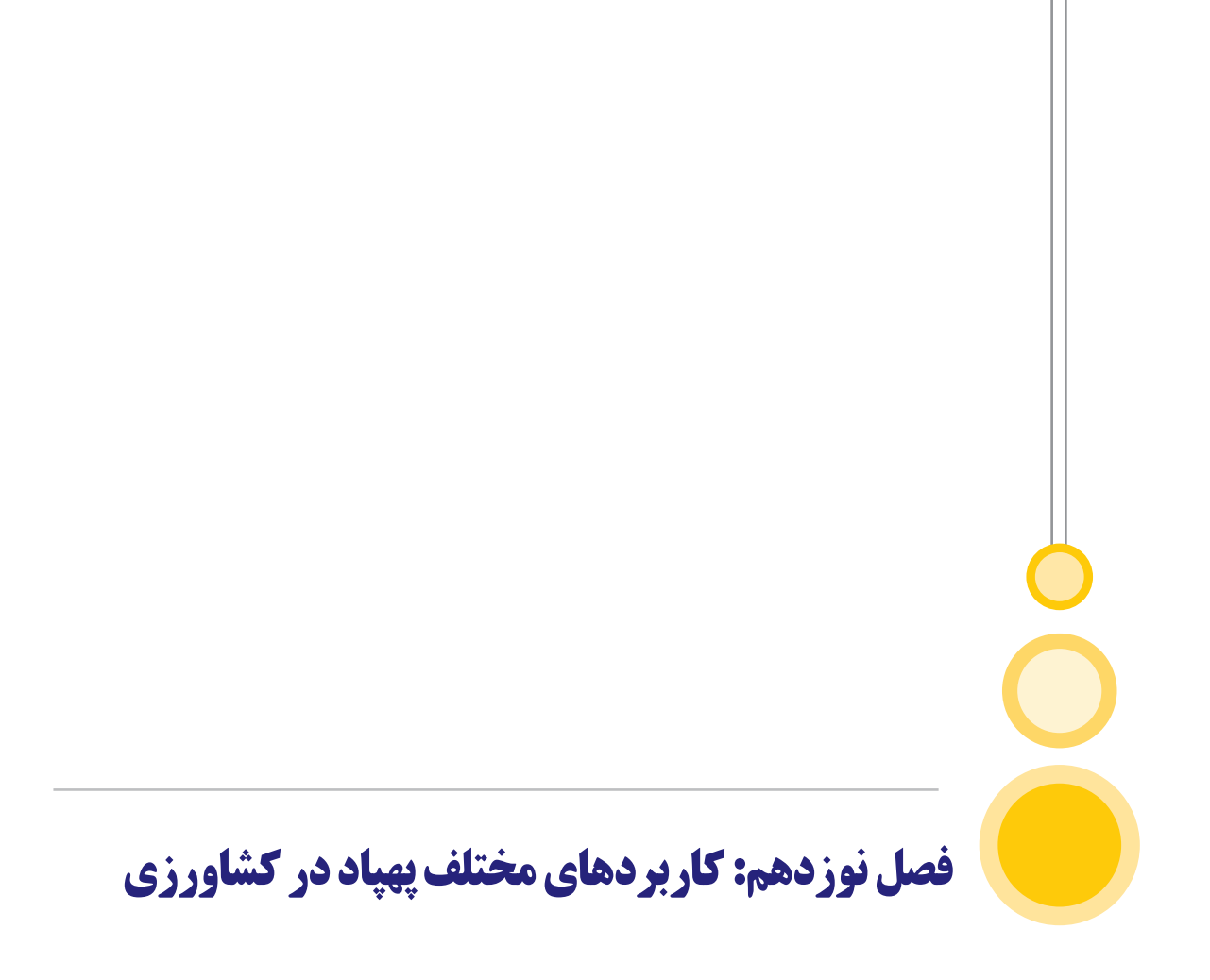

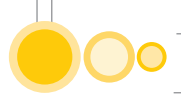

# ۱۹) کاربردهای مختلف پهپاد در کشاورزی

صنعت کشاورزی همانند همه صنایع دیگر همواره در حال پیشرفت است و از جمله حوزههایی است که تکنولوژی و فناوریهای نوین تاثیر زیادی در بهبود آن دارند. ادغام بیشتر کشاورزی با فناوریهای نوین باعث پیشرفت صنعت کشاورزی در راستای اهدافی همچون افزایش کیفیت محصولات، صرفهجویی در مصرف انرژی و منابع، سهولت در کنترل زمینهای زراعی بزرگ و همچنین افزایش بازدهی محصولات میشود. یکی از جدیدترین فناوریهایی که وارد این صنعت شده و همواره رو به گسترش است استفاده از رباتهای پرنده یا همان پهپادهای کشاورزی است. امروزه با ورود تکنولوژی پهپاد به حوزه کشاورزی، پیشرفت چشمگیری در این صنعت ایجاد شده است. تاثیرات پهپادها در روند کنترل و مراقبت از زمینهای کشاورزی و همچنین افزایش بازده محصولات زراعی کاملاً قابل مشاهده است. از کاربردهای پهپاد در کشاورزی مدرن میتوان موارد زیر را نام برد که در ادامه به تفصیل توضیح داده خواهند شد:

> ۱ – سمپاشی و محلول پاشی ۲ – پایش محصولات ۳ – کاشت دانه ۴ – نظارت بر آبیاری ۵ – جلوگیری از سرمازدگی ۶ – آنالیز کیفیت خاک و زمین

#### سمیاشی و محلول پاشی

یکی از رایجترین کاربردهای پهپاد در کشاورزی نوین، سمپاشی و محلول پاشی توسط پهپادهای سمپاش است. به طور سنتی سمپاشی زمینهای کشاورزی با تراکتور یا به صورت دستی، و یا حتی در بعضی از موارد توسط هواپیمای تک سرنشین انجام میشود.

روشهای سنتی معایب فراوانی دارند؛ چرخهای تراکتور باعث آسیب رسانی به بافت خاک و قسمتی از محصولات میشوند و امکان ورود تراکتور به زمین انواع زیادی از محصولات وجود ندارد (همانند شالیزارها، کلزا و ...). روش دستی نیز بسیار زمانبر است و تنفس سم توسط افراد میتواند آسیبی جدی به آنها برساند. استفاده از هواپیما نیز بسیار هزینهبر است و باعث انتشار سم در کل ناحیه میشود و در بسیاری از کشورها منسوخ شده است.

سمپاشی هوایی توسط پهپاد باعث میشود محدودیتهای مربوط به نوع محصول و شرایط زمین کشاورزی از بین برود. پهپاد سمپاش میتواند با گرفتن مختصات زمین از اپراتور، پاشش محلول را به صورت خودکار و در مسیری منظم انجام دهد، که این امر باعث میشود سم کل سطح محصولات را به طور یکنواخت پوشش دهد. به طور معمول کل سطح زیرکشت توسط پهپاد سمپاشی میشود. ولی در بعضی موارد، در صورت تشخیص به موقع بیماری گیاهان در قسمت خاصی از زمین، میتوان با تنها سمپاشی کردن همان ناحیه از گسترش بیماری جلوگیری کرد. این امر نیازمند نظارت مداوم بر زمین است، ولی باعث صرفهجویی کلان در هزینهها میشود. کشاورزان دارای زمینهای وسیع، میتوانند با داشتن یک پهپاد دوربین دار جهت پایش محصولات و تشخیص بیماری، و یک پهپاد دیگر جهت سمپاشی، به این شکل با گسترش آفات مبارزه کنند.

#### پایش محصولات

بهترین راه برای آگاهی از وضعیت زمینهای کشاورزی وسیع، تصویربرداری هوایی توسط پهپاد است. با استفاده از این تصاویر اطلاعات زیادی از جمله وضعیت سلامت گیاهان، نحوه توزیع محصولات، چرخه عمر آنها و نقشههای دقیق GPS از زمین زراعی را میتوان جمع آوری کرد.

در گذشته از تصاویر ماهوارهای یا هواپیما برای داشتن دید وسیع از مزرعه استفاده می شد. این تصاویر هزینهبر بوده و دقت آنها نیز بسیار کمتر از پهپاد است. با پهپاد نه تنها می توان تصاویر را در زمان دلخواه و بدون تعلل تهیه کرد، بلکه تصاویر مبتنی بر زمان را نیز می توان تهیه کرد که روند پیشرفت محصول را در زمان واقعی نشان می دهند. با پایش زمین توسط پهپاد، تصمیمات مهم بر اساس زمان واقعی، و نه تصاویر منسوخ شده یا حدس و گمان، گرفته می شود.

علاوه بر دوربین معمولی، با استفاده از سنسورهای نزدیک به مادون قرمز (NIR) بر روی پهپادها، می توان سلامت گیاهان را بر اساس جذب نور نیز تعیین کرد که این امر باعث می شود دید کامل و بی نقصی از سلامت مزرعه خود داشته باشید.

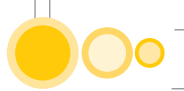

# منابع

منابع

۱) آزادگان، ا. ۱۳۹۹. اینترنت اشیاء چیست و چه مزایایی دارد؟، قابل دسترس در وبگاه TechTarget.com.

۲) بینام، ۱۴۰۰. کاربردهای مختلف پهپاد در کشاورزی. قابل دسترس در وبگاه .http://ojiran.com
۳) روحبخش، ح. ۱۳۹۷. جزوه آموزشی مبانی رایانه.
۴) حبیبی، ن.ب. ۱۳۹۶. پهپاد در عملیات هوایی. انتشارات راهبردی نهاجا.
۵) سعادت، س.، ۱۳۹۸. مبانی کامپیوتر، انتشارات دیباگران.
۶) شیخی، م. ۱۴۰۰. اینترنت اشیاء از تاریخچه تا کاربرد آن. قابل دسترس در وبگاه .https://www.zoomit.ir.

۷) طالب پور، ۱، طالبی، ۱، نظری، م. ۱۳۹۶. اینترنت اشیاء مفاهیم و پیادهسازی. انتشارات دیباگران. ۸) موحدیصفت، م.، یمقانی، م. ۱۳۹۲. مبانی رایانه، انتشارت دفتر تالیف کتابهای درسی فنی و حرفهای و کاردانش.

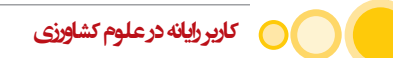

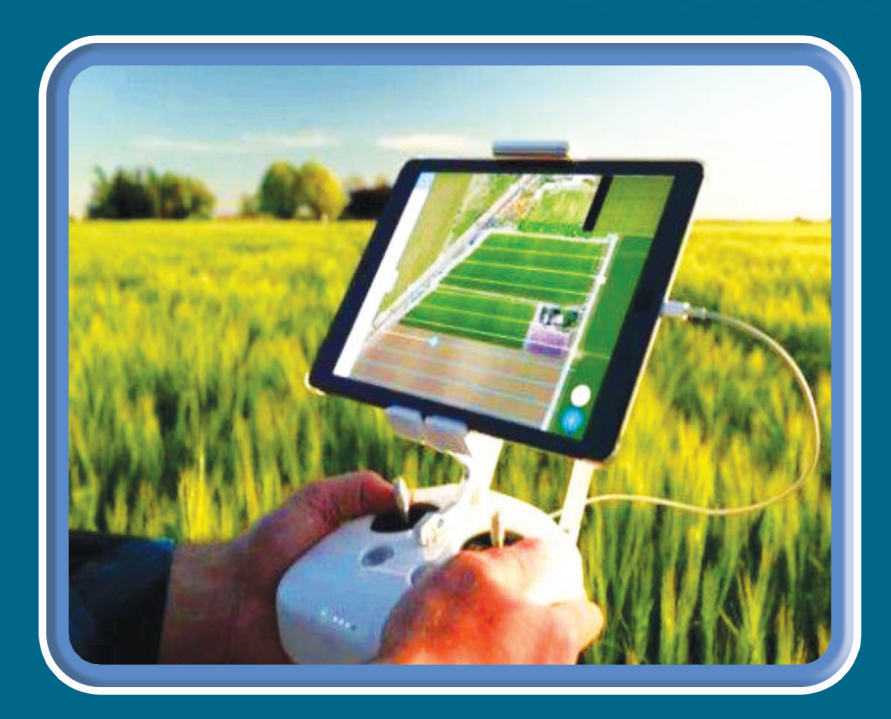

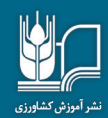